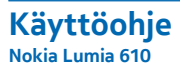

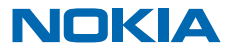

# Käyttöohje

Nokia Lumia 610

### Sisältö

| Turvallisuus                       | 4  | Viesti  |
|------------------------------------|----|---------|
| Käytön aloitus                     | 5  | Sähkö   |
| Näppäimet ja osat                  | 5  | Kame    |
| Peruutus-, aloitus- ja hakunäppäin | 5  | Ota kı  |
| Aseta SIM-kortti paikalleen        | 6  | Käytä   |
| Lataa puhelimesi USB-laturilla     | 7  | Kuvaa   |
| Antennien paikat                   | 8  | Kame    |
| Kytke puhelimeen virta             | 9  | Tallen  |
| Windows Live ID                    | 10 | videoi  |
| Kopioi yhteyshenkilöitä            | 10 | Jaa va  |
| Lukitse näppäimet ja näyttö        | 11 | Hallits |
| Liitä kuulokkeet                   | 11 | Karta   |
| Muuta äänenvoimakkuutta            | 12 | Ota p   |
| Määritä synkronointiasetukset      | 13 | Nokia   |
| Puhelimessa näkyvät kuvakkeet      | 13 | Nokia   |
| Perustoiminnot                     | 15 | Paikar  |
| Tutustu puhelimeesi                | 15 | Interr  |
| Tee puhelimesta yksilöllinen       | 19 | Määri   |
| Pidennä akun kestoa                | 22 | Liitä t |
| Säästä verkkovierailujen           |    | Web-s   |
| tiedonsiirtokustannuksissa         | 23 | Hae ti  |
| Kirjoita tekstiä                   | 23 | Katka   |
| Lue koodeja tai tekstiä            | 27 | Viihde  |
| Kello                              | 27 | Katse   |
| Nokia-tili                         | 28 | Nokia   |
| Marketplace                        | 29 | FM-ra   |
| Ihmiset ja viestit                 | 32 | Synkr   |
| Puhelut                            | 32 | TIETOK  |
| Yhteyshenkilöt                     | 33 | Pelit   |
| Yhteisöt                           | 36 | Toimi   |
|                                    |    | MICTO   |

| Viestit                                                 | 38        |
|---------------------------------------------------------|-----------|
| Sähköposti                                              | 41        |
| Kamera                                                  | <b>46</b> |
| Ota kuva                                                | 46        |
| Käytä eri kuvausohjelmia                                | 47        |
| Kuvaa video                                             | 48        |
| Kameran käyttövihjeitä                                  | 48        |
| Tallenna sijaintitiedot valokuviin ja videoihin         | 48        |
| Jaa valokuvia ja videoita                               | 48        |
| Hallitse kuviasi                                        | 49        |
| Kartat ja navigointi                                    | 53        |
| Ota paikannuspalvelut käyttöön                          | 53        |
| Nokia Kartat                                            | 53        |
| Nokia Navigointi                                        | 56        |
| Paikannusmenetelmät                                     | 60        |
| Internet                                                | 61        |
| Määritä internetyhteydet                                | 61        |
| Liitä tietokoneesi webiin                               | 62        |
| Web-selain                                              | 62        |
| Hae tietoja webistä                                     | 64        |
| Katkaise kaikki internetyhteydet                        | 64        |
| Viihde                                                  | 65        |
| Katsele ja kuuntele                                     | 65        |
| Nokia Musiikki                                          | 65        |
| FM-radio                                                | 68        |
| Synkronoi musiikkia puhelimen ja<br>tietokoneen välillä | 69        |
| Pelit                                                   | 69        |
| Toimisto                                                | 71        |
| Microsoft Office Mobile                                 | 71        |
|                                                         |           |

| Kirjoita muistiinpano                              | 74 |
|----------------------------------------------------|----|
| Käytä laskinta                                     | 74 |
| Kalenteri                                          | 75 |
| Puhelimen hallinta ja yhteys                       | 77 |
| Pidä puhelin ajan tasalla                          | 77 |
| Muisti ja tallennustila                            | 78 |
| Suojaus                                            | 81 |
| WLAN                                               | 82 |
| Bluetooth                                          | 83 |
| Tunnusluvut                                        | 84 |
| Ohjeet ja tuki                                     | 86 |
| Tuotetietoja ja turvallisuutta koskevia<br>tietoja | 87 |

## Turvallisuus

Lue nämä perusohjeet. Ohjeiden noudattamatta jättäminen saattaa olla vaarallista tai lainvastaista.

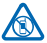

### SULJE LAITE RAJOITETUILLA ALUEILLA

Katkaise laitteesta virta, kun matkapuhelimen käyttö on kielletty tai se voi aiheuttaa häiriöitä tai vaaratilanteen, esimerkiksi ilma-aluksissa, sairaaloissa sekä lääketieteellisten laitteiden, polttoaineiden, kemikaalien tai räjäytystyömaiden lähellä. Noudata kaikkia ohjeita rajoitetuilla alueilla.

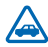

#### LIIKENNETURVALLISUUS

Noudata kaikkia paikallisia lakeja. Älä koskaan käytä käsiäsi muuhun kuin ajoneuvon hallintaan sitä ajaessasi. Aseta ajaessasi ajoturvallisuus etusijalle.

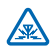

### HÄIRIÖT

Kaikki langattomat laitteet ovat alttiita häiriöille, jotka voivat vaikuttaa laitteiden toimintaan.

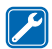

### VALTUUTETTU HUOLTO

Vain valtuutettu huoltoliike saa asentaa tai korjata tuotteen.

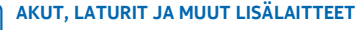

Käytä vain sellaisia akkuja, latureita ja muita lisälaitteita, jotka Nokia on hyväksynyt käytettäväksi tämän laitteen kanssa. Kolmansien osapuolten valmistamat IEC/EN 62684 ardin mukaiset laturit joissa on laitteen mikroa USR-porttiin sopiva liitti voivat ola

standardin mukaiset laturit, joissa on laitteen mikro-USB-porttiin sopiva liitin, voivat olla yhteensopivia. Älä yhdistä yhteensopimattomia tuotteita toisiinsa.

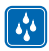

### PIDÄ LAITE KUIVANA

Laitteesi ei ole vedenkestävä. Pidä se kuivana.

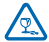

### LASIOSAT

Laitteen näyttö on valmistettu lasista. Lasi voi särkyä, jos laite pudotetaan kovalle pinnalle tai siihen kohdistuu voimakas isku. Jos lasi särkyy, älä kosketa laitteen lasiosia tai yritä irrottaa rikkoutunutta lasia laitteesta. Älä käytä laitetta, ennen kuin valtuutettu huoltoliike on vaihtanut lasin.

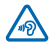

### **KUULON SUOJAAMINEN**

Älä kuuntele pitkiä aikoja suurella äänenvoimakkuudella. Näin voit estää mahdolliset kuulovauriot. Noudata varovaisuutta pitäessäsi laitetta lähellä korvaasi kaiuttimen käytön

aikana.

## Käytön aloitus

Ota perusasiat haltuun ja aloita puhelimen käyttö nopeasti.

### Näppäimet ja osat

Tutustu uuden puhelimesi näppäimiin ja osiin.

- 1 Reikä rannehihnaa varten
- 2 Liitäntä kuulokkeita ja kaiuttimia varten (3,5 mm)
- 3 Mikro-USB-portti. Käytetään myös akun lataamiseen.
- 4 Äänenvoimakkuusnäppäin
- 5 Virta-/lukitusnäppäin
- 6 Kameranäppäin
- 7 Peruutusnäppäin
- 8 Aloitusnäppäin
- 9 Hakunäppäin
- 10 Mikrofoni
- 11 Kameran linssi
- 12 Kameran salama
- 13 Kaiutin

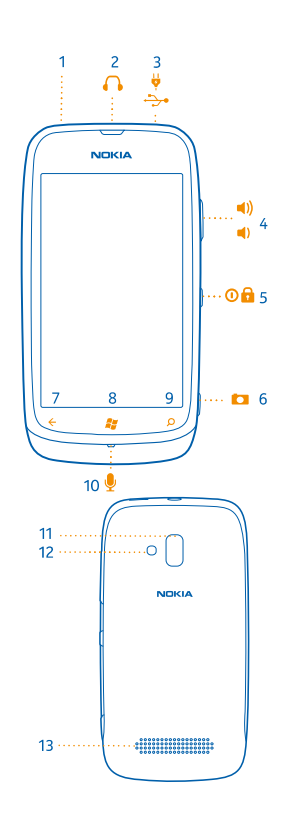

### Peruutus-, aloitus- ja hakunäppäin

Peruutus-, aloitus- ja hakunäppäinten avulla voit siirtyä puhelimen eri toimintoihin.

- Siirry edelliseen näyttöön painamalla Puhelin muistaa kaikki sovellukset ja sivustot, joita olet käyttänyt sen jälkeen, kun näyttö on viimeksi ollut lukittuna.
- Siirry aloitusnäyttöön painamalla 🞥. Käyttämäsi sovellus jää auki taustalle.
- Etsi tietoja webistä valitsemalla 🔎.

### Aseta SIM-kortti paikalleen

Opi asettamaan SIM-kortti puhelimeen.

- Tärkeää: Tämä laite on suunniteltu käytettäväksi vain mini-UICC-SIM-korttien (mikro-SIM-korttien) kanssa. Mikro-SIM-kortti on tavallista SIM-korttia pienempi. Yhteensopimattomien SIM-korttien käyttäminen voi vahingoittaa korttia tai laitetta sekä vioittaa kortille tallennettuja tietoja.
- 1. Paina takakantta sormilla ja työnnä se irti.

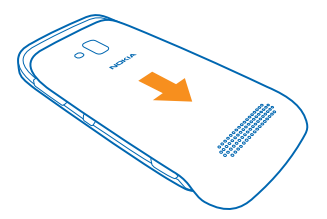

2. Jos akku on puhelimessa, poista se.

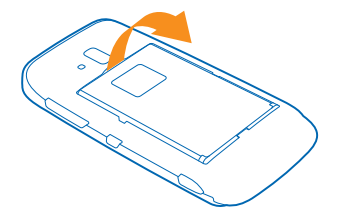

3. Työnnä korttia korttipaikkaan liittimet alaspäin, kunnes se lukittuu paikalleen.

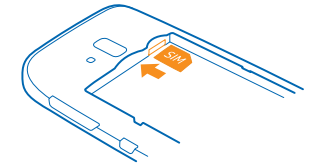

4. Kohdista akun liittimet ja aseta akku paikalleen.

© 2013 Nokia. Kaikki oikeudet pidätetään.

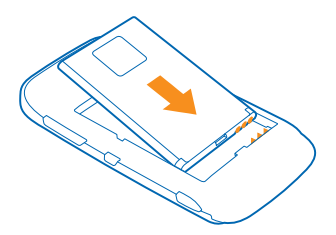

5. Liu'uta takakansi takaisin paikalleen.

#### Poista SIM-kortti

Irrota takakansi ja akku, työnnä korttia, kunnes se vapautuu, ja vedä kortti ulos.

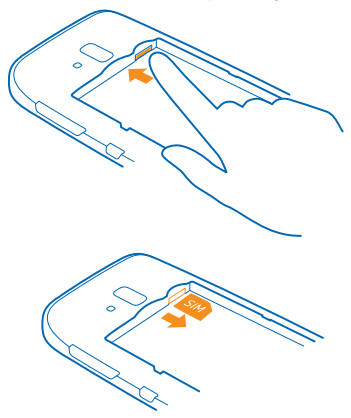

### Lataa puhelimesi USB-laturilla

Akkuun on ladattu jonkin verran virtaa tehtaalla, mutta se on ehkä ladattava uudelleen, ennen kuin voit kytkeä puhelimeen virran ensimmäisen kerran.

Varmista, että puhelimen lataamiseen käytettävä USB-laturi on yhteensopiva.

**1**. Kytke ensin USB-kaapeli laturiin ja laturi pistorasiaan ja kytke sitten kaapelin mikro-USB-liitin puhelimeen.

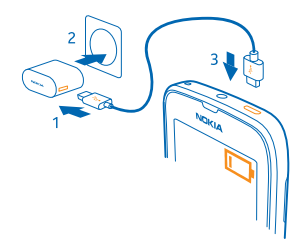

2. Kun akku on latautunut kokonaan, irrota laturi ensin puhelimesta ja sitten pistorasiasta.

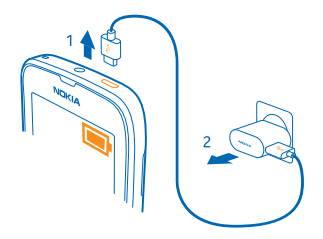

Akun ensimmäiselle lataukselle ei ole määritetty erityistä vähimmäisaikaa, ja voit käyttää puhelinta myös latauksen aikana.

Jos puhelimesta on katkaistu virta, kun akun lataus aloitetaan, puhelin käynnistyy automaattisesti.

Jos akku on täysin tyhjä, voi kestää joitakin minuutteja, ennen kuin akun latauksen symboli tulee näyttöön tai ennen kuin puhelimella voi soittaa puheluja.

★ Vihje: Voit käyttää USB-latausta, kun pistorasiaa ei ole käytettävissä. Voit myös siirtää tietoja latauksen aikana. USB-latauksen teho vaihtelee paljon, ja latauksen alkaminen sekä laitteen käynnistyminen voivat kestää pitkään.

Kytke USB-kaapeli ensin tietokoneeseen ja sitten puhelimeen. Kun akku on latautunut kokonaan, irrota USB-kaapeli ensin puhelimesta ja sitten tietokoneesta.

### Antennien paikat

Opi, missä kohdassa puhelimen antennit ovat ja miten ne toimivat tehokkaimmin.

Vältä antennin alueen koskettamista, kun antenni on käytössä. Antennien koskettaminen vaikuttaa radiolähetyksen laatuun ja saattaa lyhentää akun käyttöikää lisäämällä lähetystehoa käytön aikana.

Antennien alueet on korostettu.

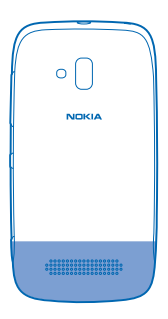

### Kytke puhelimeen virta

Oletko valmis? Kytke puhelimeen virta ja aloita tutustuminen. Pidä virtanäppäintä painettuna, kunnes puhelin värisee.

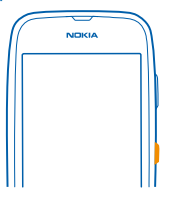

#### Katkaise puhelimesta virta

Pidä virtanäppäintä painettuna ja vedä sitten lukitusnäyttöä alaspäin.

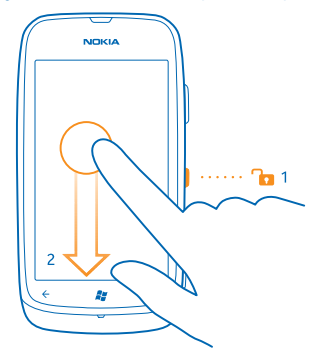

### Windows Live ID

Windows Live ID:n (Microsoft-tilin) avulla voit käyttää kaikkia Windows Live- ja Zune-palveluja samalla käyttäjänimellä ja salasanalla tietokoneessasi tai puhelimessasi. Voit käyttää myös Xbox-konsolin Xbox Live -palveluja samalla käyttäjänimellä ja salasanalla.

Windows Live ID:n avulla voit esimerkiksi

- ladata sisältöä Marketplace-palvelusta
- varmuuskopioida yhteystiedot Windows Live -palveluun
- siirtää kuvia ja tiedostoja SkyDrive-palvelimeen, tallentaa ne ja jakaa niitä
- tallentaa pelisaavutuksesi puhelimeen ja lisätä niitä pelaamalla pelejä puhelimella
- etsiä kadonneen puhelimesi ja lukita sen Paikanna puhelin -palvelun avulla

Lisätietoja Windows Live ID:stä ja Windows Live -palveluista on osoitteessa www.live.com.

### Kopioi yhteyshenkilöitä

Pidä lähimmät ystäväsi aina tavoitettavissa. Osoitekirjan siirto -sovelluksen avulla voit helposti kopioida yhteyshenkilöt vanhasta puhelimestasi.

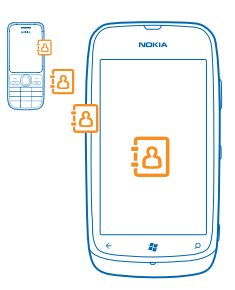

Vanhan puhelimesi on tuettava Bluetooth-yhteyttä. Yhteystietojen on oltava vanhassa puhelimessa tallennettuina puhelimen muistiin, ei SIM-kortille. Sovellus ei toimi kaikissa puhelinmalleissa.

1. Ota Bluetooth käyttöön vanhassa puhelimessasi.

 Pyyhkäise uuden puhelimen aloitusnäytössä vasemmalle sovellukset-valikkoon ja napauta kohtaa Osoitekirjan siirto.

3. Napauta kohtaa jatka ja ota Bluetooth käyttöön.

4. Valitse löytyneiden laitteiden luettelosta vanha puhelimesi ja noudata näyttöön tulevia ohjeita molemmissa puhelimissa.

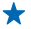

Vihje: Jos olet aiemmin varmuuskopioinut yhteystiedot Windows Live -palveluun, voit myös tuoda ne puhelimeen suoraan sieltä.

Jos yhteyshenkilöt on kirjoitettu kielellä, jota uusi puhelin ei tue, yhteystiedot eivät ehkä näy oikein.

## Lukitse näppäimet ja näyttö

Haluatko estää sen, että puhelin soittaa puhelun taskussa tai laukussa ollessaan?

Lukitse puhelimen näppäimet ja näyttö painamalla virtanäppäintä.

### Avaa näppäinten ja näytön lukitus

Paina virtanäppäintä ja vedä lukitusnäyttöä ylöspäin.

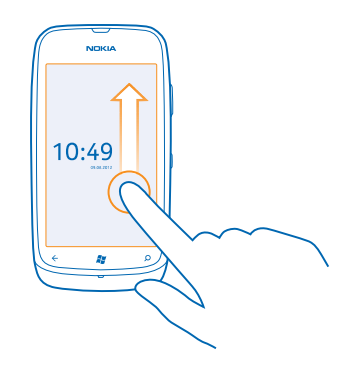

#### Aseta näppäimet ja näyttö lukittumaan automaattisesti

Napauta kohtaa Asetukset > lukitse näyttö > Näytön aikakatkaisu: ja määritä aika, jonka kuluttua näppäimet ja näyttö lukittuvat automaattisesti.

### Liitä kuulokkeet

Nauti suosikkimusiikistasi tai pidä kätesi vapaina puhelun aikana.

Liitä kuulokkeet puhelimeen.

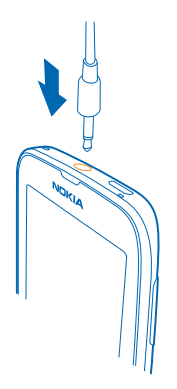

Älä kytke laitteeseen tuotteita, jotka tuottavat lähtösignaaleja, sillä ne voivat vahingoittaa laitetta. Älä kytke ääniliittimeen jännitelähteitä. Jos kytket ääniliittimeen jonkin ulkoisen laitteen tai kuulokkeen, jota ei ole hyväksytty käytettäväksi tämän laitteen kanssa, kiinnitä erityistä huomiota äänenvoimakkuuteen.

### Muuta äänenvoimakkuutta

Etkö kuule puhelimen soittoääntä meluisissa ympäristöissä, tai soiko puhelin liian kovaäänisesti? Voit muuttaa äänenvoimakkuutta tarpeen mukaan.

Käytä äänenvoimakkuuden säätönäppäimiä.

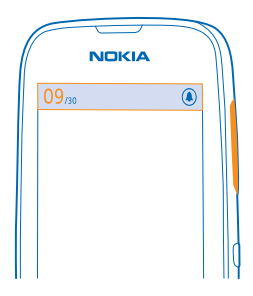

Äänenvoimakkuusnäppäimet ohjaavat kaikkia ääniä, myös hälytysten ja muistutusten äänenvoimakkuutta.

 Vihje: Kun muutat äänenvoimakkuutta, voit myös vaihtaa puhelimen äänettömään tai normaaliin tilaan. Napauta näytön yläreunassa olevan äänenvoimakkuuden säätöpalkin kohtaa (2), (3) tai (3).

### Määritä synkronointiasetukset

Pidä sisältö aina mukanasi – Zune-tietokonesovelluksen avulla voit synkronoida musiikkia, videoita ja valokuvia puhelimen ja yhteensopivan tietokoneen välillä. Voit myös varmuuskopioida ja päivittää puhelinohjelmiston, parantaa puhelimen suorituskykyä ja lisätä uusia toimintoja.

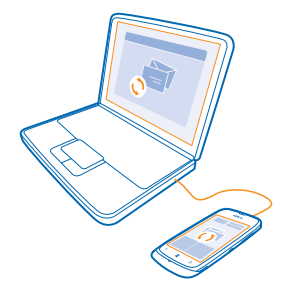

1. Lataa Zune-sovelluksen uusin versio osoitteesta www.zune.net ja asenna se tietokoneeseesi.

Vihje: Jos käytät Apple Mac -tietokonetta, lataa Windows Phone 7 Connector for Mac Mac App Storesta.

2. Varmista, että puhelinta ei ole lukittu suojakoodilla.

3. Liitä puhelin tietokoneeseen yhteensopivalla USB-kaapelilla ja noudata tietokoneen näyttöön tulevia ohjeita.

4. Muuta tarvittaessa Zune-sovelluksen synkronointiasetuksia valitsemalla tietokoneessa ASETUKSET.

Jos olet aiemmin käyttänyt tiedostojen synkronointiin puhelimen ja tietokoneen välillä jotakin muuta sovellusta, kuten Nokia Ovi Suite- tai Nokia Suite -ohjelmistoa, voit helpottaa musiikin ja muun sisällön synkronoimista uuteen puhelimeen asettamalla Zune-sovelluksen synkronoimaan tiedostot aiemmin käytettyihin kansioihin.

### Puhelimessa näkyvät kuvakkeet

Näytön yläreunassa olevassa palkissa näkyy kellonaika, akun varaus ja signaalin voimakkuus sekä muita tietoja.

- 🛨 🛛 Vihje: Saat piilotetut kuvakkeet näkyviin napauttamalla tilariviä.
- Signaalin voimakkuus
- Akkuvirran taso
- 📫 Akku latautuu.
- Akkuvirran säästötila on käytössä.
- ি Puhelut on siirretty toiseen puhelinnumeroon tai vastaajaan.
- Puhelimessa ei ole SIM-korttia.

SIM-kortti on lukittu.

Bluetooth-laite on yhteydessä puhelimeen.

WLAN-yhteys on käytettävissä.

**WLAN-yhteys on käytössä**.

• Sovellus tai palvelu käyttää sijaintitietoja.

🔺 Puhelin on vierasverkossa (oman palveluntarjoajasi matkapuhelinverkon ulkopuolella).

🚧 Värinä on käytössä.

+ Puhelin on lentotilassa.

A Puhelin on äänettömässä tilassa.

Sen matkapuhelinverkon tyyppi, johon puhelin on parhaillaan yhteydessä, voidaan ilmaista yhdellä kirjaimella, useilla kirjaimilla tai kirjainten ja numeroiden yhdistelmällä. Se voi olla esimerkiksi 3G, verkkopalvelun tarjoajan mukaan.

Kuvakkeet voivat vaihdella alueittain ja verkkopalvelun tarjoajan mukaan.

## Perustoiminnot

Opi käyttämään uutta puhelintasi mahdollisimman tehokkaasti.

### Tutustu puhelimeesi

Puhelimessa on kaksi päänäkymää, joista näet helposti, mitä tapahtuu ja missä asiat ovat.

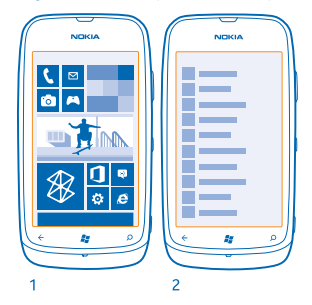

Aloitusnäyttö (1): Animoidut tapahtumaruudut näyttävät esimerkiksi vastaamattomat puhelut ja saapuneet viestit, tuoreet uutiset ja sääennusteet.

Voit järjestää ruudut uudelleen ja muuttaa niiden kokoja sekä kiinnittää niihin yhteyshenkilöitä, sovelluksia, syötteitä, postilaatikoita, verkkosivustoja ja muita suosikkeja. Kiinnitettyjen yhteyshenkilöiden päivitykset näkyvät ruudussa, ja voit tarkastella yhteyshenkilöiden tietoja suoraan aloitusnäytöstä.

Sovellusvalikko (2): Luettelossa ovat kaikki sovellukset järjestyksessä.

Onko sinulla paljon sovelluksia? Etsi haluamasi napauttamalla kohtaa ②. Jos sinulla on paljon sovelluksia, luettelossa näkyvät aakkosten kirjaimet auttavat haussa. Napauta mitä tahansa kirjainta luettelossa ja napauta sitten haluamasi sovelluksen nimen ensimmäistä kirjainta.

Vihje: Voit tehdä hakuja myös sovelluksen sisällä, esimerkiksi Marketplace-sovelluksessa.

#### Vaihda näkymien välillä

Jos kaikki tarvitsemasi sovellukset eivät ole aloitusnäytössä, löydät ne sovellusvalikosta.

Siirry näkymästä toiseen pyyhkäisemällä vasemmalle tai oikealle.

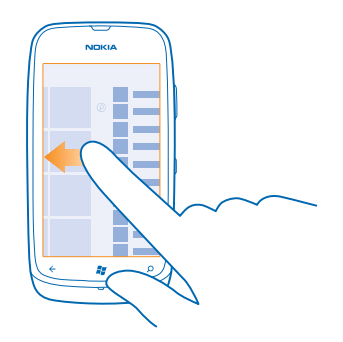

Vihje: Jos sinulla on paljon eri asioita tehtävänä, voit helposti vaihtaa eri tehtävien välillä. Pidä painettuna kohtaa 🗲, pyyhkäise haluamasi sovelluksen kohdalle ja napauta sovellusta.

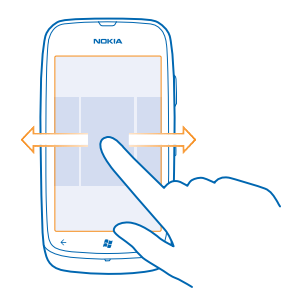

#### Käytä kosketusnäyttöä

Tutki puhelimen sisältöä napauttamalla, pyyhkäisemällä tai vetämällä.

1. Käytä puhelinta napauttamalla kosketusnäyttöä tai napauttamalla näyttöä ja pitämällä sormeasi näytöllä.

2. Tuo näkyviin lisävalintoja pitämällä sormeasi kohteen päällä, kunnes valikko aukeaa.

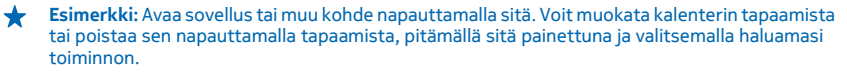

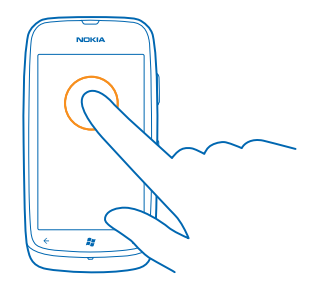

Vedä kohdetta napauttamalla sitä ja pitämällä sitä painettuna Aseta sormesi kohteen päälle sekunniksi tai pariksi ja liu'uta sitten sormeasi näytön poikki.

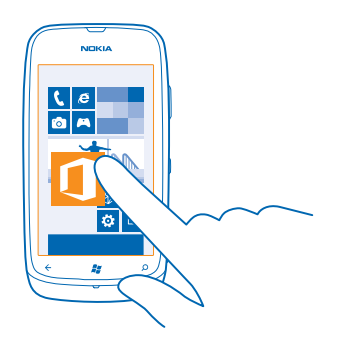

#### Pyyhkäise

Aseta sormesi näytölle ja liu'uta sormea haluamaasi suuntaan.

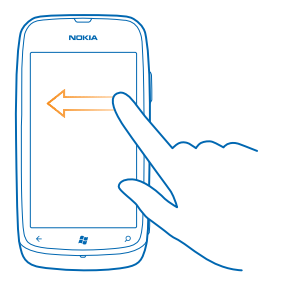

Esimerkki: Siirry aloitusnäytön ja sovellusvalikon välillä tai toiminnon eri näyttöjen välillä pyyhkäisemällä vasemmalle tai oikealle. Selaa pitkää luetteloa tai valikkoa nopeasti liu'uttamalla sormeasi nopeasti sipaisemalla ylös- tai alaspäin näytöllä ja nostamalla sitten sormi näytöltä. Pysäytä luettelon tai valikon liike napauttamalla näyttöä.

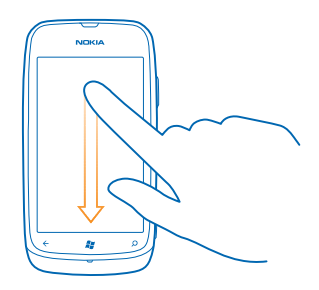

#### Suurenna tai pienennä kuvaa

Aseta kaksi sormea kohteen, esimerkiksi kartan, valokuvan tai web-sivun, päälle ja liu'uta sormia erilleen tai yhteen.

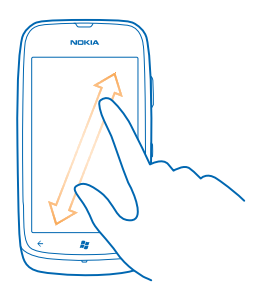

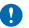

Tärkeää: Vältä naarmuttamasta kosketusnäyttöä. Älä koskaan kirjoita kosketusnäyttöön tavallisella kynällä tai muulla terävällä esineellä.

#### Käytä puhelinta lentotilassa

Paikoissa, joissa et voi soittaa etkä vastaanottaa puheluja, voit kuitenkin kuunnella musiikkia, katsoa videoita ja pelata offline-pelejä ottamalla käyttöön lentotilan.

Kun lentoprofiili on käytössä, yhteydet matkapuhelinverkkoon ja puhelimen langattomat toiminnot ovat poissa käytöstä. Noudata esimerkiksi lentoyhtiön antamia ohjeita ja turvavaatimuksia sekä kaikkia asiaankuuluvia lakeja ja määräyksiä. Jos se on sallittu, voit muodostaa yhteyden WLAN-verkkoon esimerkiksi internetin selaamista varten tai ottaa Bluetooth-toiminnon käyttöön lentotilassa.

- 1. Pyyhkäise aloitusnäytössä vasemmalle ja napauta kohtaa 🔯 Asetukset > lentotila.
- 2. Vaihda Tila -asetuksen arvoksi Käytössä 🛄 🗌

### Tee puhelimesta yksilöllinen

Opi mukauttamaan alkunäyttöä ja vaihtamaan soittoääni.

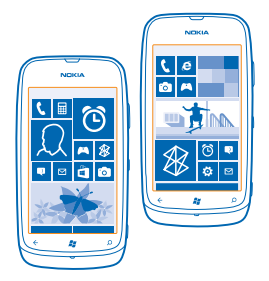

#### Mukauta aloitusnäyttö

Haluatko, että aloitusnäytössä näkyvät vain useimmin käyttämäsi sovellukset? Voit kiinnittää suosikkisovelluksiasi, verkkosivustoja ja paljon muuta aloitusnäyttöön sekä siirtää ruutuja ja muuttaa niiden kokoa mielesi mukaan.

- 1. Jos haluat kiinnittää sovelluksen, siirry sovellusvalikkoon pyyhkäisemällä vasemmalle.
- 2. Napauta sovellusta ja pidä sitä painettuna ja napauta sitten kohtaa kiinnitä aloitusnäyttöön.

#### Kiinnitä yhteyshenkilö

Napauta kohtaa **ja lhmiset**, napauta yhteyshenkilöä ja pidä sitä painettuna ja napauta sitten kohtaa kiinnitä aloitusnäyttöön.

Kun kiinnität yhteyshenkilön, kyseisen henkilön syötteiden päivitykset näkyvät ruudussa ja voit soittaa hänelle suoraan aloitusnäytöstä.

#### Kiinnitä sivusto

Siirry verkkosivustoon ja napauta kohtaa ••• > kiinnitä aloitusnäyttöön.

© 2013 Nokia. Kaikki oikeudet pidätetään.

#### Siirrä ruutua

Napauta ruutua ja pidä sitä painettuna, vedä ja pudota se uuteen paikkaan ja napauta näyttöä.

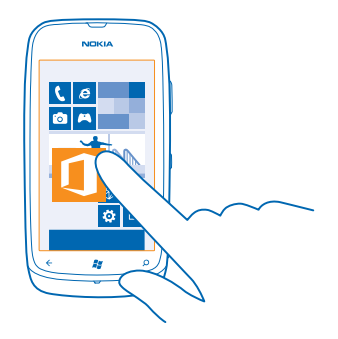

#### Muuta ruudun kokoa tai poista sen kiinnitys

Muuta ruudun kokoa napauttamalla sitä ja pitämällä sitä painettuna ja napauttamalla sitten nuolikuvaketta.

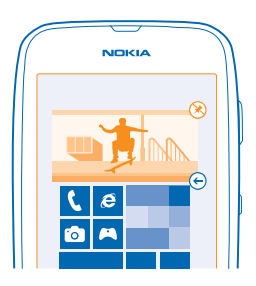

Poista ruudun kiinnitys napauttamalla ruutua ja pitämällä sitä painettuna ja napauttamalla kohtaa 🛞.

#### Vaihda teema

Voit muuttaa näytön värejä oman makusi ja mielialasi mukaan.

- 1. Pyyhkäise aloitusnäytössä vasemmalle ja napauta kohtaa 🔯 Asetukset > teema.
- 2. Napauta kohtaa Tausta tai Korostusväri.

#### Mukauta lukitusnäyttö

Haluatko tehdä lukitusnäytöstäsi ainutlaatuisen? Voit esimerkiksi asettaa taustakuvaksi oman suosikkikuvasi.

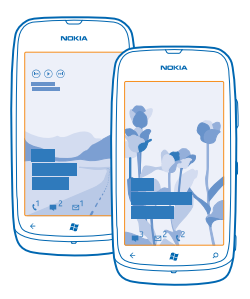

Pyyhkäise alkunäytössä vasemmalle ja napauta kohtaa 🔯 Asetukset > lukitse näyttö.

#### Vaihda taustakuvaa

Napauta kohtaa vaihda taustakuvaa, valitse kuva, säädä se sopivaksi ja napauta kohtaa ⊘.

#### Muokkaa puhelimen ääniä

Voit valita puhelimeesi parhaat äänet.

- 1. Pyyhkäise alkunäytössä vasemmalle ja napauta kohtaa 🔯 Asetukset > soittoäänet + äänet.
- 2. Valitse muokattava soittoääni tai hälytys ja sen jälkeen haluamasi ääni.

#### Mykistä puhelin

Kun äänetön tila on käytössä, mitään soitto- tai merkkiääniä ei kuulu. Käytä tätä tilaa esimerkiksi elokuvissa tai kokouksessa.

1. Tuo näkyviin äänenvoimakkuuden tilarivi näytön yläreunassa painamalla äänenvoimakkuusnäppäintä ja napauta sitten kohtaa ④.

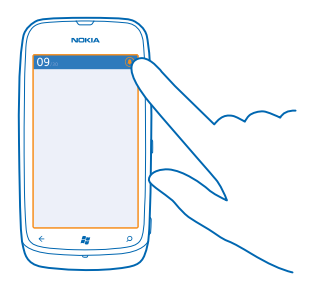

Äänetön tila ③ on käytössä. Jos puhelin on asetettu värisemään, käytössä on värinätila @ äänettömän tilan asemesta.

2. Jos haluat asettaa puhelimen värisemään, pyyhkäise aloitusnäytössä vasemmalle, napauta kohtaa Asetukset > soittoäänet + äänet ja vaihda Värinä-asetuksen arvoksi Käytössä

### Pidennä akun kestoa

Löydä tasapaino puhelimen käytettävyyden ja akun keston välillä. Seuraavien toimien avulla voit säästää virtaa puhelimessasi.

- Lataa akku aina täyteen.
- Mykistä tarpeettomat äänet, kuten näppäinäänet.
- Käytä kaiuttimen asemesta johdollisia kuulokkeita.
- Kameran etsin kuluttaa paljon virtaa, joten napauta valokuvien ottamisen jälkeen kohtaa 🔶

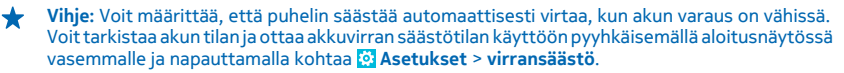

Kun puhelin on virransäästötilassa, et ehkä voi muuttaa kaikkien sovellusten asetuksia.

Voit säästää virtaa myös toimimalla seuraavasti:

| Aseta puhelimen näyttö pimenemään<br>lyhyen viiveen jälkeen | Pyyhkäise aloitusnäytössä vasemmalle ja napauta kohtaa  Astropologia Astropologia aloitusta aloitusta a                                                                                                    |
|-------------------------------------------------------------|----------------------------------------------------------------------------------------------------|
| Ota käyttöön tumma teema                                    | Pyyhkäise aloitusnäytössä vasemmalle, napauta kohtaa<br>Asetukset > teema ja napauta osiossa Tausta kohtaa<br>Tumma.                                                                                                    |
| Vähennä näytön kirkkautta                                   | Pyyhkäise aloitusnäytössä vasemmalle ja napauta kohtaa<br>Asetukset > kirkkaus. Vaihda Säädä automaattisesti -<br>asetuksen arvoksi Ei käytössä []===], ja valitse haluamasi<br>taso.                                                                                                    |
| Käytä verkkoyhteyksiä valikoivasti:                         | <ul> <li>Pidennä puhelimeen määritettyä sähköpostin tarkistusväliä.</li> <li>Ota Bluetooth käyttöön vain tarvittaessa.</li> <li>Muodosta internetyhteys mieluummin WLAN-verkon kuin matkapuhelinverkon datayhteyden kautta.</li> <li>Määritä puhelin olemaan etsimättä käytettävissä olevia langattomia verkkoja. Pyyhkäise aloitusnäytössä vasemmalle, napauta kohtaa Asetukset ja vaihda WLAN-asetuksen arvoksi Ei käytössä Ima.</li> <li>Jos kuuntelet musiikkia tai käytät puhelinta muulla tavoin, mutta et halua soittaa tai vastaanottaa puheluja, ota käyttöön lentotila.</li> </ul> |

### Säästä verkkovierailujen tiedonsiirtokustannuksissa

Haluatko pienentää puhelinlaskujasi? Voit vähentää verkkovierailujen tiedonsiirtokustannuksia muuttamalla matkapuhelinverkon datayhteyden asetuksia. Verkkovierailu tarkoittaa, että puhelin vastaanottaa tietoja muusta kuin oman palveluntarjoajasi omistamasta tai ylläpitämästä verkosta. Internetyhteyden muodostaminen verkkovierailun aikana, erityisesti ulkomailla, voi lisätä tiedonsiirtokuluja huomattavasti. Matkapuhelinverkon palveluntarjoajasi voi veloittaa kiinteän tiedonsiirtomaksun, tai maksu voi riippua käytön määrästä. Määritä paras mahdollinen yhteyden muodostustapa muuttamalla WLAN-yhteyden, matkapuhelinverkon datayhteyden ja sähköpostin latauksen asetuksia.

WLAN-yhteydet ovat yleensä nopeampia ja edullisempia kuin matkapuhelinverkon datayhteydet. Jos käytettävissä on sekä WLAN-yhteys että matkapuhelinverkon datayhteys, puhelin käyttää WLAN-yhteyttä.

Pyyhkäise alkunäytössä vasemmalle ja napauta kohtaa 🔯 Asetukset.

1. Napauta kohtaa WLAN.

- 2. Varmista, että WLAN-verkot -asetuksen arvona on Käytössä [\_\_\_\_].
- 3. Valitse haluamasi yhteys.

Sulje matkapuhelinverkon datayhteys Napauta kohtaa matkapuhelinverkko ja vaihda Datayhteys -asetuksen arvoksi Ei käytössä.

#### Lopeta tiedonsiirto verkkovierailun aikana

Napauta kohtaa **matkapuhelinverkko** ja vaihda **Datayhteyden verkkovierailuasetukset** -asetuksen arvoksi **verkkovierailut estetty**.

#### Aseta sähköpostien lataus manuaaliseksi

Pidennä puhelimeen määritettyä sähköpostin tarkistusväliä tai määritä tarkistus manuaaliseksi. Napauta jokaisessa postilaatikossasi kohtaa ••• > asetukset > synkronointiasetukset ja vaihda Lataa uusi sisältö-asetuksen arvoa.

### Kirjoita tekstiä

Opi kirjoittamaan tekstiä nopeasti ja tehokkaasti puhelimen näppäimistöllä.

#### Käytä näyttönäppäimistöä

Näyttönäppäimistöllä kirjoittaminen on helppoa ja hauskaa. Voit pitää puhelinta pysty- tai vaakaasennossa näppäimistöä käyttäessäsi.

Napauta tekstiruutua.

- 1 Merkkinäppäimet
- 2 Vaihtonäppäin
- 3 Numero- ja symbolinäppäin
- 4 Hymiönäppäin
- 5 Välinäppäin
- 6 Kielinäppäin
- 7 Enter-näppäin
- 8 Askelpalautin

Näppäimistöasettelu voi vaihdella eri sovelluksissa. Kielinäppäin on näkyvissä vain silloin, kun valittuna on useampi kuin yksi kieli. Esimerkissä on englanninkielinen näppäimistö.

## 

#### Vaihda isoista pieniin kirjaimiin ja päinvastoin

Napauta vaihtonäppäintä. Voit ottaa isojen kirjainten lukituksen käyttöön kaksoisnapauttamalla näppäintä. Palaa normaalitilaan napauttamalla vaihtonäppäintä uudelleen.

#### Kirjoita numero tai erikoismerkki

Napauta numero- ja symbolinäppäintä. Tuo lisää merkkinäppäimiä näkyviin napauttamalla vaihtonäppäintä. Jotkin erikoismerkkinäppäimet tuovat näkyviin muita symboleja. Tuo muut symbolit näkyviin napauttamalla symbolia tai erikoismerkkiä ja pitämällä sitä painettuna.

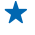

Vihje: Saat pisteen lauseen loppuun ja aloitat uuden lauseen napauttamalla välinäppäintä kahdesti.

Vihje: Voit kirjoittaa numeron tai erikoismerkin nopeasti pitämällä ensin numero- ja symbolinäppäintä painettuna ja liu'uttamalla sitten sormesi haluamasi merkin kohdalle ja nostamalla sormen.

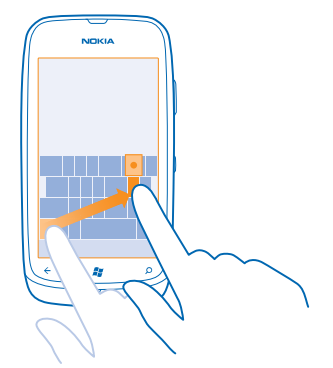

#### Kopioi ja liitä tekstiä

Napauta sanaa, merkitse kopioitava osa vetämällä sanan molemmissa päissä olevia nuolia ja napauta kohtaa (s). Liitä teksti napauttamalla kohtaa (s).

#### Lisää merkkiin aksenttimerkki

Pidä merkkiä painettuna ja napauta aksentoitua merkkiä.

#### Poista merkki

Napauta askelpalautinta.

#### Vaihda kirjoituskielestä toiseen

Napauta kielinäppäintä toistuvasti, kunnes haluamasi kieli näkyy. Kielinäppäin on näkyvissä vain silloin, kun valittuna on useampi kuin yksi kieli.

#### Siirrä kohdistinta

Napauta tekstiä ja pidä sitä painettuna, kunnes kohdistin tulee näkyviin. Vedä kohdistin haluamaasi paikkaan nostamatta sormeasi.

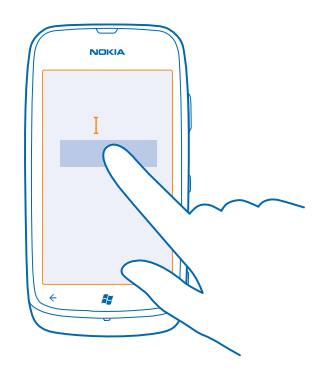

#### Käytä sanaehdotuksia

Puhelin ehdottaa sanoja kirjoittaessasi, jotta kirjoittaminen olisi mahdollisimman nopeaa ja tarkkaa. Sanaehdotukset ovat käytettävissä useilla kielillä.

Kun alat kirjoittaa sanaa, puhelin ehdottaa mahdollisia sanoja. Kun haluamasi sana näkyy ehdotuspalkissa, napauta sanaa. Saat näkyviin lisää ehdotuksia pyyhkäisemällä vasemmalle.

Vihje: Jos ehdotettu sana on lihavoitu, puhelin korvaa kirjoittamasi sanan sillä automaattisesti. Jos sana on väärä, napauta sitä, niin näet alkuperäisen sanan sekä joitakin muita ehdotuksia.

#### Korjaa sana

Jos huomaat tehneesi kirjoitusvirheen, napauta kyseistä sanaa, niin näet ehdotuksia sen korjaamiseksi.

#### Lisää uusi sana sanakirjaan

Jos haluamasi sana ei ole sanakirjassa, kirjoita sana, napauta sitä ja napauta sitten ehdotuspalkissa olevaa plusmerkkiä (+). Puhelin myös oppii uusia sanoja, kun olet kirjoittanut ne muutaman kerran.

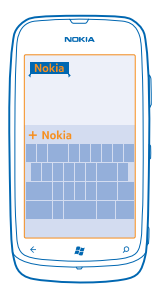

#### Poista sanaehdotukset käytöstä

Pyyhkäise aloitusnäytössä vasemmalle ja napauta kohtaa 🔯 Asetukset > näppäimistö > kirjoitusasetukset. Napauta kielesi näppäimistöä ja poista Ehdota sanoja ja korosta kirjoitusvirheet -valintaruudun valinta.

#### Poista itse lisättyjä sanoja

Pyyhkäise aloitusnäytössä vasemmalle ja napauta kohtaa 🔯 Asetukset > näppäimistö > kirjoitusasetukset > tyhjennä ehdotukset.

#### Lisää kirjoituskieliä

Voit lisätä näppäimistöön useita kirjoituskieliä ja vaihtaa kielestä toiseen kirjoittaessasi.

Pyyhkäise aloitusnäytössä vasemmalle ja napauta kohtaa Asetukset > näppäimistö.
 Valitse kielet, joita haluat käyttää kirjoittaessasi.

#### Vaihda kielestä toiseen kirjoittaessasi

Napauta kielinäppäintä toistuvasti, kunnes haluamasi kieli näkyy. Näppäimistöasettelu ja sanaehdotukset vaihtuvat valitun kielen mukaisiksi. Kielinäppäin on näkyvissä vain silloin, kun valittuna on useita kirjoituskieliä.

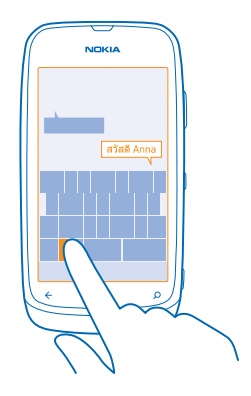

### Lue koodeja tai tekstiä

Käytä puhelimen kameraa esimerkiksi QR-koodien, viivakoodien tai kirjojen ja DVD-levyjen kansien skannaamiseen ja lisätietojen hakemiseen puhelimen tunnistamista kohteista.

- **1.** Paina *O*-näppäintä.
- 2. Napauta kohtaa ().
- 3. Suuntaa kamera kohti koodia.
- ★ Vihje: Pidä kameraa tukevasti paikallaan ja varmista, että luettava kohde on kokonaan näkyvissä kameran etsimessä.

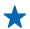

Esimerkki: Yritä lukea alla oleva koodi ja katso, mitä tapahtuu.

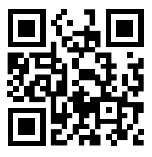

#### Käännä teksti tai hae sitä webistä

Paina **O**-näppäintä, napauta kohtaa (🖲, suuntaa kamera kohti tekstiä ja napauta kohtaa **etsi** tekstiä ja käännä tai hae.

Tämä toiminto ei ole käytettävissä kaikilla kielillä.

### Kello

Pysy ajan tasalla – opi käyttämään puhelinta sekä kellona että herätyskellona.

#### Aseta hälytys

Voit käyttää puhelinta herätyskellona.

© 2013 Nokia. Kaikki oikeudet pidätetään.

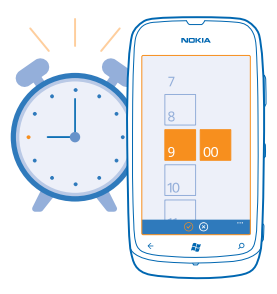

- 1. Pyyhkäise aloitusnäytössä vasemmalle ja napauta kohtaa 🙆 Hälytykset.
- 2. Napauta kohtaa 🕀.
- 3. Anna hälytyksen tiedot, aseta aika ja napauta kohtaa 🖲.

4. Hälytys soi vain, jos puhelimeen on kytketty virta. Lisäksi puhelimen äänenvoimakkuuden on oltava riittävän suuri.

#### Poista hälytys käytöstä

Vaihda hälytyksen asetukseksi Ei käytössä .

#### Poista hälytys

Napauta hälytystä ja napauta kohtaa 🔳.

#### Siirrä hälytys

Etkö halua nousta ihan vielä? Kun hälytys kuuluu, voit siirtää sen.

Kun puhelin alkaa hälyttää, napauta kohtaa siirrä.

#### Päivitä kellonaika ja päivämäärä automaattisesti

Voit asettaa puhelimen päivittämään ajan, päivämäärän ja aikavyöhykkeen automaattisesti. Automaattinen päivitys on verkkopalvelu.

Pyyhkäise alkunäytössä vasemmalle ja napauta kohtaa 🔯 Asetukset > päivämäärä + kellonaika.

Vaihda Määritä automaattisesti -asetuksen arvoksi Käytössä 💻 🛽 .

#### Päivitä aika ja päivämäärä itse

Vaihda **Määritä automaattisesti** -asetuksen arvoksi **Ei käytössä 1** ja muokkaa kellonaikaa sekä päivämäärää.

Päivitä aikavyöhyke itse matkustaessasi ulkomailla Vaihda Määritä automaattisesti -asetuksen arvoksi Ei käytössä Immi ja napauta kohtaa Aikavyöhyke sekä haluamaasi sijaintia.

### Nokia-tili

Nokia-tilisi on avain Nokia-palveluihin.

Nokia-tilin avulla voit esimerkiksi

© 2013 Nokia. Kaikki oikeudet pidätetään.

- käyttää Nokia-palveluja samalla käyttäjänimellä ja salasanalla tietokoneessa ja puhelimessa
- ostaa musiikkia Nokia Musiikista
- synkronoida Kartat-sovelluksen suosikkisi
- ladata sisältöä Nokia-palveluista
- tallentaa puhelimen malliin liittyviä tietoja ja yhteystietoja. Voit myös lisätä Nokia-tilille maksukorttisi tiedot.

Käytettävissä olevat palvelut voivat vaihdella.

Lisätietoja Nokia-tilistä ja Nokia-palveluista on osoitteessa account.nokia.com.

### Marketplace

Haluatko tehdä puhelimesta yksilöllisen uusilla sovelluksilla? Voit myös hakea maksuttomia pelejä. Marketplace-palvelua selaamalla löydät uusimman sisällön itsellesi ja puhelimellesi.

Voit ladata

- sovellukset
- pelejä
- musiikkia
- videoita
- podcasteja.

#### Voit myös

- hakea sisältöä, joka sopii makuusi ja sijaintiisi
- jakaa suosituksia ystäviesi kanssa.

Marketplace-palvelun saatavuus ja ladattavien tuotteiden valikoima vaihtelevat alueittain.

Sisällön lataaminen Marketplace-palvelusta edellyttää, että olet kirjautunut puhelimessa Microsofttilille. Kun kirjaudut sisään, näet puhelimeesi sopivaa sisältöä.

Voit etsiä sisältöä ja ladata sen suoraan puhelimeesi tai selata Marketplace-palvelua tietokoneellasi ja lähettää puhelimeesi tekstiviestejä, joissa on linkkejä sisältöön.

Osa kohteista on maksuttomia. Maksullisia kohteita voit ostaa luottokortilla tai puhelinlaskuveloituksella.

Maksutapojen saatavuus vaihtelee asuinmaan ja palveluntarjoajan mukaan.

#### Selaa Marketplace-palvelua

Tarkista uusimmat ja eniten ladatut sovellukset tai pelit sekä sinulle ja puhelimellesi suositellut kohteet. Selaa eri luokkia tai etsi tiettyjä sovelluksia tai pelejä.

#### Napauta kohtaa 🔄 Marketplace

#### Tarkastele tai selaa luokkia

Napauta luokkaa etusivulla tai tuo näkyviin enemmän luokkia ja tuotteita pyyhkäisemällä vasemmalle tai oikealle.

Tarkastele tuotteen tietoja napauttamalla sitä. Kun tarkastelet tuotetta, näkyviin tulee myös muita siihen liittyviä tuotteita.

#### Etsi Marketplacesta

Napauta kohtaa 🕗.

 Vihje: Löysitkö Marketplace-palvelusta jotain, minkä tiedät kiinnostavan ystäviäsi? Voit lähettää heille linkin. Jos tuote on maksuton, napauta kohtaa jaa. Jos tuotteella on hinta, napauta kohtaa
 > jaa.

#### Lataa peli, sovellus tai muu tuote

Lataa maksuttomia sovelluksia, pelejä ja muuta tai osta uutta sisältöä puhelimeesi.

#### 1. Napauta kohtaa 🛅 Marketplace

2. Tarkastele tuotteen tietoja napauttamalla sitä.

3. Jos tuotteella on hinta, napauta kohtaa osta tai kokeile tuotetta ilmaiseksi rajoitetun ajan napauttamalla kohtaa kokeile. Jos tuote on maksuton, napauta kohtaa asenna.

Maksutapojen saatavuus vaihtelee asuinmaan ja palveluntarjoajan mukaan.

4. Jos et ole vielä kirjautunut Microsoft-tilille, kirjaudu sisään nyt.

5. Oletusarvon mukaan ostokset lisätään puhelinlaskuusi, jos tämä maksutapa on käytettävissä. Voit myös maksaa luottokortilla.

6. Noudata puhelimen näyttöön tulevia ohjeita.

Kun lataus on valmis, voit avata tuotteen, tarkastella sitä tai jatkaa muun sisällön selaamista. Tuotteen tallennuspaikka puhelimessa määräytyy sisältötyypin mukaan: musiikki, videot ja podcastit ovat Musiikki + videot -toiminnossa, pelit Pelit-toiminnossa ja sovellukset sovellukset.

Lisätietoja tuotteesta saat sen julkaisijalta.

Yihje: Lataa suuret tiedostot WLAN-yhteyden kautta.

#### Tarkastele latausjonoa

Kohteen latautumisen aikana voit selata Marketplace-palvelussa muuta sisältöä ja lisätä kohteita latausjonoon.

1. Napauta kohtaa 🛅 Marketplace.

2. Saat latausjonon näkyviin napauttamalla päänäkymän alareunassa näkyvää latausilmoitusta.

Ilmoituksessa näkyy ladattavien kohteiden lukumäärä.

Kohteet latautuvat yksi kerrallaan, ja latausta odottavat kohteet näkyvät latausjonossa.

★ Vihje: Jos haluat esimerkiksi väliaikaisesti katkaista internetyhteyden, napauta latautuvaa kohdetta ja pidä sitä valittuna ja napauta kohtaa keskeytä. Jatka lataamista napauttamalla kohtaa jatka. Pysäytä odottavien kohteiden lataus yksitellen. Jos lataus epäonnistuu, voit ladata kohteen uudelleen.

#### Kirjoita sovelluksesta arvostelu

Haluatko jakaa mielipiteesi sovelluksesta muiden Marketplace-palvelun käyttäjien kanssa? Arvostele sovellus. Voit kirjoittaa yhden arvostelun kustakin lataamastasi sovelluksesta.

1. Pyyhkäise aloitusnäytössä vasemmalle, napauta sovellusta, pidä sitä painettuna ja napauta kohtaa arvostele.

2. Arvioi sovellus ja kirjoita arvostelu.

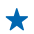

★ Vihje: Voit arvostella ja arvioida muut kohteet samalla tavalla.

## Ihmiset ja viestit

Ota yhteyttä ystäviin ja perheeseen sekä jaa puhelimella tiedostoja, kuten valokuvia. Pysy kärryillä viimeisimmistä yhteisöpalvelujen päivityksistä myös liikkeellä ollessasi.

### Puhelut

Haluatko soittaa uudella puhelimellasi ja puhua ystäviesi kanssa? Jatka lukemista, niin näet, miten se tehdään.

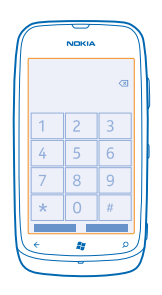

#### Soita yhteyshenkilölle

Puhelun soittaminen ystävälle on nopeaa ja helppoa, kun tallennat ystäväsi yhteyshenkilöiksi puhelimen osoitekirjaan.

- 1. Napauta kohtaa 🕻 > 📵.
- 2. Napauta yhteyshenkilöä ja numeroa.
- Vihje: Puhuuko ystäväsi liian hiljaisella tai liian kovalla äänellä? Säädä äänenvoimakkuutta painamalla äänenvoimakkuusnäppäimiä.

#### Kopioi ja liitä puhelinnumero

Napauta puhelinnumeroa ja pidä sitä painettuna, napauta kohtaa **kopioi** ja napauta tekstiruudussa kohtaa **(b**.

#### Soita viimeksi valittuun numeroon

Jäikö jotain sanomatta ystävälle? Soita hänelle uudelleen. Puheluhistorianäkymässä näet soittamiesi ja vastaanottamiesi puhelujen tiedot.

- 1. Napauta aloitusnäytössä kohtaa 🔇
- 2. Napauta kohtaa 🕔 nimen tai puhelinnumeron vieressä.

#### Soita neuvottelupuhelu

Puhelin tukee useiden henkilöiden välisiä neuvottelupuheluja. Osallistujien enimmäismäärä voi vaihdella verkkopalvelun tarjoajan mukaan.

© 2013 Nokia. Kaikki oikeudet pidätetään.

- 1. Soita ensimmäiselle puheluun osallistuvalle henkilölle.
- 3. Kun toiseen puheluun on vastattu, napauta kohtaa 🎗

#### Lisää uusi henkilö puheluun

Napauta kohtaa 🛟, soita toiselle henkilölle ja napauta kohtaa 🎗.

#### Keskustele kahden kesken jonkun kanssa

Napauta kohtaa 🏱 ja henkilön nimeä tai puhelinnumeroa. Neuvottelupuhelu siirtyy pitoon puhelimessasi. Muut henkilöt pysyvät neuvottelupuhelussa.

Palaa neuvottelupuheluun napauttamalla kohtaa 🏌

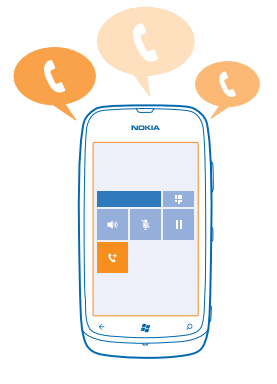

#### Soita vastaajaan

Jos olet siirtänyt saapuvat puhelut vastaajaan, voit soittaa siihen ja kuunnella ystäviesi jättämät viestit.

- 1. Napauta aloitusnäytössä kohtaa 🕻 > 📼.
- 2. Kirjoita vastaajan salasana tarvittaessa.
- 3. Voit kuunnella vastaajan viestejä, vastata niihin, poistaa ne tai tallentaa tervehdysviestin.

Lisätietoja vastaajapalvelun saatavuudesta ja ennen puhelun siirtoa kuluvan ajan määrittämisestä saat verkkopalvelun tarjoajalta.

### Yhteyshenkilöt

Voit tallentaa ja järjestää ystäviesi puhelinnumeroita, osoitteita ja muita yhteystietoja Ihmisettoiminnossa. Voit myös olla yhteydessä ystäviisi verkkoyhteisöpalvelujen välityksellä.

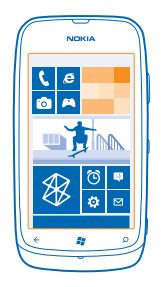

#### Lisää uusi yhteyshenkilö

Pidä ystävät mukanasi. Tallenna heidän puhelinnumeronsa, osoitteensa ja muita tietoja Ihmisettoimintoon.

Napauta kohtaa 📑 Ihmiset ja pyyhkäise kohtaan kaikki.

#### 1. Napauta kohtaa 🕀 > uusi yhteystieto.

- 2. Jos olet kirjautunut useille tileille, napauta tiliä, johon yhteyshenkilö on linkitetty.
- 3. Napauta yhteystietoa, täytä ruudut ja napauta kohtaa 🖲.
- 4. Kun olet lisännyt tiedot, napauta kohtaa 🖲.

#### Muokkaa yhteyshenkilöä

Napauta yhteyshenkilöä ja kohtaa 🕗, ja muokkaa tai lisää tietoja.

#### Poista yhteyshenkilö

Napauta henkilöä ja napauta kohtaa ••• > poista.

Yhteyshenkilö poistetaan puhelimesta ja joitakin poikkeustapauksia, kuten Facebook-, Twitter- ja LinkedIn-palveluja, lukuun ottamatta myös verkkopalvelusta, johon se on tallennettu.

#### Tallenna numero vastaanotetusta puhelusta

Oletko saanut puhelun henkilöltä, jonka puhelinnumeroa ei vielä ole tallennettu Ihmiset-toimintoon? Voit helposti tallentaa numeron uuteen tai aiemmin luotuun nimiluettelon merkintään.

- 1. Napauta kohtaa 🕻.
- 2. Napauta puheluhistorialuettelossa puhelinnumeroa ja kohtaa 🖲.
- 3. Napauta kohtaa 🕀, muokkaa puhelinnumeroa ja puhelinnumeron tyyppiä ja napauta kohtaa 🖲.
- 4. Muokkaa muita yhteystietoja, esimerkiksi nimeä, ja napauta kohtaa 🖲.

#### Tallenna numero vastaanotetusta viestistä

Oletko saanut viestin henkilöltä, jonka puhelinnumeroa ei vielä ole tallennettu Ihmiset-toimintoon? Voit helposti tallentaa numeron uuteen tai aiemmin luotuun yhteyshenkilöluettelon merkintään.

- 1. Napauta kohtaa 🛯 Viestit.
- 2. Napauta haluamaasi keskustelua keskusteluluettelossa.
- 3. Napauta keskustelunäytön yläosassa puhelinnumeroa ja kohtaa 🖲.

- 4. Napauta kohtaa 🕀, muokkaa puhelinnumeroa ja puhelinnumeron tyyppiä ja napauta kohtaa 🖲.
- 5. Muokkaa muita yhteystietoja, esimerkiksi nimeä, ja napauta kohtaa 🖲.

#### Hae yhteyshenkilöä

Haluatko ottaa nopeasti yhteyttä ystäviisi? Sinun ei tarvitse selata läpi kaikkia yhteyshenkilöitä, vaan voit etsiä nimeä tai siirtyä suoraan haluamasi kirjaimen tai merkin kohdalle osoitekirjassa.

1. Napauta kohtaa 📑 Ihmiset ja pyyhkäise kohtaan kaikki.

2. Napauta kohtaa 🕑 ja ala kirjoittaa nimeä. Luettelo suodattuu kirjoittaessasi.

Vihje: Kiinnitä tärkeimmät yhteystiedot tai yhteysryhmät alkunäyttöön. Napauta yhteyshenkilöä, pidä sitä painettuna ja napauta kohtaa kiinnitä aloitusnäyttöön.

#### Siirry kirjaimen tai merkin kohdalle osoitekirjassa

Napauta mitä tahansa kirjainta osoitekirjan vasemmassa reunassa ja napauta seuraavassa valikossa haluamasi nimen ensimmäistä kirjainta tai merkkiä. Siirryt suoraan siihen kohtaan osoitekirjassasi.

#### Suodata osoitekirjaasi

Napauta kohtaa ••• > asetukset > suodata yhteystietoluettelo ja napauta niiden tilien valintaruutuja, joiden yhteyshenkilöjen haluat näkyvän.

#### Linkitä yhteyshenkilöitä

Onko osoitekirjassasi saman yhteyshenkilön tietoja eri yhteisöpalveluista tai eri sähköpostitileiltä erillisinä merkintöinä? Voit linkittää useita yhteyshenkilöitä niin, että niiden tiedot näkyvät samassa osoitekortissa.

Napauta kohtaa **Thmiset** ja pyyhkäise kohtaan kaikki.

- 1. Napauta ensisijaista yhteyshenkilöä, jonka haluat linkittää, ja kohtaa 😔.
- 2. Napauta kohtaa valitse yhteystieto ja linkitettävää yhteyshenkilöä.

#### Poista yhteyshenkilön linkitys

Napsauta ensisijaista yhteyshenkilöä ja kohtaa laija napauta yhteyshenkilöä, jonka linkityksen haluat poistaa. Napauta sitten kohtaa **poista linkitys**.

#### Kopioi yhteystiedot SIM-kortilta

Jos SIM-kortille on tallennettu yhteystietoja, voit kopioida ne puhelimeen.

1. Napauta kohtaa 📑 Ihmiset.

2. Napauta kohtaa ••• > asetukset > tuo SIM-kortin yhteystiedot.

#### Luo tai poista yhteysryhmä tai muokkaa ryhmää

Voit luoda yhteysryhmiä ja lähettää viestin useille ihmisille samanaikaisesti. Voit esimerkiksi lisätä perheenjäsenet samaan ryhmään, jolloin tavoitat heidät kätevästi yhdellä viestillä.

Napauta kohtaa 📑 Ihmiset ja pyyhkäise kohtaan kaikki.

- 1. Napauta kohtaa 🕂 > uusi ryhmä.
- 2. Kirjoita ryhmälle nimi.

3. Napauta kohtaa lisää yhteystieto ja haluamaasi yhteyshenkilöä. Lisää toinen yhteyshenkilö napauttamalla uudelleen kohtaa lisää yhteystieto.

#### 4. Napauta kohtaa 🖲.

Muokkaa yhteysryhmää Napauta ryhmää ja kohtaa 🖉.

Nimeä ryhmä uudelleen Napauta ryhmän nimeä ja kirjoita uusi nimi.

Lisää ryhmään uusi yhteyshenkilö Napauta kohtaa lisää yhteystieto ja haluamaasi yhteyshenkilöä.

Poista yhteyshenkilö ryhmästä Napauta yhteyshenkilöä ja kohtaa poista ryhmästä > Poista.

Muuta henkilön ensisijaisia yhteystietoja Napauta ryhmää ja kohtaa 🕗, muuta haluamasi tiedot ja napauta kohtaa 🖲.

Poista yhteysryhmä Napauta ryhmää ja kohtaa ••• > poista.

### Yhteisöt

Haluatko olla yhteydessä ystäviisi? Voit määrittää yhteisöpalveluja puhelimeesi.

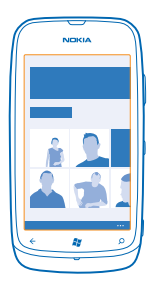

Puhelimeesi määritettyjen yhteisöpalvelujen avulla voit olla yhteydessä ystäviisi.

Yhteisöpalvelut ovat kolmansien osapuolten tuottamia palveluja, eikä Nokia vastaa niistä. Tarkista käyttämäsi verkkoyhteisöpalvelun yksityisyyssuojan asetukset, koska jakamasi tiedot voivat näkyä suurelle käyttäjäryhmälle. Tietojen jakamista verkkoyhteisöpalvelussa säätelevät kyseisen palvelun käyttöehdot. Tutustu palvelun käyttöehtoihin ja yksityisyyssuojan asetuksiin.

#### Määritä tili

Määritä yhteisöpalvelujen tilit.

Pyyhkäise aloitusnäytössä vasemmalle ja napauta kohtaa 2 Asetukset > sähköposti + tilit.
 Napauta kohtaa lisää tili ja palvelun nimeä ja noudata näyttöön tulevia ohjeita.

★ Vihje: Kun kirjaudut sisään tiliin, sen yhteyshenkilöt tuodaan automaattisesti yhteystietolistaasi.
# Tarkastele ystäviesi tilapäivityksiä

Kun määrität yhteisöpalvelusi puhelimeen, voit seurata ystäviesi tilapäivityksiä Ihmiset-toiminnossa. Napauta kohtaa **Tihmiset** ja pyyhkäise kohtaan **uusimmat**.

# Päivitä tilasi

Jos haluat pitää yhteyttä ystäviisi, kerro heille, mitä mielessäsi liikkuu. Lähetä tilapäivitys käyttämiisi yhteisöpalveluihin.

1. Napauta kohtaa 📑 Ihmiset ja pyyhkäise kohtaan kaikki.

- 2. Napauta omaa osoitekorttiasi ja kohtaa julkaise viesti.
- 3. Kirjoita viesti.

4. Napauta Julkaisukohde: -ruudussa niiden tilien vieressä olevaa valintaruutua, joihin haluat lähettää päivityksen, ja napauta kohtaa ⊘.

5. Napauta kohtaa 🖲.

# Kirjoita ystäväsi seinälle

Voit ottaa yhteyttä ystäviisi kirjoittamalla heidän Facebook-seinälleen.

- 1. Napauta kohtaa 📑 Ihmiset ja pyyhkäise kohtaan kaikki.
- 2. Napauta Facebook-ystävän profiilia ja kohtaa kirjoita seinälle.
- 3. Kirjoita viesti ja napauta kohtaa 🗐.

# Kommentoi ystävän tilapäivitystä

Facebookissa voit ottaa yhteyttä ystäviisi kommentoimalla heidän tilapäivityksiään.

- 1. Napauta kohtaa 📑 Ihmiset ja pyyhkäise kohtaan uusimmat.
- 2. Napauta julkaisussa kohtaa 🖽
- 3. Kirjoita kommentti ja napauta kohtaa 🗐.

# Vaihda profiilikuvasi

Kun määrität puhelimeen Facebook- tai Microsoft-tilin, kyseisen yhteisöpalvelun profiilikuvasi näkyy myös puhelimen osoitekortissa. Jos vaihdat puhelimessa näkyvän kuvasi, voit päivittää samalla Facebook- ja Microsoft-tilien profiilit.

- 1. Napauta kohtaa 📑 Ihmiset ja pyyhkäise kohtaan kaikki.
- 2. Napauta omaa osoitekorttiasi ja valokuvaasi yhteyshenkilöluettelon alussa.
- 3. Napauta uudelleen valokuvaasi ja napauta Kuvat-toiminnossa uutta kuvaa.
- 4. Säädä rajaus vetämällä valokuvaa ja napauta kohtaa 🕗.
- 5. Määritä kohteet, joissa kuva päivitetään, napauttamalla kohtaa **Julkaisukohde:**, napauttamalla haluamiasi valintaruutuja tai tyhjentämällä ne ja napauttamalla kohtaa ⊘.
- 6. Napauta kohtaa 🖲.

# Jaa valokuvia yhteisöpalveluissa

Kun olet ottanut valokuvan, voit siirtää sen webiin ystäviesi nähtäväksi. Voit myös asettaa puhelimen siirtämään valokuvat automaattisesti yhteisöpalveluihin.

## 1. Napauta kohtaa Kuvat.

© 2013 Nokia. Kaikki oikeudet pidätetään.

- 2. Etsi jaettava valokuva selaamalla valokuva-albumejasi.
- 3. Napauta valokuvaa ja pidä sitä painettuna ja napauta kohtaa jaa....
- 4. Napauta yhteisöpalvelua, johon haluat siirtää valokuvan.
- 5. Lisää halutessasi kuvateksti ja napauta kohtaa 🗐.

# Viestit

Ole yhteydessä ystäviin teksti- tai multimediaviestien avulla tai aloita chat-keskustelu.

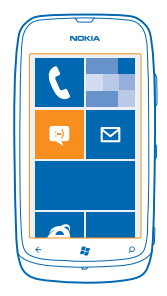

Voit avata viestit suoraan aloitusnäytöstä. Napauta kohtaa 🖭 Viestit.

Voit lähettää ja vastaanottaa erilaisia viestejä:

- Tekstiviestit
- Kuvia tai muita liitteitä sisältävät multimediaviestit
- Chat-viestit

Sinun ja tietyn henkilön väliset viestit ja chat-keskustelut näkyvät keskusteluina.

Kun haluat ottaa yhteyden henkilöön, puhelin voi auttaa valitsemaan parhaan tavan. Jos yhteyshenkilösi on kirjautuneena chat-palveluun, voit lähettää pikaviestin. Muussa tapauksessa voit lähettää tekstiviestin.

Jos luot yhteysryhmiä esimerkiksi sukulaisista tai työtovereista, voit lähettää viestin ryhmälle.

Voit lähettää yhden viestin merkkirajoitusta pidempiä tekstiviestejä. Rajoitusta pidemmät viestit lähetetään kahtena tai useampana viestinä. Palveluntarjoaja voi veloittaa tällaisista viesteistä niiden määrän mukaan. Merkit, joissa on aksenttimerkkejä, muut erikoismerkit ja joidenkin kielten merkit vievät tavallista enemmän tilaa, jolloin yhdessä viestissä voidaan lähettää tavallista vähemmän merkkejä.

Palvelujen käyttäminen tai sisällön lataaminen voi vaatia suurten tietomäärien siirtämistä ja aiheuttaa tiedonsiirtomaksuja.

# Lähetä viesti

Teksti- ja multimediaviestien avulla voit ottaa nopeasti yhteyden ystäviin ja sukulaisiin.

1. Napauta kohtaa 🛯 Viestit.

2. Napauta kohtaa 🕀.

3. Lisää vastaanottaja yhteyshenkilöluettelosta napauttamalla kohtaa ⊕ tai ala kirjoittaa nimeä. Voit myös kirjoittaa puhelinnumeron. Voit lisätä useita vastaanottajia.
 4. Napauta viestiruutua ja kirjoita viesti.

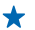

Vihje: Lisää hymiö napauttamalla kohtaa 😀.

5. Lisää liite napauttamalla kohtaa 🖲 ja haluamaasi tiedostoa.

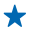

Vihje: Voit myös ottaa uuden valokuvan kirjoittaessasi viestiä. Napauta kohtaa kuva tai video > (a), ota valokuva ja napauta kohtaa hyväksy.

Jos multimediaviestiin liitetty kohde on liian suuri verkossa lähetettäväksi, laite voi pienentää sen kokoa automaattisesti.

6. Lähetä viesti napauttamalla kohtaa 📵.

Vain yhteensopivat laitteet voivat vastaanottaa ja näyttää multimediaviestejä. Viestien ulkoasu voi vaihdella eri laitteissa.

# Lue viesti

Näet aloitusnäytöstä, kun olet saanut uusia viestejä.

Voit nähdä sinun ja tietyn yhteyshenkilön väliset viestit yhtenäisenä keskusteluna. Keskustelu voi sisältää teksti-, multimedia- ja chat-viestejä.

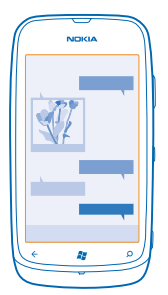

1. Napauta kohtaa 🛛 Viestit.

2. Napauta keskustelua.

Tallenna liite Napauta liitettä, esimerkiksi valokuvaa, ja kohtaa ••• > tallenna puhelimeen.

# Poista keskustelu

Napauta kohtaa ••• > poista keskustelu.

# Vastaa viestiin

Älä anna ystäväsi odottaa, vaan vastaa viestiin saman tien.

# 1. Napauta kohtaa 🚇 Viestit.

- 2. Napauta keskustelut-näkymässä keskustelua, jossa haluamasi viesti on.
- 3. Napauta viestiruutua ja kirjoita viesti.
- ★ Vihje: Jos yhteyshenkilölle on puhelimeesi tallennettu useita puhelinnumeroja, voit lähettää vastauksesi myös toiseen numeroon. Valitse toinen puhelinnumero napauttamalla kohtaa ⑤.
- 4. Napauta kohtaa 🖲.

# Lähetä viesti edelleen

Napauta viestiä, pidä sitä painettuna ja napauta kohtaa lähetä edelleen.

Ennen viestin lähettämistä edelleen voit muokata sen tekstiä sekä lisätä tai poistaa liitteitä.

# Lähetä viesti ryhmälle

Haluatko lähettää viestin useille vastaanottajille? Kun luot ryhmän Ihmiset-toiminnossa, voit lähettää viestin tai sähköpostiviestin kaikille ryhmän jäsenille kerralla.

- 1. Napauta alkunäytössä kohtaa 📑 Ihmiset.
- 2. Napauta ryhmää ja kohtaa lähetä tekstiviesti tai lähetä sähköposti, kirjoita viesti ja lähetä se.

## Pidä vastaukset yhtenä keskusteluna

Kun vaihdat viestejä useasta ihmisestä koostuvan ryhmän kanssa, vastaukset sinulle näkyvät eri keskusteluina, jollet käytä Ryhmän multimediaviesti-toimintoa. Kun Ryhmän multimediaviesti on käytössä, ryhmäviestit lähtevät multimediaviesteinä. Palveluntarjoaja voi veloittaa niistä hinnaston mukaan. Käytettävissä olevat palvelut voivat vaihdella.

Napauta Viestit-sovelluksessa kohtaa ••• > asetukset ja ota Ryhmän multimediaviesti käyttöön.

# Lähetä ääniviesti

Haluatko muistaa ystävääsi onnittelulaululla? Lähetä laulusi ääniviestinä.

- 1. Napauta kohtaa ()) > äänimuistiinpano, kun kirjoitat viestiä.
- 2. Äänitä viestisi ja napauta kohtaa valmis.
- 3. Napauta kohtaa 🖲.

# Keskustele ystävien kanssa

Käytkö mielelläsi online-keskusteluja ystäviesi kanssa? Kun olet liikkeellä, voit lähettää pikaviestejä puhelimesta missä tahansa.

Chat-palvelun käyttöön tarvitset Microsoft-tilin. Jos liität Facebook-tilin Microsoft-tiliisi, voit käyttää Facebook-keskusteluja Viestit-sovelluksessa. Lisätietoja on Ohjeet-osiossa osoitteessa **www.windowsphone.com**.

Ennen kuin aloitat chat-keskustelun, määritä chat-palvelun asetukset. Napauta kohtaa 🛄 Viestit, pyyhkäise kohtaan online-tilassa ja noudata puhelimen näyttöön tulevia ohjeita.

Jos et ole vielä kirjautunut chat-palveluun, kirjaudu sisään nyt.

## 1. Napauta kohtaa 🕺 Viestit.

2. Napauta kohtaa 🕀.

3. Lisää vastaanottaja yhteyshenkilöluettelosta napauttamalla kohtaa  $\oplus$ . Aloita chat-keskustelu napauttamalla ystäväsi chat-tiliä.

4. Napauta viestiruutua, kirjoita viesti ja napauta kohtaa 🔍

# Sähköposti

Puhelimellasi voit lukea sähköpostiviestejä ja vastata niihin liikkeellä ollessasi.

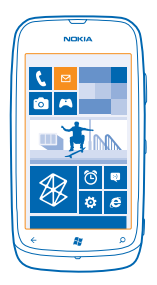

Napauta alkunäytössä kohtaa 🖂.

Sähköpostin lähettäminen ja vastaanottaminen edellyttää internetyhteyttä.

# Lisää postilaatikko

Käytätkö eri sähköpostiosoitteita työtä ja omia asioita varten? Voit lisätä puhelimeen useita postilaatikoita.

Sähköpostin määritys puhelimessa edellyttää internetyhteyttä.

Jos et kirjautunut Microsoft-tilille ensimmäisen käynnistyksen yhteydessä, voit tehdä sen nyt. Kun lisäät puhelimeesi Microsoft-tilin, sähköpostitili lisätään automaattisesti.

- 1. Napauta alkunäytössä kohtaa 🖂.
- 2. Napauta tiliä ja kirjoita käyttäjänimi ja salasana.
- 3. Napauta kohtaa kirjaudu sisään.

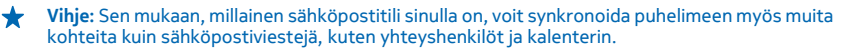

Jos puhelin ei löydä sähköpostisi asetuksia, voit käyttää lisäasetuksia. Tällöin sinun pitää tietää sähköpostitilisi tyyppi sekä saapuvan ja lähtevän postin palvelinten osoitteet. Saat nämä tiedot sähköpostipalvelun tarjoajaltasi.

Lisätietoja eri sähköpostitilien määrittämisestä on Ohjeet-osiossa osoitteessa www.windowsphone.com.

Lisää postilaatikko myöhemmin Napauta postilaatikossasi kohtaa ••• > lisää sähköpostitili ja tiliä, sitten kirjaudu sisään.

# Exchange ActiveSync

Haluaisitko, että työsähköposti, yhteystiedot ja kalenteri olisivat kätevästi saatavilla sekä istuessasi tietokoneen ääressä että ollessasi liikkeellä puhelimen kanssa? Voit synkronoida tärkeän sisällön puhelimen ja Microsoft Exchange -palvelimen välillä.

Exchange ActiveSync voidaan määrittää vain, jos yrityksellä on Microsoft Exchange -palvelin. Lisäksi yrityksen IT-pääkäyttäjän on aktivoitava Microsoft Exchange ActiveSync tiliäsi varten.

Tarkista ennen asennusta, että seuraavat tiedot ovat käytettävissä:

- yrityksen sähköpostiosoite
- Exchange-palvelimen nimi (ota yhteys yrityksen IT-osastoon)
- verkon toimialueen nimi (ota yhteys yrityksen IT-osastoon)
- toimiston verkon salasana

Exchange-palvelimen asetusten mukaan sinun on ehkä kirjoitettava lisäksi muita tietoja asennuksen aikana. Jos et tiedä pyydettyjä tietoja, ota yhteys yrityksen IT-osastoon.

Asennuksen aikana voit määrittää, miten usein puhelin synkronoi sisällön palvelimen kanssa. Synkronointi käsittää vain tilin määrityksissä valitun sisällön. Jos haluat synkronoida muuta sisältöä, muuta Exchange ActiveSync -tilin asetuksia.

Exchange ActiveSync voi edellyttää suojakoodin käyttöä.

# Avaa sähköpostiviesti aloitusnäytöstä

Sähköpostin tapahtumaruutujen avulla voit avata sähköpostiviestin suoraan aloitusnäytöstä.

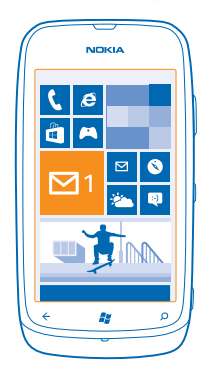

Ruuduista näet, kuinka monta lukematonta sähköpostiviestiä postilaatikossa on ja onko sinulle tullut uutta sähköpostia.

Voit kiinnittää useita postilaatikoita aloitusnäyttöön. Voit esimerkiksi varata yhden ruudun työsähköpostille ja toisen yksityiselle sähköpostille. Jos linkität useita postilaatikoita yhdistettyyn saapuneetkansioon, voit avata kaikkien saapuneet-kansioiden viestit yhdestä ruudusta.

Voit lukea sähköpostit napauttamalla ruutua.

## Lähetä sähköpostiviesti

Älä anna sähköpostiviestien kasaantua. Lue sähköpostia puhelimella ja vastaa liikkeellä ollessasi.

1. Napauta alkunäytössä kohtaa 🖂.

2. Napauta kohtaa 🕀 ja tiliä, jos sinulla on linkitettyjä sähköpostitilejä.

3. Lisää vastaanottaja osoitekirjasta napauttamalla kohtaa ⊕ tai ala kirjoittaa nimeä. Voit myös kirjoittaa osoitteen.

★ Vihje: Voit poistaa vastaanottajan napauttamalla nimeä ja kohtaa Poista.

4. Kirjoita aihe ja itse viesti.

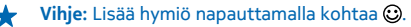

- 5. Lisää liite napauttamalla kohtaa ()).
- Vihje: Voit myös ottaa uuden valokuvan kirjoittaessasi sähköpostia. Napauta kohtaa (a), ota valokuva ja napauta kohtaa hyväksy.

6. Lähetä sähköpostiviesti napauttamalla kohtaa 🗐.

# Lue sähköpostiviesti

Odotatko tärkeitä uutisia? Voit lukea sähköpostit puhelimellasi. Ei tarvitse odottaa, että pääset työpöydän ääreen.

Aloitusnäytössä voit nähdä, onko sinulle uusia sähköpostiviestejä.

1. Napauta aloitusnäytössä kohtaa 🖂.

2. Napauta postilaatikossa haluamaasi viestiä. Lukemattomat sähköpostit on merkitty eri värillä.

Vihje: Voit suurentaa tai pienentää kuvaa asettamalla kaksi sormea näytölle ja liu'uttamalla niitä yhteen tai erilleen.

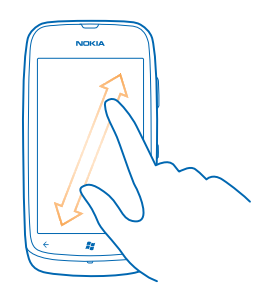

 Vihje: Jos sähköpostiviestissä on web-osoite, voit siirtyä web-sivustoon napauttamalla osoitetta.

# Lue keskusteluun kuuluva sähköpostiviesti

Napauta viestin sisältävää keskustelua postilaatikossa ja napauta sitten viestiä. Keskustelu, jossa on lukematon sähköposti, on merkitty eri värillä.

# **Tallenna liite**

Kun viesti on avoinna, napauta liitettä, kuten valokuvaa, ja se ladataan puhelimeen. Napauta liitettä uudelleen ja napauta kohtaa ••• > tallenna puhelimeen. Kaikkia tiedostomuotoja ei voi tallentaa.

# Vastaa sähköpostiviestiin

Saatko sähköpostiviestejä, joihin pitää vastata nopeasti? Vastaa viestiin saman tien puhelimellasi.

Napauta aloitusnäytössä kohtaa ⊠.
 Avaa sähköpostiviesti ja napauta kohtaa 𝔅).

Vihje: Jos haluat vastata vain lähettäjälle, napauta kohtaa vastaa. Jos haluat vastata lähettäjälle ja kaikille muille vastaanottajille, napauta kohtaa vastaa kaikille.

#### Lähetä sähköpostiviesti edelleen

Avaa sähköpostiviesti ja napauta kohtaa 🔄 > lähetä edelleen.

#### Poista sähköpostiviesti

Pursuaako postilaatikkosi viestejä? Poista osa sähköposteista ja vapauta tilaa puhelimessa.

- 1. Napauta poistettavien viestien vasemmalla puolella postilaatikossa.
- 2. Napauta viestien viereen tulevia valintaruutuja ja napauta sitten kohtaa 🖲.

| C |          |         |
|---|----------|---------|
|   | NOKIA    | 1       |
|   | _        |         |
|   |          |         |
|   |          |         |
|   |          |         |
|   |          |         |
|   | <b>2</b> |         |
|   |          |         |
|   |          |         |
|   |          |         |
|   | 0 0      |         |
| 6 |          |         |
|   | 44       | $ \ge $ |
|   |          |         |

Kaikki valitsemasi sähköpostiviestit poistetaan. Sähköpostitilistä riippuen viestit saatetaan poistaa myös postipalvelimelta.

#### Poista yksi sähköposti

Avaa sähköpostiviesti ja napauta kohtaa 🖲.

#### Tarkastele sähköposteja erikseen

Sähköpostiviestit on ryhmitelty otsikon mukaan keskusteluiksi. Myös omat vastauksesi sisältyvät keskusteluun. Jos haluat tarkastella kaikkia sähköpostiviestejä erikseen, voit poistaa keskusteluominaisuuden käytöstä.

- 1. Napauta aloitusnäytössä kohtaa 🖾.
- 2. Napauta kohtaa ••• > asetukset.
- 3. Poista Keskustelut käytöstä.

# Linkitä useita postilaatikoita yhdistetyssä saapuneet-kansiossa

Jos sinulla on useita sähköpostitilejä, voit valita, mitkä saapuneet-kansiot haluat linkittää yhteen saapuneet-kansioon. Yhdistetyssä saapuneet-kansiossa näet kaikki sähköpostiviestisi yhdellä silmäyksellä.

1. Napauta aloitusnäytössä postilaatikkoa.

2. Napauta kohtaa ••• > linkitä sähköpostitilit.

3. Napauta muut sähköpostitilit -luettelossa saapuneet-kansioita, jotka haluat linkittää ensimmäiseen kansioon.

4. Napauta kohtaa nimeä linkitetty sähköpostitili uudelleen, kirjoita postilaatikolle uusi nimi ja napauta kohtaa ⊘.

Uusi, yhdistetty saapuneet-kansio näkyy kiinnitettynä aloitusnäyttöön.

# Poista yhdistettyjen saapuneet-kansioiden linkitys

Jos haluat tarkastella postilaatikoita yksittäin tai alkaa käyttää vain yhtä sähköpostitiliä, voit poistaa yhdistettyjen saapuneet-kansioiden linkityksen.

1. Napauta aloitusnäytössä yhdistettyä saapuneet-kansiota.

2. Napauta kohtaa ••• > linkitetyt sähköpostitilit.

3. Napauta tämä sähköpostitili -luettelossa saapuneet-kansioita, joiden linkityksen haluat poistaa, ja napauta kohtaa poista linkitys.

# Poista postilaatikko

Jos et halua käyttää tiettyä postilaatikkoa enää, voit poistaa sen puhelimesta.

- 1. Pyyhkäise vasemmalle ja napauta kohtaa 🔯 Asetukset > sähköposti + tilit.
- 2. Napauta postilaatikkoa ja pidä sitä painettuna ja napauta sitten kohtaa poista.

# Kamera

Miksi kantaisit mukanasi erillistä kameraa, kun voit tallentaa muistosi puhelimella? Puhelimen kameralla voit helposti ottaa valokuvia ja kuvata videoita.

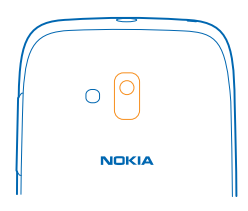

# Ota kuva

Ota teräviä ja eloisia valokuvia – tallenna parhaat hetket valokuva-albumiin.

1. Ota kamera käyttöön painamalla kameranäppäintä.

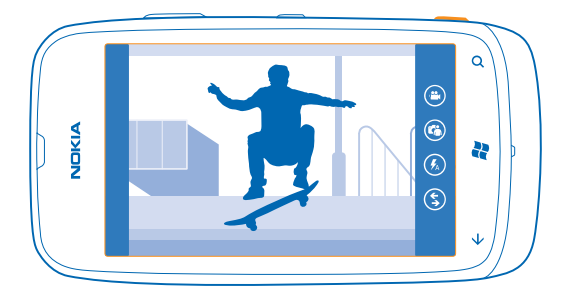

3. Tarkenna kohteeseen pitämällä kameranäppäintä painettuna puoliväliin. Tarkennus on lukittunut kohteeseen, kun valkoinen suorakulmio lopettaa vilkkumisen.

Vihje: Kun tarkennus on lukittu, voit pitää kameranäppäintä puoliväliin painettuna ja sommitella kuvan uudelleen.

4. Ota valokuva painamalla kameranäppäin pohjaan.

Pidä puhelinta paikallaan, kunnes valokuva on tallentunut ja kamera on valmis seuraavaa kuvaa varten.

Voit tarkastella juuri ottamaasi kuvaa pyyhkäisemällä oikealle. Valokuvat tallentuvat Kameran kuvat -kansioon Kuvat-toiminnossa.

## Ota kuva käyttämättä kameranäppäintä

Kohdista tarkennus haluamaasi kohteeseen tai alueeseen napauttamalla kohdetta tai aluetta näytössä. Älä liikuta puhelinta, ennen kuin valkoinen neliö lopettaa vilkkumisen.

# Käytä eri kuvausohjelmia

Opi ottamaan valokuvia erilaisissa tilanteissa puhelimen kameran eri kuvausohjelmien avulla.

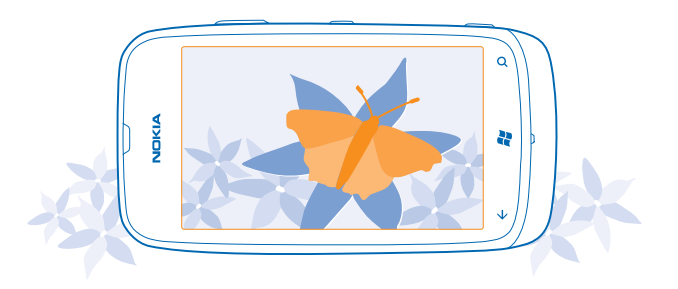

# Ota lähikuva

Kameran tarkentaminen pieniin kohteisiin, kuten kukkiin, voi olla vaikeaa. Kamera on vietävä lähemmäksi kohdetta. Jos haluat ottaa teräviä ja tarkkoja valokuvia pienimmistäkin yksityiskohdista, käytä lähikuvausohjelmaa.

- 1. Ota kamera käyttöön painamalla kameranäppäintä.
- 2. Ota lähikuvausohjelma käyttöön valitsemalla (\*) > Otokset > Makro.

## Ota kuva liikkuvasta kohteesta

Oletko urheilutapahtumassa ja haluat ottaa toimintakuvan puhelimellasi? Käytä urheilukuvausohjelmaa, kun haluat ottaa teräviä kuvia liikkuvista ihmisistä.

- 1. Ota kamera käyttöön painamalla kameranäppäintä.
- 2. Ota urheilukuvausohjelma käyttöön napauttamalla (<br/>
  ) > Otokset > Urheilu.

# Ota kuva hämärässä

Haluatko ottaa parempia valokuvia myös heikossa valaistuksessa? Käytä yökuvausohjelmaa.

- 1. Ota kamera käyttöön painamalla kameranäppäintä.
- 2. Ota yökuvausohjelma käyttöön napauttamalla kohtaa (2) > Otokset > Yö.

# Kuvaa video

Sen lisäksi, että voit ottaa puhelimellasi valokuvia, voit tallentaa tärkeät hetket myös videoiksi.

- 1. Ota kamera käyttöön painamalla kameranäppäintä.
- 2. Vaihda valokuvaustilasta videotilaan napauttamalla kohtaa 😁.
- 3. Aloita kuvaaminen painamalla kameranäppäintä. Ajastin käynnistyy.
- 4. Lopeta kuvaaminen painamalla kameranäppäintä. Ajastin pysähtyy.

Katsele videota pyyhkäisemällä oikealle ja napauttamalla kohtaa 🕥. Video tallentuu Kameran kuvat -kansioon Kuvat-toiminnossa.

# Kameran käyttövihjeitä

Seuraavien vihjeiden avulla saat puhelimen kamerasta eniten irti.

- Pidä kamera vakaana tukemalla sitä molemmilla käsillä.

Kun kuvaa suurennetaan, kuvan laatu voi heikentyä.

- Voit vaihtaa valokuvien ottamisen ja videon kuvauksen välillä napauttamalla kohtaa 🖲 tai 🤩
- Jos haluat muuttaa kameran asetuksia, kuten salamaa, kuvausohjelmaa ja kuvan tarkkuutta, napauta kohtaa (1) ja haluamaasi asetusta.
- Jos kameraa ei käytetä muutamaan minuuttiin, se siirtyy virransäästötilaan. Kun haluat taas käyttää kameraa, paina virtanäppäintä ja vedä lukitusnäyttöä ylöspäin.

Käytä salamavaloa turvallisen etäisyyden päästä. Älä laukaise salamaa lähellä ihmisiä tai eläimiä. Älä peitä salamaa kuvaa ottaessasi.

# Tallenna sijaintitiedot valokuviin ja videoihin

Jos haluat muistaa tarkkaan, missä jokin valokuva on otettu tai video kuvattu, voit asettaa puhelimen tallentamaan paikkatiedon automaattisesti.

- 1. Pyyhkäise aloitusnäytössä vasemmalle ja napauta kohtaa 🔯 Asetukset.
- 2. Pyyhkäise kohtaan sovellukset ja napauta kohtaa kuvat + kamera.
- 3. Vaihda Sisällytä sijaintitiedot ottamiisi kuviin-asetuksen arvoksi Käytössä 💻 🛽 .

Jos haluat, että sijaintitiedot siirtyvät valokuvien mukana jakopalveluun, kuten Facebookiin tai SkyDriveen, vaihda Säilytä sijaintitiedot palveluihin ladatuissa kuvissa -asetuksen arvoksi Käytössä

Paikkatieto voidaan liittää valokuvaan tai videoon, jos sijainti on mahdollista määrittää satelliittiyhteyden tai verkon avulla. Jos jaat valokuvan tai videon, johon on liitetty paikkatieto, paikkatieto voi olla kaikkien kuvaa tai videota katselevien henkilöiden nähtävissä. Voit poistaa geotunnisteet käytöstä puhelimen asetuksissa.

# Jaa valokuvia ja videoita

Kun olet ottanut valokuvan tai kuvannut videon, voit siirtää sen jakopalveluun, kuten Facebookiin tai SkyDriveen.

- 1. Ota kamera käyttöön painamalla kameranäppäintä.
- 2. Ota valokuva tai tallenna video.
- 3. Pyyhkäise oikealle. Napauta kohtaa ••• > jaa....
- 4. Valitse haluamasi jakotapa ja noudata ohjeita.

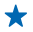

Vihje: Jotta jakaminen olisi helpompaa, voit määrittää Facebookin tai SkyDriven pikajakamistiliksi. Pikajakamistili näkyy valikossa, kun aloitat jakamisen.

Määritä pikajakamistili pyyhkäisemällä aloitusnäytössä vasemmalle ja napauttamalla kohtaa Asetukset. Pyyhkäise kohtaan sovellukset ja napauta kohtaa kuvat + kamera > Pikajakamistili sekä tiliä.

Palvelujen käyttäminen tai sisällön lataaminen voi vaatia suurten tietomäärien siirtämistä ja aiheuttaa tiedonsiirtomaksuja.

Kaikki jakopalvelut eivät tue kaikkia tiedostomuotoja tai suuritarkkuuksisia videoita.

# Hallitse kuviasi

Oletko ottanut paljon loistavia valokuvia ja videoita? Seuraavassa on tietoa niiden katselusta, järjestämisestä ja jakamisesta.

# **Kuvat-toiminto**

Puhelimella ottamasi valokuvat ja kuvaamasi videot tallentuvat Kuvat-toimintoon, jossa voit selata ja katsella niitä.

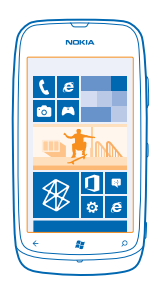

Löydä valokuvat ja videot helposti merkitsemällä ne suosikeiksi tai järjestämällä ne albumeihin.

## Katsele kuvia

Elä tärkeät hetket uudelleen – katsele puhelimessasi olevia valokuvia.

# Napauta kohtaa Kuvat.

1. Avaa ottamasi valokuva napauttamalla kohtaa Kameran kuvat ja valokuvaa.

2. Katso seuraavaa valokuvaa pyyhkäisemällä vasemmalle. Katso edellistä valokuvaa pyyhkäisemällä oikealle.

#### Suurenna tai pienennä kuvaa

Aseta kaksi sormea näytölle ja liu'uta sormia yhteen tai erilleen.

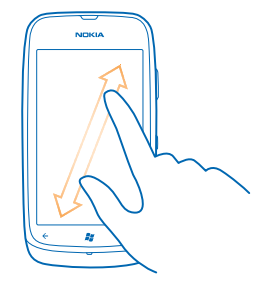

🖕 🛛 Vihje: Jos haluat lähentää kuvaa tai loitontaa uudelleen nopeasti, napauta valokuvaa kahdesti.

#### Tarkastele käytettävissä olevia valintoja

Napauta valokuvaa ja pidä sitä painettuna.

#### Merkitse valokuva suosikiksi

Haluatko löytää parhaat valokuvasi nopeasti ja helposti? Merkitse ne suosikeiksi, niin näet ne kaikki suosikit-näkymässä Kuvat-toiminnossa.

- 1. Napauta kohtaa Kuvat.
- 2. Napauta kohtaa albumit ja selaa valokuvan kohdalle.

Jos kuva on online-albumissa, tallenna se ensin puhelimeen. Napauta kohtaa ••• > tallenna puhelimeen.

3. Napauta valokuvaa, pidä sitä painettuna ja napauta kohtaa lisää suosikkeihin.

★ Vihje: Voit myös merkitä valokuvan suosikiksi heti sen otettuasi. Pyyhkäise oikealle, napauta kuvaa ja pidä sitä painettuna sekä napauta kohtaa lisää suosikkeihin.

# Tarkastele suosikkeja

Pyyhkäise Kuvat-toiminnossa kohtaan suosikit.

#### Siirrä valokuvia ja videoita webiin

Haluatko siirtää valokuvia ja videoita yhteisöpalveluun ja näyttää niitä ystäville ja sukulaisille? Voit tehdä sen suoraan Kuvat-toiminnosta.

- 1. Napauta kohtaa Kuvat.
- 2. Valitse webiin siirrettävä valokuva tai video.
- 3. Napauta kohtaa ••• > jaa....
- 4. Valitse haluamasi jakotapa ja noudata näyttöön tulevia ohjeita.
- ★ Vihje: Voit katsoa valokuvia kaikissa laitteissasi, kun määrität puhelimen siirtämään ne SkyDrivepalveluun. Tämän jälkeen SkyDrive on käytettävissä valikossa, kun katselet valokuvia.

Määritä ominaisuus pyyhkäisemällä aloitusnäytössä vasemmalle ja napauttamalla kohtaa Asetukset. Pyyhkäise kohtaan sovellukset ja napauta kohtaa kuvat + kamera > Pikajakamistili sekä tiliä.

### Vaihda Kuvat-toiminnon tausta

Oletko ottanut onnistuneen kuvan, joka saa sinut aina hyvälle tuulelle? Aseta se **Kuvat**-toiminnon taustaksi.

- 1. Napauta kohtaa Kuvat.
- 2. Napauta kohtaa ••• > valitse tausta.
- 3. Valitse kuva ja napauta kohtaa 🕗.

Vihje: Voit myös asettaa puhelimen vaihtamaan kuvan määrätyin välein automaattisesti. Napauta kohtaa ••• > käytä satunnaista taustakuvaa.

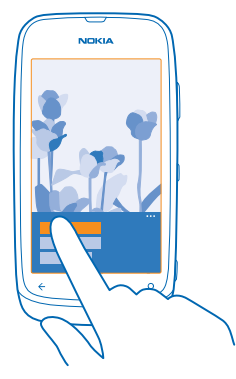

# Luo albumi

Kun järjestät valokuvat albumeihin aiheen mukaan, löydät helposti esimerkiksi tietyssä tilaisuudessa tai matkalla otetut valokuvat tai kuvat tietystä henkilöstä.

1. Avaa Zune-tietokonesovellus tietokoneessasi.

2. Valitse Zune-sovelluksessa Kokoelma ja Kuvat. Napsauta albumia hiiren kakkospainikkeella kohdassa Omat kuvat, valitse Uusi albumi ja anna sille nimi.

3. Lisää valokuvia albumiin ja synkronoi se puhelimen kanssa.

Vihje: Jos käytät Apple Mac -tietokonetta, lataa Windows Phone 7 Connector for Mac App Storesta.

# Poista albumi

Kun poistat albumin puhelimesta, myös albumin sisältämät valokuvat poistetaan. Jos olet kopioinut albumin tietokoneeseen, albumi ja sen sisältämät valokuvat säilyvät tietokoneessa.

Napauta kohtaa Kuvat > albumit. Napauta albumia, pidä sitä painettuna ja napauta kohtaa poista.

Verkkoalbumeja ei voi poistaa puhelimen avulla.

© 2013 Nokia. Kaikki oikeudet pidätetään.

## Kopioi valokuvasi tietokoneeseen

Oletko ottanut puhelimella kuvia, jotka haluaisit kopioida tietokoneeseen? Voit kopioida valokuvia puhelimen ja tietokoneen välillä Zune-tietokonesovelluksen avulla.

- 1. Liitä puhelin yhteensopivaan tietokoneeseen yhteensopivalla USB-datakaapelilla.
- 2. Avaa tietokoneessa Zune-sovellus. Lisätietoja on Zune-sovelluksen ohjeissa.

Voit ladata Zune-tietokonesovelluksen uusimman version osoitteesta www.zune.net.

#### Tallenna valokuva Kuvat-toimintoon

Voit vastaanottaa valokuvia sähköpostissa tai multimediaviestissä. Jos haluat tarkastella vastaanotettuja valokuvia myöhemmin, tallenna ne Kuvat-toimintoon.

- 1. Napauta sähköpostissa tai multimediaviestissä olevaa valokuvaa.
- 2. Napauta kohtaa ••• > tallenna puhelimeen.

Katsele tallennettua valokuvaa Kuvat-toiminnossa napauttamalla kohtaa **albumit > Tallennetut** kuvat.

# Kartat ja navigointi

Löydä ympäristösi tarjoamat mahdollisuudet ja reitti niiden luokse.

# Ota paikannuspalvelut käyttöön

Selvitä sijaintisi Kartat-sovelluksella ja tallenna sijainti ottamiisi valokuviin – anna sovellusten käyttää sijaintitietoasi ja tarjota sen avulla enemmän erilaisia palveluja.

1. Pyyhkäise vasemmalle ja napauta kohtaa 🔯 Asetukset.

2. Napauta kohtaa sijainti ja vaihda Paikannuspalvelut-asetuksen arvoksi Käytössä 🛄.

# Nokia Kartat

Nokia Kartat näyttää lähellä olevat kohteet ja opastaa sinut perille.

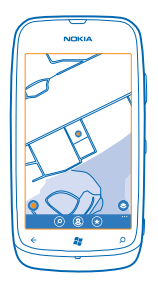

## Voit

- etsiä kaupunkeja, katuja ja palveluja
- löytää perille tarkkojen reittiohjeiden avulla
- jakaa sijaintisi
- tallentaa suosikkipaikkasi puhelimeen suosikkeina ja tuoda paikat helposti saataville kiinnittämällä ne alkunäyttöön
- kirjoittaa arvostelun paikasta tai ottaa valokuvan ja lähettää sen muiden nähtäväksi joko puhelimessa tai Nokia Maps -verkkosivustossa.

Digitaalisten karttojen sisältö voi joskus olla epätarkkaa ja epätäydellistä. Älä koskaan luota ainoastaan sisältöön tai palveluun välttämättömässä viestinnässä, kuten hätätilanteissa.

Palvelujen käyttäminen tai sisällön lataaminen voi vaatia suurten tietomäärien siirtämistä ja aiheuttaa tiedonsiirtomaksuja.

Osa sisällöstä on Nokiasta riippumattomien kolmansien osapuolten tuottamaa. Sisältö voi olla epätarkkaa, eikä sitä ehkä ole saatavana kaikkialle.

# Näe sijaintisi kartalla

Jos haluat tietää, missä olet, tarkista sijaintisi kartasta. Voit myös tutustua eri kaupunkeihin ja maihin.

1. Pyyhkäise aloitusnäytössä vasemmalle ja napauta kohtaa 🔕 Nokia Kartat.

näyttää sijaintisi. Jos Nokia Kartat ei löydä sijaintiasi,

Jos tarkka paikannus ei ole mahdollinen, vihreä alue paikannuskuvakkeen ympärillä näyttää alueen, jolla luultavasti olet. Tiheästi asutuilla alueilla arvio on tarkempi ja vihreä alue on pienempi.

2. Näet nykyisen tai viimeisen tunnetun sijaintisi napauttamalla kohtaa 🔘.

Karttojen kattavuus vaihtelee maittain ja alueittain.

# Selaa karttaa

Vedä karttaa sormella. Oletusarvon mukaan pohjoinen on kartassa ylhäällä.

Kompassin tarkkuus on rajallinen. Sähkömagneettiset kentät, metalliesineet tai muut ulkoiset olosuhteet voivat myös vaikuttaa kompassin tarkkuuteen. Kompassin tulee olla aina oikein kalibroitu.

# Suurenna tai pienennä kuvaa

Aseta kaksi sormea kartalle ja suurenna kuvaa liu'uttamalla sormia erilleen tai pienennä kuvaa liu'uttamalla sormia yhteen.

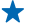

Vihje: Voit lisätä zoomaussäätimet karttanäkymään napauttamalla kohtaa ••• > asetukset ja vaihtamalla Zoomauksen hallinta -asetuksen arvoksi Käytössä

# Etsi paikka

Nokia Kartat -sovelluksen avulla voit etsiä paikkoja ja yrityksiä.

Paikkojen etsiminen on mahdollista vain online-tilassa.

1. Napauta kohtaa 🔕 Nokia Kartat > 🔗.

2. Kirjoita hakukenttään hakusanat, esimerkiksi katuosoite tai paikan nimi.

3. Valitse kohde hakutulosten luettelosta.

Paikka tulee näkyviin kartassa.

★ Vihje: Haluatko lisätietoja paikasta? Paikan tietonäkymä voi sisältää yleisiä tietoja, valokuvia, arvioita, linkkejä oppaisiin sekä muita lähialueen paikkoja koskevia ehdotuksia. Kun sijainti näkyy kartalla, näet paikan tiedot napauttamalla tietokuplaa.

Jos mitään ei löydy, tarkista, että olet kirjoittanut hakusanat oikein.

## Tutustu lähialueen paikkoihin

Etsitkö uutta ravintolaa, hotellia tai kauppaa? Nokia Kartat ehdottaa sinulle paikkoja lähialueelta.

## Napauta kohtaa 🔕 Nokia Kartat.

1. Löydä lähimpänä olevat ehdotetut paikat napauttamalla kohtaa 🕥 tai selaa tiettyyn kohtaan kartalla.

2. Napauta kohtaa 🖲.

Näet kartalla kaikenlaisia ehdotettuja paikkoja.

3. Voit etsiä tietynlaisia lähialueen paikkoja napauttamalla kohtaa ④, pyyhkäisemällä kohtaan tutki ja napauttamalla luokan ruutua.

Lähialueella sijaitsevat kyseisen luokan paikat näkyvät kartalla.

Vihje: Voit kiinnittää luokan ruudun aloitusnäyttöön napauttamalla ruutua ja pitämällä sitä painettuna. Näin voit nopeasti etsiä uusia paikkoja kaikkialla, missä liikut.

# Lisää kuva paikkaan

Pidätkö näkemästäsi? Jaa kokemus muiden kanssa. Nappaa valokuva ja lähetä se muiden nähtäväksi joko puhelimessa tai Nokia Maps -verkkosivustossa.

- **1.** Pyyhkäise aloitusnäytössä vasemmalle ja napauta kohtaa 🚫 **Nokia Kartat**.
- 2. Saat lähellä olevat paikat näkyviin napauttamalla kohtaa .
- 3. Napauta kartan paikkakuvaketta ja sitten tietokuplaa.
- 4. Pyyhkäise paikan tietojen näkymässä kohtaan valokuvat ja napauta kohtaa 🕀 lisää kuva.
- 5. Napauta valokuvaa ja kohtaa 🗐.

### Arvostele paikka

Pyyhkäise paikan tietojen näkymässä kohtaan **arvostelut** ja napauta kohtaa **④ lisää arvostelu**. Arvostele paikka napauttamalla tähtiä ja kirjoita arvostelu.

## Tallenna paikka

Matkojen suunnittelu helpottuu, kun etsit paikat, kuten hotellit, nähtävyydet sekä huoltoasemat etukäteen ja tallennat ne puhelimeen.

- **1.** Pyyhkäise aloitusnäytössä vasemmalle ja napauta kohtaa 💿 **Nokia Kartat**.
- 2. Hae osoitetta tai paikkaa napauttamalla kohtaa 🖉.
- 3. Kun paikka näkyy kartalla, voit avata paikan tietojen näkymän napauttamalla tietokuplaa.
- 4. Napauta kohtaa 🛞 paikan tietojen näkymässä.

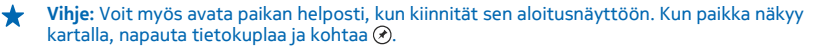

# Tarkastele tallennettua paikkaa

Napauta kohtaa 🟵 päänäkymässä.

# Synkronoi tallennetut paikat

Varmista, että suosikkipaikoistasi on aina varmuuskopio ja että ne ovat aina käytettävissäsi – kirjaudu sisään Nokia-tilille ja synkronoi suosikkisi Nokia Maps -sivustoon.

Pyyhkäise aloitusnäytössä vasemmalle ja napauta kohtaa 🔕 Nokia Kartat.

Voit suunnitella matkasi tietokoneella Nokia Maps -sivustossa, synkronoida tallennetut paikat puhelimeen ja käyttää suunnitelmaa liikkeellä ollessasi. Synkronointi on myös kätevä tapa siirtää tallennetut paikat edellisestä Nokia-puhelimestasi uuteen puhelimeen. Synkronoi vanha puhelimesi Nokia Maps -verkkopalveluun ja synkronoi sitten uusi puhelimesi.

Jos olet kirjautunut sisään Nokia-tilillesi, suosikkisi synkronoituvat automaattisesti puhelimesi ja Nokia Maps -sivuston välillä aina, kun avaat Nokia Kartat -sovelluksen. Synkronoi tallennetut paikat itse napauttamalla kohtaa () > ().

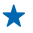

Vihje: Suunnittele matkasi tietokoneella Nokia Maps -sivustossa, synkronoi tallennetut paikat puhelimeen ja käytä suunnitelmaa liikkeellä ollessasi.

Käytä Nokia Maps -verkkopalvelua tietokoneella osoitteessa maps.nokia.com.

© 2013 Nokia. Kaikki oikeudet pidätetään.

#### Poista automaattinen synkronointi käytöstä

Napauta kohtaa ••• > asetukset ja vaihda Synkronoi suosikit-asetuksen arvoksi 🔳.

#### Hae reittiohjeet tiettyyn paikkaan

Haluatko löytää helposti perille? Hae reittiohjeet kävelyä, autolla ajoa tai julkista liikennettä varten – lähtöpisteenä voit käyttää nykyistä sijaintiasi tai mitä tahansa muuta paikkaa.

## 1. Napauta kohtaa 🚫 Nokia Kartat.

2. Napauta kohtaa ••• > reittiohjeet.

3. Jos et halua käyttää nykyistä sijaintiasi lähtöpisteenä, napauta kohtaa **lähtöpaikka** ja etsi haluamasi lähtöpiste.

4. Napauta kohtaa suuntaan ja etsi haluamasi määränpää.

Kartalla näkyy reitti ja arvioitu matka-aika. Saat näkyviin tarkat reittiohjeet napauttamalla kohtaa ().

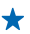

Vihje: Saat reittiohjeet paikkaan myös napauttamalla paikkaa kartalla tai napauttamalla kartan kohtaa, pitämällä sitä painettuna ja napauttamalla sitten tietokuplaa. Napauta kohtaa reittiohjeet tänne tai reittiohje täältä.

# Vaihda kävelynavigoinnin, ajonavigoinnin ja julkisen liikenteen reittiohjeiden välillä Napauta tarkkojen reittiohjeiden näkymässä kohtaa $\stackrel{\bullet}{n}$ , $\rightleftharpoons$ tai $\blacksquare$ .

Julkisen liikenteen reitit näkyvät, jos sopiva sijaintisi ja päämäärän välinen yhteys löytyy. Julkisen liikenteen reittiohjeet ovat käytettävissä valituilla alueilla eri puolilla maailmaa.

#### Muuta kartan ulkoasua

Tarkastelemalla karttaa eri tiloissa voit korostaa tiettyjä yksityiskohtia ja löytää haluamasi reitin entistä helpommin.

1. Pyyhkäise aloitusnäytössä vasemmalle ja napauta kohtaa 🙆 Nokia Kartat.

2. Napauta kohtaa 🛇 ja valitse karttanäkymä, esimerkiksi satelliitti tai liikenne.

Käytettävissä olevat toiminnot ja ominaisuudet voivat vaihdella alueen mukaan. Valinnat, jotka eivät ole käytettävissä, näkyvät harmaina.

# Nokia Navigointi

Nokia Navigointi ohjaa sinut haluamaasi paikkaan ääniopastettujen reittiohjeiden avulla.

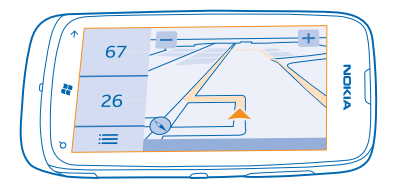

# Napauta kohtaa 🚍 Nokia Navigointi.

Voit

- löytää perille tarkkojen reittiohjeiden ja ääniopastuksen avulla
- seurata sijaintia, nopeutta ja ajettua matkaa myös muulloin kuin navigoinnin aikana
- ladata kartat ennen matkaa ja säästää tiedonsiirtokustannuksia käyttämällä Nokia Navigointi sovellusta offline-tilassa
- tallentaa useimmin käyttämäsi määränpäät puhelimeen
- saada varoituksen, kun ylität nopeusrajoituksen

Palvelujen käyttäminen tai sisällön lataaminen voi vaatia suurten tietomäärien siirtämistä ja aiheuttaa tiedonsiirtomaksuja.

# Aja määränpäähän

Kun tarvitset tarkat, ajamista varten optimoidut reittiohjeet, Nokia Navigointi auttaa löytämään perille.

## Napauta kohtaa 🚍 Nokia Navigointi.

Noudata kaikkia paikallisia lakeja. Matkapuhelimen tai joidenkin sen toimintojen käyttö voi olla kielletty ajaessa. Älä koskaan käytä käsiäsi muuhun kuin ajoneuvon hallintaan sitä ajaessasi. Aseta ajaessasi ajoturvallisuus etusijalle.

Kun avaat Nokia Navigointi-sovelluksen ensimmäisen kerran, puhelin kysyy, haluatko ladata nykyisen sijaintisi tiekartat ja puhelimen kieliasetuksia vastaavat puheopastuksen äänitiedostot.

Jos lataat tarvitsemasi kartat WLAN-kotiverkon avulla ennen matkaa, säästät tiedonsiirtokustannuksia matkustaessasi.

- 1. Napauta kohtaa 🚍 > Aseta kohde ja hae haluamasi määränpää.
- 2. Napauta määränpäätä ja kohtaa AJOKOHDE > ALOITA.

Oletusarvon mukaan kartta kääntyy ajosuunnan mukaan. Kompassi osoittaa aina pohjoista kohti.

3. Lopeta navigointi napauttamalla kohtaa 🚍 > Lopeta navigointi.

Tarkastele karttaa koko näytössä Napauta karttaa.

# Tallenna paikka

Matkojen suunnittelu helpottuu, kun etsit paikat, kuten hotellit, nähtävyydet sekä huoltoasemat etukäteen ja tallennat ne puhelimeen.

Napauta kohtaa 🚍 Nokia Navigointi.

1. Hae paikkaa napauttamalla kohtaa 🚍 > Aseta kohde > Hae.

- 2. Kirjoita hakusanat, kuten katuosoite tai paikan nimi.
- 3. Napauta luettelossa olevaa paikkaa.
- 4. Napauta kohtaa 🖈.

#### Aja tallennettuun paikkaan

Napauta kohtaa 📥 > Aseta kohde > Suosikit ja paikkaa.

 Vihje: Voit kiinnittää suosikkikohteesi aloitusnäyttöön, niin voit navigoida siihen nopeasti. Napauta kohtaa => Aseta kohde > Suosikit, napauta paikkaa, pidä sitä painettuna ja napauta kohtaa kiinnitä aloitusnäyttöön.

## Käytä ääniopastusta

Ääniopastus, jos se on käytettävissä omalla kielelläsi, helpottaa perille löytämistä, jolloin voit keskittyä matkasta nauttimiseen.

Napauta kohtaa 🚍 Nokia Navigointi.

Napauta kohtaa => Asetukset > Opastusääni.
 Napauta kieltä. Jos et halua käyttää ääniopastusta, napauta kohtaa Ei mitään.

#### Lataa uusia navigointiääniä

Napauta kohtaa 🚞 > Asetukset > Opastusääni > Lataa uusi ja ääntä.

#### Navigoi offline-tilassa

Voit säästää tiedonsiirtokustannuksia käyttämällä Nokia Navigointi -sovellusta offline-tilassa.

- 1. Napauta kohtaa 🚍 Nokia Navigointi.
- 2. Napauta kohtaa **= > Asetukset**.

3. Vaihda Yhteys -asetuksen arvoksi Offline

Joidenkin ominaisuuksien, kuten hakutulosten, käyttö voi olla rajallista, kun Nokia Navigointi on offline-tilassa.

#### Näytä nopeusrajoitusvaroitukset

Älä ylitä nopeusrajoitusta huomaamattasi – aseta puhelin varoittamaan, kun ajat liian nopeasti.

Nopeusrajoitustietojen saatavuus voi vaihdella alue- ja maakohtaisesti.

# 1. Napauta kohtaa 🚍 Nokia Navigointi.

2. Napauta kohtaa 🗮 > Asetukset > Nopeusrajoitus ja vaihda Nopeusrajoitushälytys-asetuksen arvoksi Hälytys käytössä 🛄.

3. Vetämällä Varoita, jos nopeus ylittää rajoituksen -liukusäädintä voit määrittää, kuinka paljon nopeusrajoituksen voi ylittää ennen varoituksen antamista. Voit asettaa rajan erikseen pienille ja suurille nopeuksille.

# Lataa Navigointi-sovelluksen karttoja

Voit säästää tiedonsiirtokustannuksia matkustaessasi tallentamalla uudet tiekartat puhelimeen ennen matkaa. Jos puhelimen tallennustila on vähissä, voit poistaa joitakin karttoja puhelimesta.

Napauta kohtaa 🚍 Nokia Navigointi > 🚍 > Asetukset > Karttojen hallinta.

Karttojen lataaminen puhelimeen edellyttää, että olet muodostanut yhteyden WLAN-verkkoon.

1. Napauta kohtaa 🕂.

2. Valitse manner, maa ja tarvittaessa alue sekä napauta kohtaa Asenna.

Palvelujen käyttäminen tai sisällön lataaminen voi vaatia suurten tietomäärien siirtämistä ja aiheuttaa tiedonsiirtomaksuja.

Poista kartta Napauta poistettavaa karttaa ja napauta kartan tietosivulla (\*\*).

#### Muuta navigointinäkymän ulkoasua

Käytätkö Nokia Navigointi -sovellusta yöllä, kun on pimeää? Käyttämällä päivä- ja yötiloja näet näytön aina selkeästi. Voit myös muuttaa muita asetuksia tarpeidesi mukaan.

Napauta kohtaa 🚍 Nokia Navigointi.

1. Napauta kohtaa => Asetukset.

2. Vaihda Kartan värit -asetuksen arvoksi Yö. Jos haluat vaihtaa yötilaan automaattisesti, kun on pimeää, napauta kohtaa Automaattinen.

Vaihda 2D- ja 3D-tilojen välillä Napauta kohtaa 🗮 ja kohtaa 2D tai 3D.

Vaihda jäljellä olevan matkan, saapumisajan ja jäljellä olevan ajan näkymien välillä Napauta navigointinäkymässä jäljellä olevaa matkaa ja haluamaasi vaihtoehtoa.

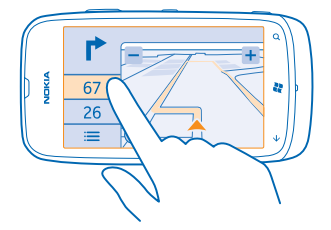

Piilota merkittävät rakennukset ja nähtävyydet Napauta kohtaa 🚍 > Asetukset ja vaihda Maamerkit-asetuksen arvoksi []]

# Paikannusmenetelmät

Puhelin näyttää sijaintisi kartalla käyttäen GPS-, GLONASS-, A-GPS- tai WLAN-tekniikkaan tai matkapuhelinverkon antamiin paikkatietoihin (solun tunnisteeseen) perustuvaa paikannusta.

Paikkatietojen käytettävyys, tarkkuus ja kattavuus vaihtelee esimerkiksi sijainnin, ympäristön ja kolmansien osapuolten toiminnan mukaan ja saattaa olla rajoitettu. Paikkatietoja ei ehkä voi vastaanottaa esimerkiksi rakennusten sisällä tai maan alla. Tietoja paikannusmenetelmiin liittyvistä yksityisyyssuojan asetuksista on Nokian henkilötietojen suojaperiaatteissa.

A-GPS (Assisted GPS) -verkkopalvelu ja vastaavat GPS- ja Glonass-järjestelmien lisäosat noutavat matkapuhelinverkkoa käyttämällä paikkatietoja, joita järjestelmä käyttää apuna sijaintisi laskennassa.

A-GPS ja muut GPS- ja GLONASS-paikannuksen apumenetelmät voivat edellyttää pienten tietomäärien siirtämistä matkapuhelinverkon kautta. Jos haluat rajoittaa tiedonsiirtokuluja esimerkiksi matkustaessasi, voit poistaa matkapuhelinverkon datayhteyden käytöstä puhelimen asetuksissa.

WLAN-paikannus parantaa paikannustarkkuutta, kun satelliittisignaaleja ei ole saatavilla. Se toimii erityisen hyvin sisätiloissa ja korkeiden rakennusten välissä. Jos olet paikassa, jossa WLAN-verkkojen käyttöä on rajoitettu, voit poistaa WLAN-yhteyden käytöstä puhelimen asetuksissa.

Matkamittarin tarkkuus voi vaihdella satelliittiyhteyden saatavuuden ja laadun mukaan.

# Internet

Opi muodostamaan langattomia yhteyksiä ja selaamaan webiä, mutta samalla pitämään tiedonsiirtokustannukset alhaisina.

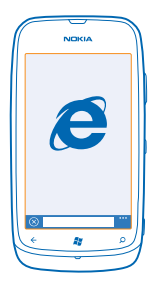

# Määritä internetyhteydet

Veloittaako verkkopalvelujen tarjoajasi kiinteän tiedonsiirtomaksun, vai maksatko tiedonsiirrosta käytön mukaan? Vähennä tiedonsiirtokustannuksia verkkovierailun aikana ja kotona muuttamalla WLAN- ja matkapuhelinverkon datayhteyden asetuksia.

WLAN-yhteydet ovat yleensä nopeampia ja edullisempia kuin matkapuhelinverkon datayhteydet. Jos käytettävissä on sekä WLAN-yhteys että matkapuhelinverkon datayhteys, puhelin käyttää WLAN-yhteyttä.

- 1. Pyyhkäise aloitusnäytössä vasemmalle ja napauta kohtaa 🔯 Asetukset > WLAN.
- 2. Varmista, että WLAN-verkot -asetuksen arvona on Käytössä
- 3. Valitse haluamasi yhteys.

#### Käytä matkapuhelinverkon datayhteyttä

Pyyhkäise aloitusnäytössä vasemmalle, napauta kohtaa 🔯 Asetukset > matkapuhelinverkko ja vaihda Datayhteys -asetuksen arvoksi Käytössä.

#### Käytä matkapuhelinverkon datayhteyttä verkkovierailun aikana

Internetyhteyden muodostaminen verkkovierailun aikana, erityisesti ulkomailla, voi lisätä tiedonsiirtokuluja huomattavasti.

Verkkovierailu tarkoittaa, että puhelin vastaanottaa tietoja muusta kuin oman palveluntarjoajasi omistamasta tai ylläpitämästä verkosta.

Pyyhkäise aloitusnäytössä vasemmalle, napauta kohtaa A **Setukset > matkapuhelinverkko** ja vaihda **Datayhteyden verkkovierailuasetukset** -asetuksen arvoksi **verkkovierailut sallittu**.

# Liitä tietokoneesi wehiin

Haluatko päästä internetiin kannettavalla tietokoneellasi, mutta kannettavassa ei ole internetyhteyttä? Voit käyttää puhelimen mobiilidatayhteyttä kannettavalla tietokoneella tai muulla laitteella. Laitteiden välille muodostuu WLAN-vhtevs.

1. Pvyhkäise aloitusnäytössä vasemmalle ja napauta kohtaa 🔯 Asetukset > Internet-jakaminen.

2. Vaihda Jakaminen-asetuksen arvoksi Käytössä

 Jos haluat vaihtaa vhtevden nimen, napauta kohtaa määritä asetukset > Lähetvsnimi ja kirjoita haluamasi nimi

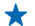

Vihje: Voit myös kirjoittaa yhteydelle salasanan.

4. Valitse vhtevs toisesta laitteesta.

Toinen laite käyttää puhelinliittymän datayhteyttä, mikä voi aiheuttaa tiedonsiirtomaksuia. Lisätietoja saatavuudesta ja kustannuksista saat verkkopalvelun tarjoajalta.

# Web-selain

Seuraa uutisia ja selaa suosikkisivustojasi. Voit selata web-sivuja internetistä puhelimen Internet Explorer 9 Mobile -selaimella. Selain voi auttaa myös varoittamaan sinua turvallisuusuhista.

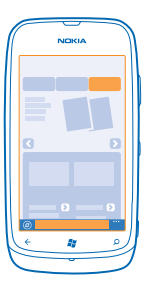

# Napauta kohtaa 🩋 Internet Explorer.

Webin selaaminen edellyttää internetyhteyttä.

# Selaa webiä

Kuka tarvitsee tietokonetta, kun internetiä voi selata puhelimella?

Vihie: Jos sinulla ei ole kiinteähintaista tiedonsiirtovhtevttä palveluntarioaialtasi, voit pienentää + tiedonsiirtokustannuksia muodostamalla yhteyden internetiin WLAN-yhteyden avulla.

- 1. Napauta kohtaa 🩋 Internet Explorer.
- 2. Napauta osoitepalkkia.
- 3. Kirioita web-osoite.
- 4. Napauta kohtaa -

Vihje: Hae internetistä kirjoittamalla hakusana osoitepalkkiin ja napauttamalla kohtaa 🔶

#### Suurenna tai pienennä kuvaa

Aseta kaksi sormea näytölle ja liu'uta sormia erilleen tai yhteen.

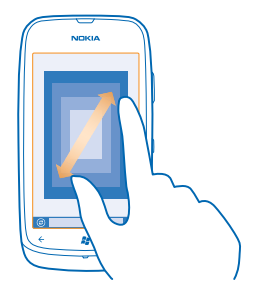

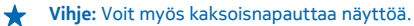

# Avaa uusi välilehti

Jos haluat käydä useissa verkkosivustoissa samaan aikaan, voit pitää avoinna enintään kuusi selaimen välilehteä ja siirtyä välilehtien välillä.

Napauta kohtaa 🩋 Internet Explorer.

Napauta kohtaa ••• > välilehdet > (+).

Siirry välilehtien välillä Napauta kohtaa ••• > välilehdet ja haluamaasi välilehteä.

```
Sulje välilehti
Napauta kohtaa ••• > välilehdet > (×).
```

# Lisää sivusto suosikkeihin

Jos käyt samoilla web-sivuilla usein, lisää ne suosikkeihin, jolloin ne ovat nopeasti avattavissa.

Napauta 🩋 Internet Explorer.

- 1. Siirry sivustoon.
- 2. Napauta ••• > lisää suosikkeihin.

Vihje: Voit myös kiinnittää suosikkisivustosi alkunäyttöön. Napauta sivustoa selatessasi ••• > kiinnitä aloitusnäyttöön.

## Siirry suosikkisivustoon

Napauta ••• > suosikit ja napauta haluamaasi sivustoa.

# Jaa web-sivu

Kun olet löytänyt mielenkiintoisen web-sivun, voit lähettää sivun ystävälle tekstiviestissä tai sähköpostissa tai julkaista sen yhteisöpalveluissa.

1. Napauta kohtaa 🧟 Internet Explorer ja siirry web-sivustoon.

© 2013 Nokia. Kaikki oikeudet pidätetään.

2. Napauta kohtaa ••• > jaa sivu ja haluamaasi jakamistapaa.

# Tyhjennä selaimen sivuhistoria

Kun olet lopettanut selaamisen, voit poistaa yksityiset tietosi, kuten sivuhistorian ja väliaikaiset internettiedostot.

1. Napauta kohtaa 🩋 Internet Explorer.

2. Napauta kohtaa ••• > asetukset > poista selaushistoria.

Välimuisti on muistipaikka, johon tietoja tallennetaan tilapäisesti. Jos olet käyttänyt tai yrittänyt käyttää salasanoilla suojattuja luottamuksellisia tietoja tai palveluja, tyhjennä välimuisti jokaisen käyttökerran jälkeen.

# Hae tietoja webistä

Tutki webiä Bing-haun avulla. Voit antaa hakusanoja näppäimistön avulla tai äänikomentoina.

**1.** Paina *O*-näppäintä.

2. Kirjoita hakusana hakuruutuun ja napauta kohtaa ->. Voit myös valita hakusanan ehdotettujen sanojen luettelosta.

3. Voit tarkastella aiheeseen liittyviä hakutuloksia pyyhkäisemällä kohtaan paikalliset tai kuvat.

# Käytä ääniohjattua hakua

Napauta kohtaa 🔎 ja sitten kohtaa 🕑 ja sano hakusanasi.

Tämä toiminto ei ole käytettävissä kaikilla kielillä. Tietoja tuetuista kielistä on osoitteessa **support.microsoft.com**.

# Katkaise kaikki internetyhteydet

Säästä akkuvirtaa sulkemalla taustalla avoinna olevat internetyhteydet. Voit tehdä sen sulkematta mitään sovelluksia.

1. Pyyhkäise alkunäytössä vasemmalle ja napauta kohtaa 🔯 Asetukset > WLAN.

2. Vaihda WLAN-verkot-asetuksen arvoksi Ei käytössä

### Sulje matkapuhelinverkon datayhteys

Pyyhkäise alkunäytössä vasemmalle, napauta kohtaa 🔯 Asetukset > matkapuhelinverkko ja vaihda Datayhteys -asetuksen arvoksi Ei käytössä 💷

# Viihde

Onko sinulla vapaa hetki ja kaipaat viihdettä? Opi katsomaan videoita, kuuntelemaan mielimusiikkiasi ja pelaamaan pelejä.

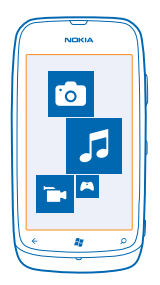

# Katsele ja kuuntele

Puhelimen avulla voit katsoa videoita sekä kuunnella musiikkia ja podcasteja liikkeellä ollessasi. Napauta kohtaa 😣 Musiikki + videot.

# Kuuntele musiikkia ja podcasteja sekä katso videoita

Kuuntele musiikkia ja podcasteja sekä katso videoita liikkeellä ollessasi.

- 1. Pyyhkäise aloitusnäytössä vasemmalle ja napauta kohtaa 🙆 Musiikki + videot.
- 2. Napauta kohtaa musiikki, videot tai podcastit.
- 3. Selaa luokan mukaan pyyhkäisemällä vasemmalle tai oikealle.
- 4. Napauta kappaletta, podcastia tai videota, jonka haluat toistaa.
- Vihje: Voit luoda Zune-tietokonesovelluksen avulla soittolistoja suosikkikappaleistasi ja kopioida ne puhelimeen.

#### Keskeytä toisto tai jatka sitä Napauta kohtaa (11) tai (>).

Jos haluat toistaa kappaleita satunnaisessa järjestyksessä, napauta kohtaa 벛.

# Nopea kelaus eteen- tai taaksepäin

Napauta kohtaa 💬 tai 💮 ja pidä sitä painettuna.

# Nokia Musiikki

Windows Phonen Nokia Musiikki -sovelluksen avulla voit ladata kappaleita puhelimeen ja yhteensopivaan tietokoneeseen.

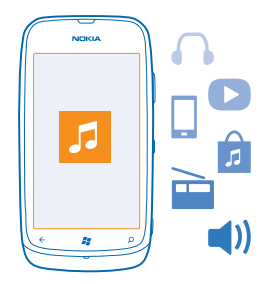

Pyyhkäise alkunäytössä vasemmalle ja napauta kohtaa Nokia Musiikki.

Lisätietoja on osoitteessa music.nokia.com.

Tämä palvelu ei ole käytettävissä kaikissa maissa tai kaikilla alueilla.

Nokia voi käyttää henkilökohtaisia tietoja tiettyihin tähän palveluun liittyviin käyttötarkoituksiin Nokian henkilötietojen suojaperiaatteiden tai muiden soveltuvien ehtojen mukaisesti.

Jos Nokia-tililläsi on saldoa tai Nokia Musiikki Unlimited -jäsenyys, älä lopeta tiliä. Jos lopetat tilin, nämä kaikki häviävät.

## Mix radio

Helpoin tapa tutustua eri tyylilajien uusiin esittäjiin ja kappaleisiin on suoratoistaa musiikkia Mix radio -sovelluksella. Voit suoratoistaa tarkasti valikoituja sekoituksia eri esittäjiltä eri tyylilajeissa, ja voit tallentaa ne puhelimeesi sekä kuunnella niitä offline-tilassa.

Pyyhkäise alkunäytössä vasemmalle ja napauta kohtaa Nokia Musiikki > mix radio.
 Valitse, millaista musiikkia haluat kuunnella.

★ Vihje: Tuo sekoitus käyttöön offline-tilaan napauttamalla sitä ja pitämällä sitä painettuna. Offline-käytössä voi olla vain rajattu määrä sekoituksia kerralla.

Keskeytä musiikin kuuntelu tai jatka sitä Napauta kohtaa (11) tai (>).

🖌 🛛 Vihje: Osta parhaillaan toistettava kappale napauttamalla kohtaa 🕑.

Siirry seuraavaan kappaleeseen Napauta kohtaa .

Ohitettavien kappaleiden määrä voi olla rajoitettu.

## Muokkaa mix radiosta yksilöllinen

Voit luoda musiikkiprofiilin ja kuunnella tyylilajiin perustuvia musiikkisekoituksia, jotka on räätälöity makusi mukaisiksi. Profiilisi luodaan automaattisesti tietokoneellasi olevan musiikin perusteella.

1. Pyyhkäise aloitusnäytössä vasemmalle ja napauta kohtaa Nokia Musiikki > mix radio.

2. Pyyhkäise kohtaan oma kanava ja napauta kohtaa Kuinka se toimii?.

3. Siirry tietokoneella puhelimessa näkyvään web-osoitteeseen ja luo profiili verkkosivuston ohjeiden mukaisesti.

 Pyyhkäise puhelimessa kohtaan oma kanava ja napauta kohtaa hae musiikkiprofiilini sekä tyylilajia, jota haluat kuunnella.

Yihje: Näet kaikki tyylilajisi selaamalla alaspäin kuvien ohi.

Tämä palvelu ei ehkä ole käytettävissä kaikissa maissa tai kaikilla alueilla.

# Hae suosituksia mix radiosta

Nokia Mix Radio -sovelluksen avulla voit luoda omia sekoituksia ja saada suosituksia musiikista, joka on suosikkiesittäjiesi musiikin kaltaista.

- 1. Pyyhkäise aloitusnäytössä vasemmalle ja napauta kohtaa Nokia Musiikki > mix radio.
- 2. Siirry pyyhkäisemällä kohtaan artistikanava.
- 3. Napauta kohtaa 🕂.
- 4. Kirjoita esittäjän nimi voit lisätä enintään kolme nimeä.
- 5. Luo sekoitus valitsemiesi esittäjien perusteella napauttamalla kohtaa 🕑.

# Lataa musiikkia Nokia Musiikista

Anna rytmin viedä ja lataa suosikkimusiikkiasi Nokia Musiikista.

- 1. Pyyhkäise aloitusnäytössä vasemmalle ja napauta kohtaa Nokia Musiikki.
- 2. Selaa kappaleeseen tai albumiin, jonka haluat ladata.
- 3. Napauta kappaleen tai albumin hintaa. Jotkin kappaleet voi ladata vain osana albumia.
- 4. Kirjaudu tarvittaessa sisään Nokia-tilillesi.
- 5. Valitse maksutapa.

Kappaleet tallentuvat puhelimeen ja tulevat automaattisesti musiikkikokoelmaasi.

★ Vihje: Jos WLAN-yhteys on saatavilla, käytä sitä musiikin lataamiseen Nokia Musiikista. Lisäohjeita internetiin yhdistämisestä on puhelimen käyttöohjeessa.

Musiikin ja muun sisällön lataaminen ja suoratoistaminen voi merkitä suurien tietomäärien siirtämistä operaattorisi verkon kautta. Lisätietoja tiedonsiirtomaksuista saat palveluntarjoajaltasi.

Kaikki kappaleita koskevat immateriaalioikeudet ja muut oikeudet ovat kolmantena osapuolena olevien lisenssinhaltijoiden, kuten levy-yhtiöiden, esittäjien, tekijöiden, säveltäjien tai kustantajien, omaisuutta. Nokia Musiikki -palvelusta ladattua tai suoratoistettua musiikkia saa käyttää vain siten kuin Nokia Musiikki -palvelusta ladattua tai suoratoistettua musiikkia saa käyttää vain siten kuin Nokia Musiikki -palvelun tuotesivujen Oikeudet-kohdassa on kutakin musiikkikai on käytettävä kyseisen lähteen ehtojen mukaisesti. Vastaat itse siitä, ettet loukkaa käyttämääsi musiikkiin liittyviä immateriaalioikeuksia ja muita oikeuksia.

# Etsi keikkoja

Älä anna suosikkiyhtyeidesi keikkojen mennä sivu suun. Nokia Musiikki -palvelun avulla saat tietoja lähialueen tulevista keikoista.

Pyyhkäise alkunäytössä vasemmalle ja napauta kohtaa Nokia Musiikki > keikat.

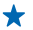

Vihje: Voit myös hakea keikkoja esittäjän, tapahtumapaikan tai sijainnin perusteella. Napauta kohtaa 🕗 ja kirjoita hakusana.

Kun käytät palvelua ensimmäisen kerran, sinun on hyväksyttävä, että se käyttää sijaintitietojasi. Tämä palvelu ei ehkä ole käytettävissä kaikissa maissa tai kaikilla alueilla.

# **FM-radio**

Opi kuuntelemaan radiota puhelimellasi.

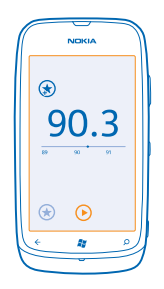

# Kuuntele radiota

Kuuntele suosikki-FM-radiokanaviasi liikkeellä ollessasi.

- 1. Pyyhkäise alkunäytössä vasemmalle ja napauta kohtaa Musiikki + videot > radio.
- 2. Liitä yhteensopiva kuuloke. Kuuloke toimii antennina.

# Siirry seuraavaan tai edelliseen kanavaan

Pyyhkäise vasemmalle tai oikealle.

Vihje: Käyttämällä lyhyttä pyyhkäisyliikettä voit siirtyä seuraavaan kanavaan, jolla on voimakas signaali.

# Tallenna radiokanava

Kun tallennat suosikkiradiokanavasi, voit helposti kuunnella niitä uudelleen myöhemmin.

Pyyhkäise aloitusnäytössä vasemmalle ja napauta kohtaa 💈 Musiikki + videot.

Voit tallentaa parhaillaan kuuntelemasi kanavan napauttamalla kohtaa 🕏.

### Tarkastele tallennettujen kanavien luetteloa Napauta kohtaa (★).

Poista kanava luettelosta Napauta kohtaa 🕙.

# Synkronoi musiikkia puhelimen ja tietokoneen välillä

Onko tietokoneessasi sisältöä, jota haluaisit kuunnella tai katsoa puhelimessa? Zune-tietokonesovelluksen avulla voit synkronoida musiikkia ja videoita puhelimen ja tietokoneen välillä sekä hallita mediakokoelmaasi.

Lataa Zune-tietokonesovelluksen uusin versio osoitteesta **www.zune.net**. DRM-suojattua musiikkia ei voi synkronoida Zune-sovelluksen avulla.

- 1. Liitä puhelin yhteensopivaan tietokoneeseen USB-kaapelilla.
- 2. Avaa tietokoneessa Zune-sovellus. Lisätietoja on Zune-sovelluksen ohjeissa.
- ★ Vihje: Voit myös luoda Zune-sovelluksen avulla soittolistoja suosikkikappaleistasi ja kopioida ne puhelimeen.

# Pelit

Haluatko pitää hauskaa? Viihdytä itseäsi lataamalla ja pelaamalla pelejä puhelimellasi.

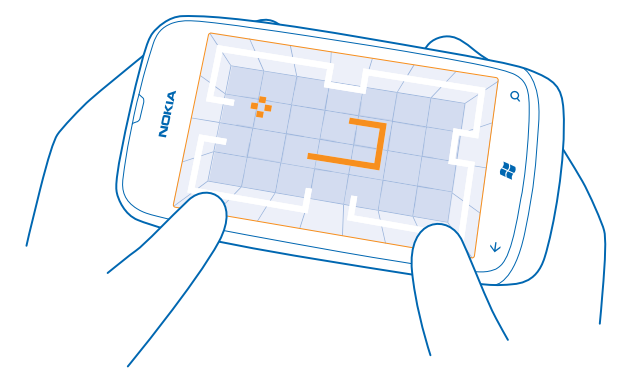

# Lataa pelejä

Hanki puhelimeesi uusia pelejä Marketplace-palvelusta liikkeellä ollessasi.

- 1. Napauta kohtaa Pelit.
- 2. Selaa valikoimaa Marketplace-palvelussa ja napauta haluamaasi peliä.
- 3. Lataa ilmainen peli napauttamalla kohtaa asenna.
- 4. Kokeile peliä ilmaiseksi napauttamalla kohtaa kokeile.
- 5. Osta peli napauttamalla kohtaa osta.

Maksutapojen saatavuus vaihtelee asuinmaan ja palveluntarjoajan mukaan.

# Pelaa peliä

Pelien pelaaminen puhelimella on aidosti yhteisöllinen kokemus. Microsoftin pelipalvelun, Xbox LIVEn, avulla voit pelata ystäviesi kanssa sekä seurata pelaajaprofiilisi avulla pelituloksia ja saavutuksia. Voit pelata verkossa Xbox-konsolilla ja puhelimella Pelit-toiminnossa.

#### Napauta kohtaa Pelit.

Pyyhkäise kohtaan **kokoelma** ja napauta haluamaasi peliä. Jos kyseessä on Xbox LIVE -peli, kirjaudu sisään Xbox LIVE -tilillesi. Jos sinulla ei vielä ole tiliä, voit luoda tilin. Xbox LIVE ei ole käytettävissä kaikilla alueilla. Peli on asennettava puhelimeen ennen pelaamista.

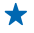

Vihje: Voit kiinnittää suosikkipelisi aloitusnäyttöön. Napauta peliä kokoelma-näkymässä, pidä sitä painettuna ja napauta kohtaa kiinnitä aloitusnäyttöön.

#### Hanki lisää pelejä

Voit hankkia uusia pelejä Marketplace-palvelusta. Pyyhkäise kohtaan kokoelma ja napauta kohtaa hanki lisää pelejä.

# Hyväksy pelikutsu

Kirjaudu Xbox LIVE -palveluun, siirry pyyhkäisemällä kohtaan **pyynnöt** ja napauta kutsua. Jos sinulla ei ole peliä, mutta se on alueellasi saatavissa Marketplace-palvelussa, voit ladata kokeiluversion tai ostaa pelin heti.

#### Jatka pelin pelaamista

Kun palaat takaisin peliin, pelissä itsessään saattaa olla jatkamiskuvake. Muussa tapauksessa napauta näyttöä.

# Toimisto

Pidä asiasi järjestyksessä. Opi käyttämään kalenteria ja Microsoft Office -sovelluksia.

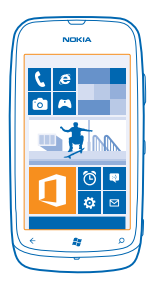

# **Microsoft Office Mobile**

Microsoft Office Mobilen avulla toimisto on aina mukanasi.

Office-toiminnossa voit luoda ja muokata Word-asiakirjoja ja Excel-työkirjoja, avata ja tarkastella PowerPoint-esityksiä, tehdä OneNote-muistiinpanoja ja jakaa tiedostoja SharePointin avulla.

Voit myös tallentaa tiedostosi Windows SkyDrive -palveluun. SkyDrive on pilvessä sijaitseva tallennustila, jonka avulla voit käyttää dokumenttejasi puhelimella, tablet-tietokoneella, tietokoneella ja Xboxilla. Kun lopetat dokumentin työstämisen ja palaat siihen myöhemmin, dokumentti aukeaa samasta kohdasta, johon jäit – vaikka käyttäisit eri laitetta.

Microsoft Office Mobile sisältää seuraavat osat:

- Microsoft Word Mobile
- Microsoft Excel Mobile
- Microsoft PowerPoint Mobile
- Microsoft OneNote Mobile
- Microsoft SharePoint Workspace Mobile
- Windows SkyDrive

## Lue Microsoft Office -tiedostoja

Office-toiminnossa voit tarkastella Microsoft Office -tiedostoja, kuten Word-asiakirjoja, Exceltyökirjoja tai PowerPoint-esityksiä.

- **1.** Pyyhkäise aloitusnäytössä vasemmalle ja napauta kohtaa **10 Office**.
- 2. Pyyhkäise kohtaan tiedostot.
- 3. Napauta haluamaasi Word-, Excel- tai PowerPoint-tiedostoa.

# Luo Word-asiakirja

Microsoft Word Mobile -sovelluksen avulla voit luoda uusia asiakirjoja.

- 1. Pyyhkäise aloitusnäytössä vasemmalle ja napauta kohtaa **[] Office**.
- 2. Pyyhkäise kohtaan tiedostot ja napauta kohtaa 🕀.
- 3. Napauta tyhjää Word-tiedostoa tai mallipohjaa.
- 4. Kirjoita teksti.
- 5. Tallenna asiakirja napauttamalla kohtaa ••• > tallenna.

#### Muokkaa Word-asiakirjaa

Viimeistele asiakirjoja liikkeellä ollessasi Microsoft Word Mobile -sovelluksen avulla. Voit muokata asiakirjoja ja jakaa työsi SharePoint-sivustossa.

Pyyhkäise aloitusnäytössä vasemmalle ja napauta kohtaa 🚺 Office.

- 1. Pyyhkäise kohtaan tiedostot ja napauta muokattavaa Word-tiedostoa.
- 2. Muokkaa tekstiä napauttamalla kohtaa 🖉.

3. Tallenna asiakirja napauttamalla kohtaa ••• > tallenna.

 $\star$ 

Vihje: Voit avata tärkeän asiakirjan nopeasti, jos kiinnität sen aloitusnäyttöön. Napauta asiakirjaa, pidä sitä painettuna ja napauta kohtaa kiinnitä aloitusnäyttöön.

Lisää kommentti Napauta kohtaa 🕗 > 🕲.

Etsi tekstiä asiakirjasta Napauta Word-tiedostoa ja sitten kohtaa @.

# Lähetä asiakirja sähköpostissa

Napauta Word-tiedostoa ja sitten kohtaa ••• > jaa....

# Luo Excel-työkirja

Microsoft Excel Mobile -sovelluksen avulla voit luoda uusia Excel-työkirjoja.

- 1. Pyyhkäise aloitusnäytössä vasemmalle ja napauta kohtaa 🚺 Office.
- 2. Pyyhkäise kohtaan tiedostot ja napauta kohtaa 🕀.
- 3. Napauta tyhjää Excel-tiedostoa tai mallipohjaa.
- 4. Napauta haluamaasi solua ja sivun yläreunassa olevaa tekstiruutua.
- 5. Kirjoita arvot tai teksti.
- 6. Tallenna työkirja napauttamalla kohtaa ••• > tallenna.

## Muokkaa Excel-työkirjaa

Voit tarkistaa uusimmat luvut menemättä toimistolle. Microsoft Excel Mobile -sovelluksen avulla voit muokata työkirjoja ja jakaa työsi SharePoint-sivustossa.

Pyyhkäise aloitusnäytössä vasemmalle ja napauta kohtaa 🚺 Office.

- 1. Pyyhkäise kohtaan tiedostot ja napauta Excel-tiedostoa.
- 2. Siirry toiseen työkirjaan napauttamalla kohtaa 🖘 ja työkirjaa.
- 3. Tallenna työkirja napauttamalla kohtaa ••• > tallenna.
Lisää soluun kommentti Napauta kohtaa (19).

Käytä solujen suodatusta Napauta kohtaa ••• > ota suodatin käyttöön.

Vaihda solun ja tekstin muotoilu Napauta kohtaa ••• > muotoile solu....

**Etsi tietoja työkirjasta** Napauta Excel-tiedostoa ja kohtaa Ø.

Lähetä työkirja sähköpostissa Napauta Excel-tiedostoa ja kohtaa ••• > jaa....

## Poista asiakirja

Onko puhelimen muisti täyttymässä? Voit poistaa Office-tiedostot, joita et enää tarvitse.

1. Pyyhkäise aloitusnäytössä vasemmalle ja napauta kohtaa 🚺 Office.

2. Pyyhkäise kohtaan sijainnit ja napauta kohtaa **Puhelin** tai muuta paikkaa, jossa poistettava tiedosto on.

3. Napauta asiakirjaa, pidä sitä painettuna ja napauta kohtaa poista.

## Katso ja muokkaa PowerPoint-esitystä

Viimeistele esityksesi matkalla kokoukseen Microsoft PowerPoint Mobilen avulla.

- 1. Pyyhkäise aloitusnäytössä vasemmalle ja napauta kohtaa **①** Office.
- 2. Pyyhkäise kohtaan tiedostot, napauta PowerPoint-tiedostoa ja käännä puhelin vaaka-asentoon.
- 3. Selaa diasta toiseen pyyhkäisemällä vasemmalle tai oikealle.
- 4. Siirry tiettyyn diaan napauttamalla kohtaa 🕒 ja diaa, jonka haluat nähdä.
- 5. Lisää diaan muistiinpano napauttamalla kohtaa 🕑.
- 6. Muokkaa diaa napauttamalla kohtaa 🖉.
- 7. Tallenna esitys napauttamalla kohtaa ••• > tallenna.

## Lähetä esitys sähköpostissa

Napauta PowerPoint-tiedostoa ja kohtaa ••• > jaa....

## **Poista esitys**

Napauta PowerPoint-tiedostoa, pidä sitä painettuna ja napauta kohtaa poista.

## Katso PowerPoint-lähetys

Voit osallistua kokoukseen liikkeellä ollessasi ja katsoa PowerPoint-lähetystä puhelimessasi internetin välityksellä.

Avaa sähköpostiviesti, joka sisältää linkin lähetykseen, ja napauta linkkiä.

## Jaa tiedostoja SharePoint Workspace Mobilen avulla

Käsittele jaettuja Microsoft Office -tiedostoja ja kehitä projekteja, aikatauluja ja ideoita yhdessä muiden kanssa. Microsoft SharePoint Workspace Mobile -sovelluksen avulla voit selata, lähettää, muokata ja synkronoida tiedostojasi verkossa.

- **1.** Pyyhkäise aloitusnäytössä vasemmalle ja napauta kohtaa **[] Office**.
- 2. Pyyhkäise kohtaan sijainnit ja napauta kohtaa SharePoint.
- 3. Kirjoita SharePoint-sivuston web-osoite ja napauta kohtaa 🔶
- 4. Valitse tiedosto.

Puhelimeesi latautuu siitä kopio.

- 5. Tarkastele tai muokkaa tiedostoa ja tallenna muutokset.
- Vihje: Jos haluat säilyttää erillisen kopion tiedostosta puhelimessasi, napauta tiedostoa, pidä sitä painettuna ja napauta kohtaa säilytä aina offline-tiedosto.

Palaa SharePoint Workspace Mobile -sovellukseen Paina -näppäintä.

## Kirjoita muistiinpano

Paperille kirjoitetut muistiinpanot katoavat helposti. Sen sijaan, että kirjoittaisit muistiinpanot paperille, voit tallentaa ne Microsoft OneNote Mobile -sovelluksella. Näin muistiinpanot ovat aina mukanasi. Voit myös synkronoida muistiinpanosi SkyDrive-palveluun sekä tarkastella ja muokata niitä OneNote-sovelluksen avulla puhelimessa, tietokoneessa tai verkon välityksellä web-selaimessa.

- **1.** Pyyhkäise aloitusnäytössä vasemmalle ja napauta kohtaa **10 Office**.
- 2. Pyyhkäise kohtaan muistiinpanot ja napauta kohtaa 🕀.
- 3. Kirjoita muistiinpano.
- 4. Muotoile tekstiä napauttamalla kohtaa ••• > muotoile.
- 5. Lisää kuva napauttamalla kohtaa 🖲.
- 6. Tallenna äänileike napauttamalla kohtaa ().
- 7. Tallenna muutokset napauttamalla kohtaa 📛.

Jos puhelimeesi on määritetty Microsoft-tili, muutokset tallentuvat ja synkronoituvat oletusasetusten mukaiseen **Henkilökohtainen**-muistikirjaan SkyDrive-palvelussa. Muussa tapauksessa tekemäsi muutokset tallentuvat puhelimeen.

## Lähetä muistiinpano sähköpostissa

Napauta muistiinpanoa ja kohtaa 🗐.

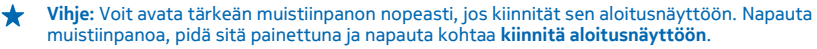

## Käytä laskinta

Pitääkö sinun tehdä laskutoimituksia ollessasi liikkeellä? Voit käyttää puhelinta laskimena.

1. Pyyhkäise aloitusnäytössä vasemmalle ja napauta kohtaa 🔳 Laskin.

★ Vihje: Käytä peruslaskinta pitämällä puhelinta pystyasennossa. Käytä funktiolaskinta pitämällä puhelinta kyljellään.

- 2. Kirjoita laskutoimituksen ensimmäinen luku.
- 3. Napauta toimintoa, esimerkiksi yhteen- tai vähennyslaskua.
- 4. Kirjoita laskutoimituksen toinen luku.
- 5. Napauta =-merkkiä.

Tätä toimintoa ei ole tarkoitettu ammattikäyttöön. Tarkkuus voi olla rajallinen.

## Kalenteri

Opi pitämään tapaamiset, tehtävät ja aikataulut ajan tasalla.

## Lisää tehtävä tehtäväluetteloon

Onko sinulla tärkeitä tehtäviä hoidettavana töissä, kirjastoon palautettavia kirjoja tai jokin tapahtuma, johon haluat osallistua? Voit lisätä kalenteriin tehtävämerkintöjä. Jos tehtävällä on määräaika, aseta muistutus.

- 1. Pyyhkäise aloitusnäytössä vasemmalle ja napauta kohtaa 🗖 Kalenteri.
- 2. Pyyhkäise kohtaan tehtävät.
- 3. Napauta kohtaa 🕀 ja täytä kentät.

4. Lisää muistutus muuttamalla **Muistutus** -asetuksen arvoksi **käytössä** [1] ja asettamalla muistutuksen päivämäärä ja kellonaika.

5. Napauta kohtaa 🖲.

## Merkitse tehtävä valmiiksi

Napauta tehtävää, pidä sitä painettuna ja napauta kohtaa suorita.

## Muokkaa tehtävää tai poista se

Napauta tehtävää, pidä sitä painettuna ja napauta kohtaa muokkaa tai poista.

## Lisää tapaaminen

Haluatko muistaa sovitun tapaamisen? Lisää tapaaminen kalenteriin.

- 1. Pyyhkäise aloitusnäytössä vasemmalle ja napauta kohtaa 🔲 Kalenteri.
- 2. Pyyhkäise kohtaan päivä tai ohjelma ja napauta kohtaa 🕀.
- 3. Täytä kentät.

 Lisää muistutus napauttamalla kohtaa lisätiedot > Muistutus ja asettamalla muistutuksen kellonaika.

5. Napauta kohtaa 🖲.

## Muokkaa tapaamista tai poista se

Napauta tapaamista, pidä sitä painettuna ja napauta kohtaa muokkaa tai poista.

## Tarkastele aikatauluasi

Voit selata kalenterin tapahtumia erilaisissa näkymissä.

- 1. Pyyhkäise aloitusnäytössä vasemmalle ja napauta kohtaa 🔲 Kalenteri.
- 2. Vaihda kalenterin näkymästä toiseen pyyhkäisemällä vasemmalle tai oikealle.

## Tarkastele koko kuukautta

Napauta päivä- tai ohjelma-näkymässä kohtaa 🖲.

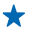

Vihje: Siirry seuraavaan tai edelliseen kuukauteen pyyhkäisemällä ylöspäin tai alaspäin. Voit siirtyä suoraan tiettyyn kuukauteen valitsemalla kuukauden näytön yläosasta.

## Tarkastele tiettyä päivää

Napauta päivä- tai ohjelma-näkymässä kohtaa 🖲 ja haluamaasi päivää.

## Käytä useita kalentereita

Kun määrität puhelimeen sähköpostitilien asetukset, voit tarkastella kaikkien käyttämiesi tilien kalentereita yhdessä paikassa.

1. Pyyhkäise aloitusnäytössä vasemmalle ja napauta kohtaa 📃 Kalenteri.

2. Tuo kalenteri näkyviin tai piilota se napauttamalla kohtaa ••• > asetukset ja ottamalla kalenteri käyttöön tai poistamalla se käytöstä.

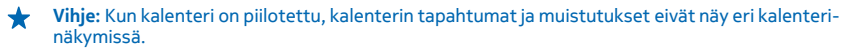

## Vaihda kunkin kalenterin väri

Napauta kohtaa ••• > asetukset ja napauta nykyistä ja uutta väriä.

# Puhelimen hallinta ja yhteys

Pidä huolta puhelimestasi ja sen sisällöstä. Opi muodostamaan yhteys lisävarusteisiin ja verkkoihin, siirtämään tiedostoja, luomaan varmuuskopioita, lukitsemaan puhelin ja pitämään ohjelmisto ajan tasalla.

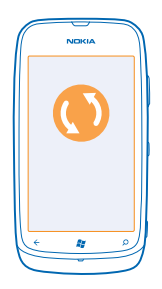

## Pidä puhelin ajan tasalla

Opi päivittämään puhelimen ohjelmisto ja sovellukset.

## Päivitä puhelinohjelmisto

Lisää toimintoja ja paranna suorituskykyä päivittämällä puhelinohjelmisto Zune-tietokonesovelluksen avulla. Kun päivität puhelinohjelmiston Zunen avulla, henkilökohtainen sisältö ei häviä puhelimesta.

Tarvittavat tuotteet:

- Zune-sovellus
- Yhteensopiva tietokone
- Nopea internetyhteys
- Yhteensopiva USB-kaapeli

Varmista, että puhelimen akussa on riittävästi virtaa, ennen kuin aloitat päivityksen.

- 1. Lataa ja asenna Zune tietokoneeseen osoitteesta www.zune.net.
- Vihje: Jos käytät Apple Mac -tietokonetta, lataa Windows Phone 7 Connector for Mac Mac App Storesta.
- 2. Liitä puhelin tietokoneeseen USB-kaapelin avulla.
- 3. Avaa Zune.

 Odota, että Zune tarkistaa käytettävissä olevat päivitykset, ja noudata tietokoneen näyttöön tulevia ohjeita.

★ Vihje: Jos saat päivityksen aikana virheilmoituksen, kirjoita virhekoodi muistiin ja tarkista osoitteesta support.microsoft.com, mikä virheen aiheutti.

Järjestelmä varmuuskopioi puhelimen automaattisesti ohjelmistopäivityksen yhteydessä. Voit synkronoida puhelimen tietokoneeseen Zune-ohjelmiston tai Windows Phone 7 Connector for Mac - ohjelmiston avulla myös ilman puhelinohjelmiston päivitystä.

## Aseta puhelin ilmoittamaan automaattisesti päivityksistä

Napauta 🔯 Asetukset ja sitten puhelimen päivitys > Ilmoita, kun uusia päivityksiä löytyy.

## Muisti ja tallennustila

Opi hallitsemaan kuvia, sovelluksia ja muuta puhelimen sisältöä.

## Varmuuskopioi ja palauta puhelimen tietoja

Vältä tietojen lopullinen menettäminen – varmuuskopioi puhelimesi ja sisältösi tietokoneeseen.

Järjestelmä tekee automaattisesti varmuuskopion puhelimen asetuksista, tiedostoista, valokuvista, musiikkikappaleista ja videoista ohjelmiston päivityksen yhteydessä, kun päivität puhelimen käyttämällä ensisijaista tietokonetta (ensimmäistä tietokonetta, johon puhelin on liitetty USBkaapelilla). Jos päivität puhelinohjelmiston muun tietokoneen avulla, järjestelmä ei tee varmuuskopiota. Voit vaihtaa ensisijaisen tietokoneen Zune-asetuksissa.

Jos tietokoneessasi ei vielä ole Zune-sovellusta, voit ladata sovelluksen uusimman version osoitteesta **www.zune.net** ja asentaa sen tietokoneeseen. Jos käytät Apple Mac -tietokonetta, lataa Windows Phone 7 Connector for Mac App Storesta.

1. Liitä puhelin tietokoneeseen USB-kaapelilla.

2. Avaa Zune.

3. Odota, että Zune tarkistaa käytettävissä olevat päivitykset, ja noudata sitten tietokoneen näyttöön tulevia ohjeita.

Lataamasi sovellukset eivät ehkä sisälly varmuuskopioon, mutta voit ladata ne ilmaiseksi uudelleen Marketplace-palvelusta. Lataamisesta voi aiheutua tiedonsiirtokuluja. Lisätietoja saat verkkopalvelun tarjoajalta.

★ Vihje: Voit synkronoida puhelimen tietokoneeseen Zune-ohjelmiston tai Windows Phone 7 Connector for Mac -ohjelmiston avulla myös ilman puhelinohjelmiston päivitystä. Synkronointi ei varmuuskopioi järjestelmän asetuksia eikä sovelluksia. Voit myös määrittää, että puhelin synkronoi yhteystiedot Outlookin kautta, jolloin voit palauttaa ne tietokoneesta puhelimeen.

#### Palauta varmuuskopio puhelimeen

Liitä puhelin USB-kaapelilla ensisijaiseen tietokoneeseen ja palauta varmuuskopioitu sisältö ja puhelinohjelmiston aiempi versio Zune-ohjelmiston avulla.

## Synkronoi puhelin tietokoneeseen USB-yhteyden avulla.

Pidä musiikkikappaleet, valokuvat ja muu sisältö tallessa – synkronoi puhelimesi tietokoneeseen Zune-tietokonesovelluksen avulla.

Jos tietokoneessasi ei vielä ole Zune-sovellusta, voit ladata sovelluksen uusimman version osoitteesta **www.zune.net** ja asentaa sen tietokoneeseen. Jos käytät Apple Mac -tietokonetta, lataa Windows Phone 7 Connector for Mac App Storesta.

1. Liitä puhelin tietokoneeseen USB-kaapelilla.

2. Avaa Zune.

## 3. Odota, että Zune synkronoi puhelimen.

Voit muuttaa synkronointiasetuksia Zune-asetuksissa.

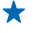

Vihje: Voit määrittää, että puhelin synkronoi yhteystiedot Outlookin kautta, jolloin voit palauttaa ne tietokoneesta puhelimeen.

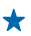

 Vihje: Voit myös määrittää, että puhelin synkronoituu automaattisesti langattoman WLANverkon kautta.

Synkronointi ei varmuuskopioi järjestelmän asetuksia eikä sovelluksia.

## Synkronoi tietokoneeseesi langattomasti

Jos määrität langattoman synkronoinnin asetukset, voit synkronoida puhelimen tietokoneeseen ilman USB-kaapelia.

Jos tietokoneessasi ei vielä ole Zune-sovellusta, voit ladata sovelluksen uusimman version osoitteesta **www.zune.net** ja asentaa sen tietokoneeseen. Jos käytät Apple Mac -tietokonetta, lataa Windows Phone 7 Connector for Mac Mac App Storesta.

- 1. Liitä puhelin tietokoneeseen USB-kaapelilla.
- 2. Avaa Zune.
- 3. Valitse tietokoneessa ASETUKSET > PUHELIN.
- 4. Varmista, että puhelin on yhteydessä WLAN-verkkoon.

5. Valitse tietokoneessa MÄÄRITÄ LANGATON SYNKRONOINTI ja noudata tietokoneen näyttöön tulevia ohjeita.

Ennen langattoman synkronoinnin aloittamista:

- puhelimen ja tietokoneen on oltava yhteydessä samaan langattomaan verkkoon
- puhelimen akun oltava vähintään puoliksi täysi
- puhelimen on oltava kytkettynä pistorasiaan.

Langattoman synkronoinnin aloittaminen voi kestää jopa 15 minuuttia, eikä puhelinta voi käyttää synkronoinnin aikana.

#### SkyDrive

Tallenna sisältösi pilveen. Sinun ei tarvitse huolehtia muistin vapauttamisesta suosikeillesi tai uusille sovelluksille.

SkyDrive on pilvitallennustila kaikille dokumenteillesi ja valokuvillesi. Voit tarkastella tai jakaa sisältöä palvelussa tai palauttaa sen tarvittaessa.

SkyDriven avulla voit käyttää valokuviasi, dokumenttejasi ja muuta sisältöäsi puhelimella, tablettietokoneella ja tietokoneella. Joissakin sovelluksissa voit jopa jatkaa dokumentin työstämistä samasta kohdasta, johon sen aikaisemmin jätit.

SkyDrivessa olevaa sisältöäsi voit käyttää monissa paikoissa. Voit esimerkiksi tallentaa valokuvia SkyDrive-palveluun Kuvat-toiminnossa tai hallinnoida Office-dokumentteja Office-toiminnossa.

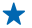

Vihje: Voit myös hallita kätevästi pilvessä olevaa sisältöäsi puhelimella lataamalla SkyDrivesovelluksen Marketplace-palvelusta.

## Jaa valokuvia ja dokumentteja laitteiden välillä

SkyDriven avulla voit helposti käyttää valokuviasi, dokumenttejasi ja muuta palveluun siirrettyä sisältöä millä tahansa laitteellasi.

Kun siirrät valokuvia, dokumentteja tai muuta puhelimeen, tablet-tietokoneeseen tai tietokoneeseen tailennettua sisältöä SkyDrive-palveluun, sinun on kirjauduttava Microsoft-tilillesi. Kun käytät palveluun siirrettyä sisältöä toisessa laitteessa, sinun on kirjauduttava samalle Microsoft-tilille, jota on käytetty siirrettäessä sisältöä palveluun.

Tarvitset sisällön siirtämiseen ja lataamiseen internetyhteyden. Jos sinulla ei ole kiinteähintaista tiedonsiirtopakettia, tiedonsiirtokustannukset voivat kasvaa nopeasti. Lisätietoja mahdollisista tiedonsiirtomaksuista saat palveluntarjoajaltasi.

SkyDrivessa olevaa sisältöäsi voit käyttää monissa paikoissa. Puhelimessa voit tarkastella valokuviasi ja videoitasi Kuvat-toiminnossa tai avata Office-dokumentteja Office-toiminnossa. Voit myös ladata SkyDrive-sovelluksen Marketplace-palvelusta ja tarkastella ja hallita sen avulla kaikentyyppisiä tiedostoja puhelimessasi.

Tablet-tietokoneessa tai tietokoneessa voit joko hallita sisältöä verkossa **www.skydrive.com**palvelussa tai käyttää SkyDrive-sovellusta tietokoneen työpöydällä. Jos tietokoneessasi ei vielä ole SkyDrive-sovellusta, voit ladata sovelluksen **www.skydrive.com**-palvelusta ja asentaa sen tietokoneeseen.

★ Vihje: SkyDrive-sovelluksen avulla voit vetää ja pudottaa haluamasi tiedostot SkyDrivekansioon tiedostonhallinnassa, esimerkiksi Resurssienhallinnassa tai Finderissa, jolloin tiedostot siirtyvät automaattisesti SkyDriveen.

## Vapauta puhelimen muistia

Onko sinun vapautettava puhelimen muistia, jotta voit asentaa uusia sovelluksia tai tallentaa sisältöä?

Voit poistaa seuraavia kohteita, jos niitä ei enää tarvita:

- teksti- ja multimediaviestit sekä sähköpostiviestit
- yhteyshenkilöt ja -tiedot
- sovellukset
- musiikkikappaleet, valokuvat ja videot

## Poista sovellus puhelimesta

Jos haluat vapauttaa muistia, voit poistaa asennettuja sovelluksia, joita et enää tarvitse tai käytä.

1. Pyyhkäise aloitusnäytössä vasemmalle sovellusvalikkoon.

2. Napauta sovellusta ja pidä sitä painettuna ja napauta sitten kohtaa **poista**. Joitakin sovelluksia ei ehkä voi poistaa.

Jos poistat sovelluksen, voit ehkä asentaa sen uudelleen ilman, että sinun tarvitsee ostaa sitä uudelleen, niin kauan kuin se on saatavilla Marketplace-palvelussa.

Jos jokin asennettu sovellus tarvitsee poistettua sovellusta, asennettu sovellus ei ehkä enää toimi. Lisätietoja on asennetun sovelluksen käyttöohjeessa.

## Suojaus

Opi suojaamaan puhelin ja pitämään tietosi turvassa.

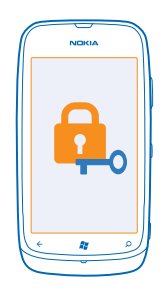

## Aseta puhelin lukittumaan automaattisesti

Haluatko suojata puhelimen luvattomalta käytöltä? Määritä suojakoodi ja aseta sitten puhelimesi lukittumaan automaattisesti, kun et käytä sitä.

1. Napauta kohtaa 🔯 Asetukset > lukitse näyttö.

2. Vaihda salasana-asetuksen arvoksi I Käytössä ja kirjoita suojakoodi (vähintään 4 numeroa).

3. Napauta kohtaa Salasanan vaatimisen aikaraja: ja määritä aika, jonka kuluttua puhelin lukittuu automaattisesti.

Pidä suojakoodi omana tietonasi ja säilytä se varmassa tallessa erillään puhelimesta. Jos unohdat suojakoodin etkä löydä sitä tai jos annat väärän koodin liian monta kertaa, puhelin on vietävä huoltoon. Tästä voi aiheutua lisäkuluja, ja kaikki puhelimessa olevat henkilökohtaiset tiedot voivat hävitä. Lisätietoja saat Nokia Care -asiakastuesta tai puhelimen myyjältä.

## Avaa puhelimen lukitus

Paina virtanäppäintä, vedä lukitusnäyttöä ylöspäin ja kirjoita suojakoodi.

## Käytä puhelinta sen ollessa lukittuna

Voit käyttää tiettyjä puhelimen toimintoja puhelimen ollessa lukittuna antamatta suojakoodia.

Herätä puhelin painamalla virtanäppäintä.

## Avaa kamera

Pidä kameranäppäintä painettuna.

## Muuta saapuvien puhelujen ilmoitustapaa

Paina äänenvoimakkuusnäppäimiä ja napauta kohtaa 🛞, 🌒 tai 🌒.

## Keskeytä musiikin kuuntelu, jatka kuuntelua tai siirry toiseen kappaleeseen Käytä näytön yläreunassa näkyviä soittimen ohjaimia.

## Vaihda PIN-koodi

Jos SIM-kortin mukana on toimitettu oletus-PIN-koodi, voit parantaa suojausta vaihtamalla koodin.

- 1. Pyyhkäise aloitusnäytössä vasemmalle ja napauta kohtaa 🔯 Asetukset.
- 2. Pyyhkäise kohtaan sovellukset ja napauta kohtaa puhelin.
- 3. Napauta kohtaa vaihda SIM-kortin PIN-koodi.

PIN-koodin pituus voi olla 4-8 numeroa.

## Etsi kadonnut puhelin

Oletko hukannut puhelimesi tai onko se ehkä varastettu? paikanna puhelin -toiminnon avulla voit selvittää puhelimen sijainnin sekä lukita puhelimen tai poistaa siitä kaikki tiedot etätoimintona.

- 1. Siirry osoitteeseen www.windowsphone.com.
- 2. Kirjaudu sisään samalla Windows Live ID:llä, jota käytät puhelimessasi.
- 3. Valitse paikanna puhelin.

Voit

- tarkastella puhelimen sijaintia kartalla
- pakottaa puhelimen soimaan, vaikka se olisi asetettu äänettömäksi
- lukita puhelimen ja asettaa sen näyttämään viestin, jonka perusteella se voidaan palauttaa sinulle
- poistaa kaikki tiedot puhelimesta etätoimintona.

Käytettävissä olevat valinnat voivat vaihdella.

## **WLAN**

Lisätietoja WLAN-yhteyden käytöstä.

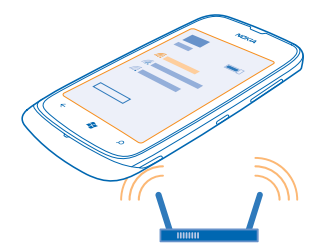

## WLAN-yhteydet

Puhelin etsii tietyin väliajoin käytettävissä olevia yhteyksiä ja ilmoittaa löytämistään yhteyksistä. Ilmoitus näkyy lyhyen aikaa näytön yläreunassa. Voit hallita WLAN-yhteyksiä valitsemalla ilmoituksen.

Pyyhkäise aloitusnäytössä vasemmalle ja napauta kohtaa 🔯 Asetukset > WLAN.

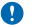

Tärkeää: Paranna WLAN-yhteyden turvallisuutta käyttämällä salausta. Salauksen käyttäminen pienentää riskiä, että muut pääsisivät käsittelemään tietojasi.

WLAN-paikannus parantaa paikannustarkkuutta, kun satelliittisignaaleja ei ole saatavilla. Se toimii erityisen hyvin sisätiloissa ja korkeiden rakennusten välissä. Voit myös poistaa WLAN-paikannuksen käytöstä puhelimen asetuksista.

## Muodosta WLAN-yhteys

WLAN-yhteys on kätevä tapa käyttää internetiä. Liikkeellä ollessasi voit muodostaa WLAN-yhteyden julkisissa paikoissa, kuten kirjastossa tai internetkahvilassa.

Pyyhkäise aloitusnäytössä vasemmalle ja napauta kohtaa 🔯 Asetukset.

- 1. Napauta kohtaa WLAN.
- 2. Varmista, että WLAN-verkot -asetuksen arvona on Käytössä [\_\_\_\_].
- 3. Valitse haluamasi yhteys.

## Sulje yhteys

Napauta kohtaa WLAN ja vaihda WLAN-verkot -asetuksen arvoksi Ei käytössä

## Bluetooth

Voit muodostaa langattoman yhteyden toisiin yhteensopiviin laitteisiin, kuten matkapuhelimiin, tietokoneisiin, kuulokkeisiin ja autosarjoihin.

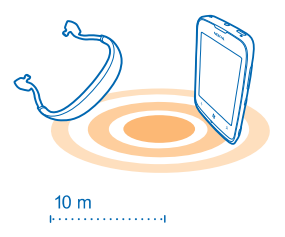

## Pyyhkäise aloitusnäytössä vasemmalle ja napauta kohtaa 🔯 Asetukset > Bluetooth.

Koska Bluetooth-laitteet ovat yhteydessä toisiinsa radioaaltojen avulla, niiden välillä ei tarvitse olla näköyhteyttä. Ne saavat kuitenkin olla enintään 10 metrin etäisyydellä toisistaan, ja esteet, kuten seinät, tai muut sähköiset laitteet, voivat häiritä yhteyttä.

Laitteet, joiden kanssa puhelimesi on määritetty pariksi, voivat muodostaa yhteyden puhelimeen, kun Bluetooth on käytössä. Muut laitteet voivat havaita puhelimesi vain, jos Bluetooth-asetukset-näkymä on avoinna.

Älä muodosta laiteparia tuntemattoman laitteen kanssa tai hyväksy sellaiselta tulevia yhteyspyyntöjä. Tämä suojaa puhelinta haitalliselta sisällöltä.

## Liitä langattomiin kuulokkeisiin

Langattomia kuulokkeita (saatavilla erikseen) käyttäessäsi voit puhua puhelimessa kädet vapaina – voit esimerkiksi jatkaa tietokoneella työskentelemistä puhelun aikana.

- 1. Pyyhkäise aloitusnäytössä vasemmalle ja napauta kohtaa 🔯 Asetukset > Bluetooth.
- 2. Vaihda Tila-asetuksen arvoksi Käytössä 📃 🗌
- 3. Varmista, että kuulokkeisiin on kytketty virta.

Pariliitoksen muodostaminen on ehkä aloitettava kuulokkeista. Lisätietoja on kuulokkeiden käyttöohjeessa.

- 4. Liitä puhelin ja kuulokkeet pariksi napauttamalla kuulokkeita luettelosta.
- 5. Sinun on ehkä kirjoitettava salasana. Lisätietoja on kuulokkeiden käyttöohjeessa.

## Lähetä sisältöä Bluetoothin kautta

Haluatko jakaa sisältöä tai lähettää ottamiasi valokuvia ystävälle? Bluetoothin avulla voit lähettää valokuvia ja muuta sisältöä langattomasti yhteensopiviin laitteisiin ja tietokoneeseen. Voit lähettää JPG-, BMP-, GIF- ja PNG-kuvia.

Jos puhelimessasi ei ole Bluetooth-jako-sovellusta, voit ladata sen Marketplace-palvelusta. Bluetooth-jako-sovellus ei ehkä ole käytettävissä kaikilla alueilla tai kaikissa ohjelmistoversioissa.

- 1. Varmista, että Bluetooth-yhteys on käytössä molemmissa puhelimissa.
- 2. Pyyhkäise alkunäytössä vasemmalle ja napauta kohtaa Bluetooth-jako > jaa.
- 3. Voit tarkastella viimeksi vastaanottamiasi kuvia ja tiedostoja pyyhkäisemällä vasemmalle.

4. Jos puhelintasi ei ole liitetty toisen puhelimen pariksi, napauta kohtaa Luo ensin yhteys toiseen puhelimeen.

5. Valitse haluamasi laite VIIMEISIMMÄT -luettelosta.

Yihje: Napauta kohtaa muut, jos viimeksi käytettyjä laitteita ei ole.

6. Napauta kohtaa kuvat tai tiedostot, valitse lähetettävä sisältö ja napauta kohtaa jaa Bluetoothyhteydellä....

## Tunnusluvut

Oletko koskaan miettinyt, mihin puhelimen erilaisia koodeja tarvitaan?

| PIN-koodi<br>(4–8 numeroa) | Tämä suojaa SIM-korttia luvattomalta käytöltä,<br>tai se on annettava, ennen kuin tiettyjä<br>toimintoja voi käyttää. |
|----------------------------|----------------------------------------------------------------------------------------------------|
|                            | Voit asettaa puhelimen kysymään PIN-koodia,<br>kun puhelimeen kytketään virta.                                        |
|                            | Jos koodeja ei ole toimitettu kortin mukana tai<br>olet unohtanut koodin, ota yhteys<br>verkkopalvelun tarjoajaan.    |
|                            | Jos kirjoitat koodin väärin kolme kertaa<br>peräkkäin, koodin lukitus on avattava PUK-<br>koodilla.                   |

| РИК                                                          | Tätä tarvitaan PIN-koodin lukituksen<br>avaamiseen.                                                                                                    |
|--------------------------------------------------------------|----------------------------------------------------------------------------------------------------|
|                                                              | Jos koodeja ei ole toimitettu SIM-kortin mukana,<br>ota yhteys verkkopalvelun tarjoajaan.                                                                                                    |
| Suojakoodi (lukituskoodi, salasana)<br>(vähintään 4 numeroa) | Tämän avulla voit suojata puhelimesi<br>luvattomalta käytöltä.                                                                                                    |
|                                                              | Voit asettaa puhelimen kysymään määrittämääsi<br>suojakoodia.                                                                                                    |
|                                                              | Pidä koodi omana tietonasi ja säilytä se varmassa<br>tallessa erillään puhelimesta.                                                                                                    |
|                                                              | Jos unohdat koodin ja puhelin on lukittu, puhelin<br>on vietävä huoltoon. Tästä voi aiheutua<br>lisäkuluja, ja kaikki puhelimessa olevat henkilö-<br>kohtaiset tiedot voivat hävitä.         |
|                                                              | Lisätietoja saat Nokia Care -asiakastuesta tai<br>puhelimen myyjältä.                                                                                                    |
| IMEI-koodi                                                   | Verkko tunnistaa kelvolliset puhelimet tämän<br>avulla. Koodin avulla voi myös lukita esimerkiksi<br>varastetun puhelimen. Saatat tarvita koodia<br>myös Nokia Care -palveluja käyttäessäsi. |
|                                                              | Saat IMEI-koodin näkyviin näppäilemällä <b>*#06#</b> .                                                                                                    |

# Ohjeet ja tuki

Kun haluat lisätietoja puhelimen käytöstä tai et ole varma siitä, miten puhelimen tulisi toimia, voit saada tukea monesta eri paikasta.

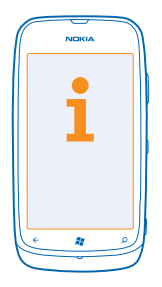

Saat eniten irti puhelimesta lukemalla käyttöohjeen huolellisesti.

Tutustu sivustoa www.nokia.com/support, missä on

- tietoja vianmäärityksestä
- keskusteluja
- uutisia sovelluksista ja ladattavasta sisällöstä
- tietoja ohjelmistopäivityksistä
- lisätietoja toiminnoista, tekniikoista sekä laitteiden ja lisälaitteiden yhteensopivuudesta.

## Tukivideoita on osoitteissa www.youtube.com/NokiaSupportVideos ja go.microsoft.com/fwlink/? LinkId=238503.

## Jos puhelimesi lakkaa vastaamasta komentoihin

Toimi seuraavasti:

- Katkaise puhelimesta virta ja poista akku. Aseta akku noin minuutin päästä takaisin paikalleen ja kytke puhelimeen virta.
- Palauta alkuperäiset asetukset

Jos ongelma ei ratkea, kysy korjausohjeet Nokialta. Ennen kuin lähetät puhelimen korjattavaksi, varmuuskopioi siinä olevat tiedot, koska kaikki puhelimessa olevat tiedot voivat hävitä.

Vihje: Jos sinun pitää tunnistaa puhelimesi ja nähdä sen yksilöllinen IMEI-numero, näppäile numero \*#06#.

# Tuotetietoja ja turvallisuutta koskevia tietoja

## Verkkopalvelut ja kustannukset

Voit käyttää laitetta vain WCDMA 850-, 900-, 1900- ja 2100- sekä GSM/EDGE 850-, 900-, 1800- ja 1900 MHz -verkoissa. Palvelu on tilattava palveluntarjoajalta.

Joidenkin toimintojen käyttäminen ja sisällön lataaminen edellyttää yhteyttä verkkoon, ja siihen voi liittyä tiedonsiirtomaksuja. Lisäksi joidenkin toimintojen käyttäminen voi edellyttää palvelun tilaamista.

## Hätäpuhelun soittaminen

- 1. Varmista, että puhelimeen on kytketty virta.
- 2. Tarkista, että signaali on riittävän voimakas.

Voit joutua tekemään myös seuraavat toimet:

- Aseta SIM-kortti laitteeseen.
- Poista käytöstä puhelimesi puhelunrajoitukset, kuten puhelunesto, sallitut numerot tai rajattu käyttäjäryhmä.
- Varmista, että lentotila ei ole käytössä.
- Jos puhelimen näyttö ja näppäimistö on lukittu, avaa niiden lukitus.
- 3. Paina 🔐.
- 4. Valitse 🔇
- 5. Valitse 🖲.
- 6. Kirjoita sen alueen yleinen hätänumero, jossa olet. Hätänumerot vaihtelevat alueittain.
- 7. Valitse soita.
- 8. Anna tarvittavat tiedot niin tarkasti kuin mahdollista. Älä katkaise puhelua, ennen kuin saat siihen luvan.

Kun kytket puhelimeen virran ensimmäisen kerran, järjestelmä kehottaa luomaan Microsoft-tilin ja määrittämään puhelimen asetukset. Voit soittaa hätäpuhelun tilin luomisen ja puhelimen asetusten määrittämisen aikana napauttamalla hätäpuhelu.

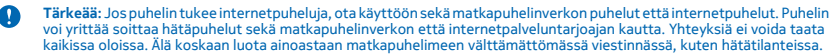

## Laitteen ylläpito ja huolto

Käsittele laitetta, akkua, laturia ja lisälaitteita varovasti. Seuraavat ohjeet auttavat sinua pitämään laitteesi kunnossa.

- Pidä laite kuivana. Sade, ilmankosteus ja kaikenlaiset nesteet ja kosteus voivat sisältää mineraaleja, jotka syövyttävät elektronisia piirejä. Jos laite kastuu, poista akku ja anna laitteen kuivua.
- Älä käytä tai säilytä laitetta pölyisessä tai likaisessa paikassa.
- Älä säilytä laitetta kuumassa. Korkeat lämpötilat voivat vahingoittaa laitetta tai akkua.
- Älä säilytä laitetta kylmässä. Kun laitteen lämpötila palautuu normaaliksi, sen sisälle voi muodostua kosteutta, joka saattaa vahingoittaa laitetta.
- Älä avaa laitetta muulla tavoin kuin käyttöoppaassa annettujen ohjeiden mukaisesti.
- Hyväksymättömät muutokset saattavat vahingoittaa laitetta ja voivat olla radiolaitteita koskevien määräysten vastaisia.
- Älä pudota, kolhi tai ravista laitetta. Kovakourainen käsittely voi vahingoittaa laitetta.
- Puhdista laitteen pinta vain pehmeällä, puhtaalla ja kuivalla kankaalla.
- Älä maalaa laitetta. Maali voi estää laitetta toimimasta kunnolla.
- Laitteen parhaan mahdollisen toiminnan varmistamiseksi siitä kannattaa säännöllisesti katkaista virta ja irrottaa akku.
- Pidä laite etäällä magneeteista ja magneettikentistä.
- Varmista tärkeiden tietojen säilyminen tallentamalla ne ainakin kahteen eri paikkaan, esimerkiksi laitteen muistiin, muistikortille tai tietokoneeseen, tai kirjoita tärkeät tiedot muistiin.

#### Kierrätys

Palauta käytetyt elektroniset tuotteet, akut ja pakkausmateriaalit aina erityisiin keräyspisteisiin. Tällä tavoin ehkäiset valvomatonta jätteiden hävittämistä ja edistät materiaalien kierrätystä. Katso Nokia-tuotteiden kierrätysohjeet osoitteesta www.nokia.com/recycle.

# A

Tuotteeseen, akkuun, painettuun ohjeeseen tai pakkaukseen merkitty jäteastia, jonka päälle on merkitty rasti, tarkoittaa, että kaikki elektroniset tuotteet ja akut on toimitettava erilliseen keräyspisteeseen, kun tuote on käytetty loppuun. Tämä vaatimus koskee Euroopan unionin aluetta ja Turkkia. Näitä tuotteita ei saa heittää lajittelemattoman yhdyskuntajätteen joukkoon. Lisää ympäristötietoja on tuotteen ympäristöprofiilissa osoitteessa **www.nokia.com/ecoprofile**.

## Tietoja digitaalisesta oikeuksien hallinnasta (Digital Rights Management)

Kun käytät tätä laitetta, noudata kaikkia lakeja ja kunnioita paikallisia käytäntöjä sekä muiden yksityisyyttä ja laillisia oikeuksia, kuten tekijänoikeuksia. Tekijänoikeussuoja saattaa estää kuvien, musiikin tai muun sisällön kopioimisen, muokkaamisen tai siirtämisen.

Digitaalisella oikeuksien hallintatekniikalla (Digital Rights Management, DRM) suojatun sisällön mukana tulee lisenssi, joka määrittää käyttöoikeutesi sisältöön.

Tällä laitteella voit käyttää seuraavilla tekniikoilla suojattua sisältöä: WMDRM 10. Jos tietty DRM-ohjelmisto ei suojaa sisältöä riittävästi, sisällön omistajat voivat pyytää, että kyseiseltä DRM-ohjelmistolta perutaan uuden DRM-suojatun sisällön käsittelyvaltuudet. Valtuuksien peruminen voi estää myös laitteessa jo olevan DRM-suojatun sisällön kuoistamisen. Tietyn DRMohjelmiston valtuuksien peruminen ei vaikuta muilla DRM-ohjelmistoilla suojatun tai DRM-suojaamattoman sisällön käyttöön.

Jos laitteessasi on WMDRM-suojattua sisältöä, sekä lisenssit että sisältö häviävät, jos laitteen muisti alustetaan. Lisenssit ja sisältö voivat hävitä myös siinä tapauksessa, jos laitteesi tiedostot vioittuvat. Lisenssien tai sisällön häviäminen voi rajoittaa mahdollisuuksiasi käyttää samaa sisältöä uudelleen laitteessasi. Lisätietoja saat palveluntarjoajaltasi.

## Akku- ja laturitiedot

Käytä laitetta vain alkuperäisen BP-3L-akun kanssa. Nokia voi hyväksyä myös muiden akkumallien käytön tämän laitteen kanssa.

Lataa laite AC-50-laturin avulla. Laturin pistoketyyppi voi vaihdella.

Myös kolmansien osapuolten valmistamat IEC/EN 62684 -standardin mukaiset laturit, joissa on laitteen mikro-USB-porttiin sopiva liitin, voivat olla yhteensopivia.

Akku voidaan ladata ja purkaa satoja kertoja, mutta lopulta se kuluu loppuun. Kun puhe- ja valmiusajat ovat huomattavasti tavallista lyhyempiä, vaihda akku.

#### Akkujen turvallisuus

Katkaise laitteesta virta ja irrota laturi aina ennen akun poistamista. Kun irrotat laturin tai lisälaitteen johdon, ota kiinni ja vedä pistokkeesta, älä johdosta.

Kun laturia ei käytetä, irrota se pistorasiasta. Älä jätä täyteen ladattua akkua kytketyksi laturiin, koska ylilataaminen voi lyhentää akun käyttöikää. Jos täyteen ladattua akkua ei käytetä, lataus purkautuu itsestään ajan myötä.

Pidä akku aina +15 °C:n ja +25 °C:n välisessä lämpötilassa. Äärilämpötilat vähentävät akun tehoa ja käyttöaikaa. Laite, jossa on kuuma tai kylmä akku, ei ehkä tilapäisesti toimi.

Akku voi joutua oikosulkuun, jos jokin metalliesine koskettaa akun metalliliuskoja. Tämä voi vahingoittaa akkua tai muuta esinettä.

Älä heitä akkuja tuleen, koska ne voivat räjähtää. Noudata paikallisia määräyksiä. Jos mahdollista, kierrätä ne. Akkuja ei saa heittää talousjätteen sekaan.

Älä pura, leikkaa, purista, taivuta tai puhko akkuja äläkä vaurioita niitä muulla tavoin. Jos akku vuotaa, älä päästä nestettä kosketuksiin ihon tai silmien kanssa. Mikäli näin käy, huuhtele kosketusalue välittömästi vedellä tai hakeudu lääkäriin. Älä yritä muokata akkua tai asettaa akkuun vieraita aineksia, äläkä upota akkua veteen tai muuhun nesteeseen tai altista akkua vedelle tai muille nesteille. Vahingoittunut akku voi räjähtää.

Käytä akkua ja laturia vain niiden aiottuun käyttötarkoitukseen. Virheellinen käyttö tai hyväksymättömien tai yhteensopimattomien akkujen tai laturien käyttö voi aiheuttaa tulipalo- ja räjähdysriskin tai muita vaaratilanteita, ja se voi tehdä laitteesta hyväksynnän vastaisen tai mitätöidä sitä koskevan takuun. Jos epäilet akun tai laturin vioittuneen, vie se huoltoliikkeeseen, ennen kuin jatkat sen käyttöä. Älä koskaan käytä vahingoittunutta akkua tai laturia. Käytä laturia vain sisällä.

## Turvallisuutta koskevia lisätietoja

## **Pienet lapset**

Laite ja sen lisälaitteet eivät ole leikkikaluja. Ne voivat sisältää pieniä osia. Pidä ne poissa pienten lasten ulottuvilta.

#### Lääketieteelliset laitteet

Radiolähetinlaitteet, mukaan lukien matkapuhelimet, voivat haitata vajaasti suojatun lääketieteellisen laitteen toimintaa. Keskustele lääkärin tai lääketieteellisen laitteen valmistajan kanssa, jos haluat varmistaa, että laite on riittävän hyvin suojattu ulkoista radiotaajuusenergiaa vastaan.

#### Kehoon istutetut lääketieteelliset laitteet

Kehoon istutettujen lääketieteellisten laitteiden valmistajat suosittelevat, että langaton laite pidetään vähintään 15,3 senttimetrin päässä lääketieteellisestä laitteesta, jotta vältettäisiin laitteelle mahdollisesti aiheutuva häinö. Henkilöiden, joilla on tallainen laite, tulee toimia seuraavasti:

- Langaton laite tulee aina pitää yli 15,3 senttimetrin päässä lääketieteellisestä laitteesta.
- Langatonta laitetta ei pitäisi kuljettaa rintataskussa.
- Laite tulee pitää vastakkaisella korvalla lääketieteelliseen laitteeseen nähden.
- Langattomasta laitteesta on katkaistava virta, jos on syytä epäillä, että laite häiritsee lääketieteellistä laitetta.
- Kehoon istutetun lääketieteellisen laitteen valmistajan ohjeita on noudatettava.

Jos sinulla on kysymyksiä, jotka koskevat langattoman laitteen käyttöä kehoon istutetun lääketieteellisen laitteen kanssa, ota yhteys terveydenhoidon ammattihenkilöön.

#### Kuulokyky

Varoitus: Kuulokkeiden käyttäminen voi vaikuttaa kykyysi kuulla ulkopuolisia ääniä. Älä käytä kuulokkeita silloin, kun se voi vaarantaa turvallisuutesi.

Jotkin langattomat laitteet saattavat häiritä joitakin kuulolaitteita.

#### Nikkeli

Huom! Tämän laitteen pinnoitteissa ei ole nikkeliä. Tämän laitteen pinta sisältää ruostumatonta terästä.

#### Laitteen suojaaminen haitalliselta sisällöltä

Laitteesi voi altistua viruksille ja muulle haitalliselle sisällölle. Noudata seuraavia varotoimia:

- Ole varovainen avatessasi viestejä. Nlissä voi olla vahingollisia ohjelmia, tai ne voivat olla muulla tavoin haitallisia laitteellesi tai tietokoneellesi.
- Ole varovainen hyväksyessäsi yhteyspyyntöjä, selatessasi Internetiä ja ladatessasi sisältöä. Älä hyväksy Bluetooth-yhteyksiä lähteistä, joihin et luota.
- Asenna ja käytä palveluja ja ohjelmistoja vain sellaisista lähteistä, joihin luotat ja joissa on riittävä tietoturva ja suojaus.
- Asenna virustentorjuntaohjelmisto ja muita tietoturvaohjelmistoja laitteeseesi ja siihen liitettäviin tietokoneisiin. Käytä vain yhtä virustentorjuntaohjelmistoa kerrallaan. Useiden ohjelmien käyttäminen voi vaikuttaa laitteen ja/tai tietokoneen suorituskykyyn ja toimintaan.
- Jos käytät valmiiksi asennettuja kirjanmerkkejä ja linkkejä kolmansien osapuolten Internet-sivustoihin, noudata turvallisuutta koskevia varotoimia. Nokia ei tue näitä sivustoja eikä vastaa niistä.

## Käyttöympäristö

Tämä laite täyttää radiotaajuusaltistumista koskevat suositukset, kun sitä käytetään normaalissa käyttöasennossa korvalla tai siten, että sen etäisyys kehosta on vähintään 1,5 senttimetriä. Kun käytetään suojalaukkua, vyöpidikettä tai muuta pidikettä, se ei saa sisältä metallia ja siihen asetetun laitteen tulee olla edellä maintulla etäisyydellä kehosta. Datatiedostojen ja viestien lähetys edellyttää verkkoyhteyttä ja ne lähetetään vasta, kun tällainen yhteys on käytettävissä. Noudata etäisyyttä koskevia ohjeita, kunnes lähetys on päättynyt.

Jotkin laitteen osat ovat magneettisia. Laite saattaa vetää puoleensa metallisia materiaaleja. Älä pidä luottokortteja tai muita magneettisia tallennusvälineitä laitteen lähellä, koska niille tallennetut tiedot voivat hävitä.

#### Ajoneuvot

Radiosignaalit saattavat vaikuttaa ajoneuvojen väärin asennettuihin tai vajaasti suojattuihin elektronisiin järjestelmiin. Lisätietoja saat ajoneuvon tai sen laitteiden valmistajalta.

Vain valtuutettu huoltoliike saa asentaa laitteen ajoneuvoon. Virheellinen asennus voi olla vaarallista ja se voi mitätöidä takuun. Tarkista säännöllisesti, että ajoneuvosi kaikki langattomat laitteet ovat kunnolla paikallaan ja toimivat oikein. Älä säilytä tai kuljeta syttyviä tai räjähdysalttiita materiaaleja samassa tilassa laitteen, sen osien tai lisälaitteiden kanssa. Älä aseta laitetta tai lisälaitteita alueelle, jolle turvatyyny laajenee täyttyessään.

### Räjähdysalttiit alueet

Katkaise laitteesta virta, kun olet räjähdysalttiilla alueella, esimerkiksi bensiinipumppujen lähellä. Kipinät voivat aiheuttaa räjähdyksen tai tulipalon, joka voi johtaa henkilövahinkoihin tai jopa kuolemaan. Noudata rajoituksia alueilla, joilla käsitellään polttoaineita, kemiallisissa tuotantolaitoksissa ja räjäytystyömaillä. Räjähdysaltitia alueita ei aina ole merkitty selvästi. Niitä ovat tavallisesti alueet, joilla kehotetaan sammuttamaan moottori, veneiden kannenalustilat, kemiallisten aineiden siirto- ja varastointitilat sekä alueet, joiden ilmassa on kemikaaleja tai hiukkasia. Tarkista nestekaasua (esimerkiksi propaania tai butaania) käyttävien ajoneuvojen valmistajilta, voiko tätä laitetta käyttää kyseisten ajoneuvojen lähellä.

## Hyväksyntätietoja (SAR)

#### Tämä langaton laite täyttää suositukset, jotka koskevat altistumista radioaalloille.

Tämä langaton laite on radiolähetin ja -vastaanotin. Se on suunniteltu siten, ettei se ylitä kansainvälisissä suositukisisa annettuja radioaalloille altistumista koskevia rajoja. Riippumaton tieteellinen organisaatio ICNIRP on laatinut nämä suositukset, ja niihin sisältyvien turvamarginaalien tarkoituksena on varmistaa kaikkien ihmisten turvallisuus iästä ja terveydentilasta riippumatta.

Langattomia laitteitä varten laadituissa altistumista koskevissa suosituksissa käytetään mittayksikköä, joka tunnetaan nimellä ominaisabsorptionopeus (SAR). ICNIRP-suosituksissa annettu SAR-raja on 2,0 wattia/kilogramma (W/kg) laskettuna keskimäärin 10 gramman kudosmassa akohti. SAR-testit tehdään siten, että niissä käytetään normaaleja käyttösaentoja la laitteen suurinta hyväksyttyä lähetystehoa kaikilla testattavilla taajuuskaistoilla. Laitteen todellinen SAR-taso käyttötälanteessa voi olla alle enimmäisarvon, koska laite on suunniteltu käyttämään vain verkkoon pääsemiseksi tarvittavaa tehoa. Tarvittavaan tehotasoon vaikuttavat useat tekijät, kuten se, miten lähellä käyttäjä on verkon tukiasemaa.

ICNIRP-menetelmien mukainen suurin SAR-arvo käytettäessä tätä laitetta korvalla on 0,83 W/kg. Laitteen lisälaitteiden käyttö voi johtaa erilaisiin SAR-arvoihin. SAR-arvot voivat vaihdella maakohtaisten raportointi- ja testausvaatimusten ja verkon taajuusalueen mukaan. Lisää SAR-tietoja voi olla saatavilla tuotetiedoissa osoitteessa **www.nokia.com**.

## Tekijänoikeudet ja muita huomautuksia

#### VAATIMUSTENMUKAISUUSVAKUUTUS

# €€01680

NOKIA Oyi vakuuttaa, että tämä RM-835-tyyppinen laite on direktiivin 1999/5/EY oleellisten vaatimusten ja direktiivin muiden soveltuvien säännösten mukainen. Vaatimustenmukaisuusvakuutuksesta on kopio osoitteessa www.nokia.com/global/ declaration/declaration-of-conformity.

Ennen 1.7.2012 markkinoille tulleissa tuotteissa hälytyssymboli iilmaisee Ranskassa voimassa olevat WLAN-toiminnon rajoitukset. EU-komission päätöksen 2009/812/EY mukaisesti 1.7.2012 jälkeen hälytyssymboli ei enää koske tämän tuotteen WLANtoimintoa, joten se voidaan jättää huomiotta, vaikka se vielä ölisi tuotteessa.

© 2012 Nokia. Kaikki oikeudet pidätetään. Nokia, Nokia Care, Lumia ja Nokia Connecting People ovat Nokia Oyjn tavaramerkkejä tai rekisteröityjä tavaramerkkejä. Nokia tune on Nokia Oyj:n äänimerkki. Muut tässä asiakirjassa mainitut tuotteiden ja yritysten nimet voivat olla omistajiensa tavaramerkkejä tai toiminimiä.

 $\ensuremath{\mathbb S}$  2012 Microsoft Corporation. All rights reserved. Microsoft, Windows and the Windows logo are trademarks of the Microsoft group of companies.

Karttojen, pelien, musiikin ja videoiden lataaminen laitteeseen sekä kuvien ja videoiden lataaminen verkkoon voi merkitä suurien tietomäärien siirtämistä. Palveluntarjoaja saattaa veloittaa tiedonsiirrosta. Tuotteiden, palvelujen ja toimintojen saatavuus voi vaihdella alueittain. Lisätietoja ja tietoja eri kieliversioiden saatavuudesta saat paikalliselta Nokia-jälleenmyyjältä.

Tämän asiakirjan sisällön jäljentäminen, siirtäminen, jakeleminen tai tallentaminen kokonaan tai osittain missä tahansa muodossa on kielletty ilman Nokian myöntämää kirjallista ennakkolupaa. Nokia kehittää tuotteitaan jatkuvasti ja pidättää siksi oikeuden tehdä muutoksia ja parannuksia mihin tahansa tässä asiakirjassa mainittuun tuotteeseen ilman ennakkollimoitusta.

The Bluetooth word mark and logos are owned by the Bluetooth SIG, Inc. and any use of such marks by Nokia is under license.

Tämä tuote on lisensoitu MPEG-4 Visual Patent Portfolio –lisenssin perusteella (i) henkilökohtaiseen ja ei-kaupalliseen käyttöön niiden tietojen yhteydessä, jotka yksityistä ja ei-kaupallista toimintaa harjoittava kuluttaja on koodannut MPEG-4 Visual standardin mukaisesti, ja (ii) käytettäväksi lisensoidun videotoimittajan toimittaman MPEG-4-videon yhteydessä. Käyttäjällä ei ole oikeutta mihinkään muuhun käyttöön. Lisätietoja, mukaan lukien myynninedistämiskäyttöön sekä sisäiseen ja kaupalliseen käyttöön liittyiviä tietoja, antaa MPEG LA, LLC. Kasto www.mpegala.com.

Ellei pakottavasta lainsäädännöstä muuta johdu, Nokia tai sen lisenssinantajat eivät vastaa tietojen tai tulojen menetyksestä eivätkä mistään erityisistä, satunnaisista, epäsuorista tai välillisistä vahingoista.

Tämän asiakirjan sisältö tarjotaan sellaisena kuin se on. Sen virheettömyydestä, luotettavuudesta, sisällöstä tai soveltumisesta kaupankäynnin kohteeksi tai johonkin tiettyyn tarkoitukseen ei anneta mitään nimenomaista tai konkludenttista takuuta, ellei soveltuvalla lainsäädännöllä ole toisin määrätty. Nokia varaa itselleen oikeuden muuttaa tätä asiakirjaa tai poistaa sen jakelusta milioin tahansa ilman etukäteisilmoitusta.

Tuotteiden, toimintojen, sovellusten ja palvelujen saatavuus voi vaihdella alueittain. Lisätietoja saat Nokia-jälleenmyyjältä tai palveluntarjoajaltasi. Tämä laite saattaa sisältää hyödykkeitä, tekniikkaa tai ohjelmia, joihin sovelletaan Yhdysvaltojen ja muiden maiden vientilakeja ja -määräkysiä. Käyttäjän tulee noudattaa tällaisia lakeja ja määräyksiä.

Kaikki kappaleita koskevat immateriaalioikeudet ja muut oikeudet ovat kolmantena osapuolena olevien lisenssinhaltijoiden, kuten levy-yhtiöiden, esittäjien, tekijöiden, säveltäjien tai kustantajien, omaisuutta. Nokia Musiikki -palvelusta ladattua musiikki saa käyttää vain siten kuin Nokia Musiikki -palvelun tuotesivujen Oikeudet-kohdassa on kutakin musiikkikappaletta koskevissa käyttörajoituksissa määritetty. Muista lähteistä ostettua musiikkia on käytettävä kyseisen lähteen ehtojen mukaisesti. Vastaat itse siitä, ettet loukkaa käyttämääsi musiikkiin lintyviä immateriaalloikeuksia ja muita oikeuksia.

Nokia ei anna takuuta laitteen mukana toimitettujen kolmansien osapuolten sovellusten toimivuudesta, sisällöstä tai käyttäjätuesta eikä ota niistä mitään vastuuta. Käyttämällä sovellusta hyväksyt, että sovellus toimitetaan sellaisena kuin se on. Nokia ei tee lupauksia laitteen mukana toimitettujen kolmansien osapuolten sovellusten toimivuudesta, sisällöstä tai käyttäjätuesta, ei anna niistä takuuta eikä ota niistä mitään vastuuta.

#### FCC:N JA INDUSTRY CANADAN ILMOITUS

Tämä laite on FCC-normien osan 15 ja Industry Canadan lisenssittömien RSS-standardien mukainen. Käyttö on sallittu seuraavilla kahdella ehdolla: (1) tämä laite ei saa aiheuttaa haitallisia häiriöitä, ja (2) tämän laitteen täytyy kestää myös sellaisia vastaanotettuja häiriöitä, jotka voivat aiheuttaa virheitä sen toiminnassa. Muutokset, joita Nokia ei ole nimenomaisesti hyväksynyt, voivat kumota käyttäjän oikeuden käyttää laitetta.

Huom! Tämä laite on testattu ja todettu luokan B digitaaliselle laitteelle asetettujen rajojen mukaiseksi FCC-normien osassa 15 kuvatulla tavalla. Näiden rajojen tarkoituksena on antaa kohtuullinen suoja haitallisia häiriöitä vastaan asuinalueella. Laite synnyttää, käyttää ja voi säteillä radiotaajuusenergiaa. Ohjeiden vastainen asennus ja käyttö voivat häiritä si. Kaiikki asennukset eivät kuitenkaan välttämättä aiheuta häiriöitä. Jos tämä laite aiheuttaa häiriöitä radio- tai televisiolähetysten vastaanotossa (mikä voidaan todeta kytkemällä laitteeseen virta ja katkaisemalla siitä virta), yritä poistaa häiriö jollakin seuraavista tavoista:

- Suuntaa vastaanotinantenni uudelleen tai siirrä se toiseen paikkaan.
- Siirrä laite ja vastaanotin kauemmas toisistaan.
- Kytke laite pistorasiaan, joka on eri virtapiirissä kuin se pistorasia, johon vastaanotin on kytketty.
- Pyydä apua myyjältä tai kokeneelta radio- ja TV-asentajalta.